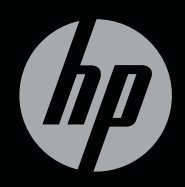

# ENVY<sup>17</sup>3D

การเรม่ต้นใชงาน

## การเริ่มต้นใช้งาน HP ENVY¹≀ 3D

© Copyright 2011 Hewlett-Packard Development Company, L.P.

AMD เป็นเครื่องหมายการก้าของ Advanced Micro Devices, Inc. Microsoft และ Windows เป็น เครื่องหมายการค้าจดทะเบียนในสหรัฐอเมริกาของ Microsoft Corporation Bluetooth เป็น เครื่องหมายการค้าของเจ้าของกรรมสิทธิ์และใช้งานโดย Hewlett-Packard Company ภายใต้ใบอนุญาตใช้งาน Intel เป็นเครื่องหมายการค้าของ Intel Corporation ใน สหรัฐอเมริกาและประเทศอื่นๆ SD Logo เป็น เครื่องหมายการค้าของเจ้าของกรรมสิทธิ์

ข้อมูลที่ระบุในที่นี้อาจมีการเปลี่ยนแปลงโดยไม่จำเป็นต้อง แจ้งให้ทราบล่วงหน้า การรับประกันสำหรับผลิตภัณฑ์และ บริการของ HP ระบุไว้อย่างชัดเจนในใบรับประกันที่ให้มา พร้อมกับผลิตภัณฑ์และบริการดังกล่าวเท่านั้น ข้อความใน ที่นี้ไม่ถือเป็นการรับประกันเพิ่มเติมแต่อย่างใด HP จะไม่ รับผิดชอบต่อข้อผิดพลาดทางเทคนิคหรือภาษาหรือการ ละเว้นข้อความในที่นี้

พิมพ์ครั้งที่หนึ่ง: พฤษภาคม 2011

หมายเลขเอกสาร: 651676-281

#### ประกาศเกี่ยวกับผลิตภัณฑ์

เอกสารนี้อธิบายเกี่ยวกับคุณลักษณะทั่วไปที่มีอยู่ในรุ่นส่วน ใหญ่ของคอมพิวเตอร์ คุณลักษณะบางอย่างอาจไม่พร้อม ใช้งานบนคอมพิวเตอร์ของคุณ

#### เงื่อนไขสำหรับซอฟต์แวร์

หากถุณติดตั้ง ถัดลอก ดาวน์โหลด หรือใช้งานผลิตภัณฑ์ ขอฟต์แวร์ใดๆ ที่ติดตั้งไว้ในกอมพิวเตอร์เครื่องนี้ แสดงว่า ถุณตกลงที่จะปฏิบัติตามเงื่อนไขของข้อตกลงการอนุญาต ใช้งานสำหรับผู้ใช้ (EULA) ของ HP หากถุณไม่ยอมรับ เงื่อนไขของใบอนุญาตใช้งาน วิธีแก้ไขเพียงอย่างเดียวที่ ถุณจะทำได้ก็คือ ส่งคืนผลิตภัณฑ์ทั้งหมดที่ไม่ได้ใช้งาน (อาร์ดแวร์และซอฟต์แวร์) ภายใน 14 วันเพื่อขอรับเงินกิน โดยอะต้องเป็นไปตามนโยบายการกินเงินของสถานที่ที่กุณ ซื้อผลิตภัณฑ์นั้นมา

หากต้องการข้อมูลเพิ่มเติมหรือร้องขอการคืนเงินทั้งหมด สำหรับคอมพิวเตอร์ โปรดติดต่อสถานที่จำหน่ายสินค้าใน ท้องถิ่น (ผู้ขาย)

#### คู่มือผู้ใช้

HP ยึดมั่นในการลดผลกระทบต่อสิ่งแวดล้อมจาก ผลิตภัณฑ์ของเรา ดังนั้นเพื่อเป็นส่วนหนึ่งของความ พยายามนี้ เราได้จัดหาคู่มือผู้ใช้และศูนย์การเรียนรู้ใน Help and Support (บริการช่วยเหลือและวิธีใช้) บน ฮาร์ดไดรฟ์คอมพิวเตอร์ของคุณ การสนับสนุนและอัพเดต เพิ่มเติมสำหรับคู่มือผู้ใช้มีอยู่ในเว็บ

## ประกาศคำเตือนเรื่องความปลอดภัย

^ คำเดือน! เพื่อป้องกันการบาดเจ็บที่เกี่ยวเนื่องกับความร้อนหรือปัญหาความร้อนสูงเกิน ของคอมพิวเตอร์ อย่าวางคอมพิวเตอร์ไว้บนตักของคุณโดยตรง หรืออย่ากิดขวางช่อง ระบายอากาศของคอมพิวเตอร์ใช้คอมพิวเตอร์บนพื้นผิวที่แข็งและราบเรียบเท่านั้น อย่า ให้พื้นผิวที่แข็ง เช่น เครื่องพิมพ์ที่วางไว้ข้างๆ หรือพื้นผิวที่นุ่ม เช่น หมอน หรือพรม หรือ เสื้อผ้า ปิดกั้นทางระบายอากาศ นอกจากนี้ อย่าให้อะแดปเตอร์ AC สัมผัสกับผิวหนังหรือ วัตถุที่มีผิวนุ่ม เช่น หมอน พรม หรือเสื้อผ้า ในระหว่างการใช้งานเครื่อง คอมพิวเตอร์และ อะแดปเตอร์ AC เป็นไปตามขีดจำกัดอุณหภูมิของพื้นผิวที่ผู้ใช้เข้าถึงได้ ตามที่กำหนดไว้ โดยมาตรฐานสากลเพื่อความปลอดภัยของอุปกรณ์เทคโนโลยีสารสนเทศ (International Standard for Safety of Information Technology Equipment) (IEC 60950)

# สารบัญ

| 1 | ยินดีต้อนรับ                                                 | . 1      |
|---|--------------------------------------------------------------|----------|
|   | มีอะไรใหม่                                                   | . 2      |
|   | HP CoolSense                                                 | . 2      |
|   | เทคโนโลยี 3D Cinema จาก HP                                   | . 2      |
|   | Intel Wireless Display                                       | . 3      |
|   | Beats Audio                                                  | . 3      |
|   | การสลับระหว่างโหมดกราฟิก                                     | . 4      |
|   | เทคโนโลยี Eyefinity Multi-Display จาก AMD                    | . 5      |
|   | ตัวอย่างการกำหนดค่าจอแสดงผลเป็นแบบจอเดี่ยวขนาด<br>ใหญ่ (SLS) | 5        |
|   | เทญ (SEO)                                                    | . J<br>5 |
|   | การใช้สนย์อานอน AMD Catalyst                                 | . 5<br>6 |
|   | การดับระวข้อมอ                                               | .0       |
|   | 111 มิเหม เกิดขึ้น                                           | . /      |
| 2 | การใช้เทคโนโฉยี 3D Cinema จาก HP                             | 10       |
|   | ข้อมูลความปลอดภัยของระบบ 3D                                  | 11       |
|   | การมองภาพแบบมีมิติและ 3D คืออะไร                             | 12       |
|   | เทคโนโลยี 3D Cinema จาก HP คืออะไร                           | 13       |
|   | การใช้แว่น 3D Active Shutter จาก HP                          | 14       |
|   | รู้จักส่วนประกอบของแว่น 3D                                   | 14       |
|   | การเปิด/ปิดใช้งานแว่น 3D                                     | 15       |
|   | การใช้เทคโนโลยี 3D Cinema                                    | 15       |
|   | การทำความเข้าใจรูปแบบ 3D                                     | 17       |
|   | การใช้ CyberLink PowerDVD                                    | 17       |
|   | การเล่นเกม 3D                                                | 17       |
|   | การชมเนื้อหา 3D บนทีวี 3D                                    | 18       |
|   | การดูแลแว่น 3D                                               | 19       |
|   | การใช้แป้นรองจมุก                                            | 19       |
|   | การเปลี่ยนแบตเตอรี่                                          | 20       |
|   | การทำความสะอาดแว่น 3D                                        | 21       |

|     | การหยิบจับแว่น                                                 | 22        |
|-----|----------------------------------------------------------------|-----------|
|     | การแก้ไขปัญหาและคำถามที่ถามบ่อย                                | 22        |
|     | ฉันไม่สามารถดูเนื้อหา 3D                                       | 22        |
|     | รูปแบบ 3D ใดบ้างที่ได้รับการสนับสนุนบนคอมพิวเตอร์ของฉัน        | 22        |
|     | ฉันสามารถเล่นเกม Stereoscopic 3D บนคอมพิวเตอร์ของฉันได้หรือ    |           |
|     | ไม่                                                            | 23        |
|     | ฉันสามารถใส่แว่น 3D เพื่อชมภาพยนตร์ 3D ในโรงภาพยนตร์ได้หรือไม่ | 23        |
|     | ฉันสามารถสวมแว่น 3D ทับบนแว่นสายตาได้หรือไม่                   | 23        |
|     | ฉันกวรทำกวามสะอาดแว่น 3D อย่างไร                               | 23        |
|     | ฉันต้องนึ่งใกล้คอมพิวเตอร์มากแค่ไหนเวลาดูเนื้อหา 3D            | 23        |
|     | ฉันเห็นแสงกะพริบเมื่อดูเนื้อหา 3D                              | 23        |
|     | ฉันสามารถใช้แว่น 3D กลางแสงแดดจ้าข้างหน้าต่างได้หรือไม่        | 23        |
|     | แว่น 3D ต้องใช้แบตเตอรี่ชนิดใด                                 | 24        |
|     | ฉันสามารถใช้คอมพิวเตอร์เพื่อดูเนื้อหา 3D บนจอทีวี 3D ภายนอกได้ |           |
|     | หรือไม่                                                        | 24        |
| •   |                                                                | ~-        |
| 3 n | าารทาความรูจกกบคอมพวเตอรของคุณ<br>                             | 25        |
|     | ดานบน                                                          | 25        |
|     | ทชแพด<br>ฯ เ                                                   | 25        |
|     | เพแสดงสถานะ                                                    | 26        |
|     | บุม                                                            | 28        |
|     | แบน                                                            | 29        |
|     | ดานหนา                                                         | 30        |
|     | ดานขวา                                                         | 31        |
|     | ดานซาย                                                         | 32        |
|     | จอแสดงผล                                                       | 34        |
|     | ดานลาง                                                         | 36        |
| 4 ก | การเชื่อมต่อเอรือข่าย                                          | 38        |
|     | การใช้ผู้ให้บริการอินเทอร์เบ็ต (ISP)                           | 30        |
|     | การเชื่อนต่อเดรือข่ายไร้สาย                                    | _ <u></u> |
|     | การเชื่อบเต่อเอรือข่าย WI ΔN ที่บีอย่                          | 40<br>40  |
|     | การตั้งอ่าเอรือข่าย WIAN ใหม่                                  | 40<br>40  |
|     |                                                                | 70        |

|           | การกำหนดค่าเราเตอร์ไร้สาย                 | 41 |
|-----------|-------------------------------------------|----|
|           | การปกป้อง WLAN                            | 41 |
| 5 แป้นพิม | พ์และอุปกรณ์ชี้ตำแหน่ง                    |    |
|           | การใช้แป้นพิมพ์                           |    |
|           | การใช้แป้นการดำเนินการ                    |    |
|           | การใช้แป้นลัด                             |    |
|           | การใช้คีย์แพด                             | 45 |
|           | การใช้คีย์แพดตัวเลขแบบในตัว               |    |
|           | การใช้อุปกรณ์ชี้ตำแหน่ง                   |    |
|           | การตั้งค่าการกำหนดลักษณะอุปกรณ์ขี้ตำแหน่ง |    |
|           | การใช้ทัชแพด                              |    |
|           | การเปิด/ปิดใช้งานทัชแพด                   | 47 |
|           | การนำทาง                                  |    |
|           | การเลือก                                  |    |
|           | การใช้รูปแบบการสัมผัสบนทัชแพด             | 49 |
|           | การเลื่อน                                 | 50 |
|           | การบีบนิ้ว/การย่อ/ขยาย                    | 50 |
|           | การหมุน                                   | 51 |
|           | การตวัด                                   |    |
| 6 การบำรุ | งรักษา                                    |    |
|           | การถอดหรือใส่แบตเตอรี่                    | 53 |
|           | การถอดแบตเตอรี่                           | 53 |
|           | การใส่แบตเตอรี่                           |    |
|           | การเปลี่ยนหรืออัพเกรดฮาร์ดไดรฟ์           | 55 |
|           | การถอดฮาร์ดไดรฟ์                          | 55 |
|           | การติดตั้งฮาร์ดไดรฟ์                      | 58 |
|           | การเพิ่มหรือเปลี่ยนอุปกรณ์หน่วยความจำ     | 60 |
|           | การทำความสะอาดคอมพิวเตอร์ของคุณ           |    |
|           | การทำความสะอาดจอแสดงผล                    | 67 |
|           | การทำความสะอาดทัชแพดและแป้นพิมพ์          | 67 |
|           | การอัพเกรดโปรแกรมและไดรเวอร์              | 67 |

| 7  | การสำรองและการกู้คืน                                               | <mark>6</mark> 8 |
|----|--------------------------------------------------------------------|------------------|
|    | การคืนค่า                                                          | 69               |
|    | การสร้างสื่อการคืนค่า                                              | 69               |
|    | การดำเนินการคืนก่าระบบ                                             | 70               |
|    | การคืนค่าโดยใช้พาร์ติชันการกู้คืนโดยเฉพาะ (มีเฉพาะบางรุ่นเท่านั้น) | 71               |
|    | การคืนค่าระบบโดยใช้สื่อการคืนค่า                                   | 72               |
|    | การเปลี่ยนแปลงลำดับการบูตของคอมพิวเตอร์                            | 72               |
|    | การสำรองและการกู้คืนข้อมูลของคุณ                                   | 72               |
|    | การใช้การสำรองข้อมูลและการคืนค่าของ Windows                        | 74               |
|    | การใช้จุดคืนค่าระบบของ Windows                                     | 74               |
|    | เมื่อไรที่ควรสร้างจุดคืนค่าระบบ                                    | 74               |
|    | สร้างจุดคืนค่าระบบ                                                 | 75               |
|    | คืนค่ากลับเป็นวันที่และเวลาก่อนหน้า                                | 75               |
| 8  | ฝ่ายบริการลูกค้า                                                   | 76               |
|    | การติดต่อฝ่ายบริการลูกค้า                                          | 76               |
|    | ฉลาก                                                               | 77               |
| 9  | ข้อกำหนดเฉพาะ                                                      | 78               |
|    | กำลังไฟฟ้าเข้า                                                     | 79               |
|    | ปลั๊ก DC ของแหล่งจ่ายไฟภายนอกของ HP                                | 79               |
|    | สภาพแวดล้อมการทำงาน                                                | 80               |
| ภ  | าลผนวก A RAID 0 (มีเฉพาะบางรุ่นเท่านั้น)                           | 81               |
|    | การปิดใช้งาน RAID 0                                                | 81               |
| ดั | ชนี                                                                | 83               |

## 1 ยินดีต้อนรับ

เนื้อหาในบทนี้จะประกอบด้วยหัวข้อต่อไปนี้

- <u>มีอะไรใหม่</u>
- <u>การค้นหาข้อมูล</u>

หลังจากที่ติดตั้งและลงทะเบียนคอมพิวเตอร์แล้ว คุณจะต้องปฏิบัติตามขั้นตอนต่อไปนี้

- เชื่อมต่ออินเทอร์เน็ต ตั้งค่าเครือข่ายแบบใช้สายหรือเครือข่ายไร้สาย เพื่อให้คุณ สามารถเชื่อมต่ออินเทอร์เน็ต สำหรับข้อมูลเพิ่มเติม โปรดดู <u>การเชื่อมต่อเครือข่าย</u> <u>ในหน้า 38</u>
- อัพเดตขอฟต์แวร์ป้องกันไวรัส—ปกป้องคอมพิวเตอร์ของคุณเพื่อไม่ให้ได้รับความ เสียหายจากไวรัส ขอฟต์แวร์ถูกติดตั้งไว้ล่วงหน้าบนคอมพิวเตอร์ และมีการสมัคร สมาชิกแบบจำกัดสำหรับอัพเดตฟรี สำหรับข้อมูลเพิ่มเติม โปรดดู *คู่มืออ้างอิง* สำหรับคอมพิวเตอร์โน้ตบุ๊กของ HP
- ทำความรู้จักกับคอมพิวเตอร์ของคุณ –เรียนรู้เกี่ยวกับคุณลักษณะต่างๆ ของ คอมพิวเตอร์ โปรดดู <u>การทำความรู้จักกับคอมพิวเตอร์ของคุณ ในหน้า 25</u> และ <u>แป้นพิมพ์และอุปกรณ์ชี้ตำแหน่ง ในหน้า 42</u> สำหรับข้อมูลเพิ่มเติม
- สร้างดิสก์กู้คืนระบบหรือแฟลชไดรฟ์กู้คืนระบบ—กู้คืนการตั้งค่าที่มาจากโรงงาน สำหรับระบบปฏิบัติการและซอฟต์แวร์ในกรณีที่ระบบไม่เสถียรหรือทำงานล้มเหลว สำหรับคำแนะนำ โปรดดู <u>การสำรองและการกู้คืน ในหน้า 68</u>
- ค้นหาซอฟต์แวร์ที่ติดตั้ง–เข้าถึงรายการซอฟต์แวร์ที่ติดตั้งไว้ล่วงหน้าบน คอมพิวเตอร์ เลือก Start (เริ่ม)> All Programs (โปรแกรมทั้งหมด) สำหรับราย ละเอียดเกี่ยวกับการใช้ซอฟต์แวร์ที่รวมอยู่ในคอมพิวเตอร์ โปรดดูคำแนะนำของผู้ ผลิตซอฟต์แวร์ ซึ่งอาจให้มาพร้อมกับซอฟต์แวร์หรือมีอยู่บนเว็บไซต์ของผู้ผลิต

## มีอะไรใหม่

## **HP CoolSense**

HP CoolSense มี ช่วยให้คุณควบคุมการตั้งค่าอุณหภูมิของคอมพิวเตอร์ได้มากขึ้น ผ่านการใช้โหมดที่กำหนดล่วงหน้าซึ่งให้ความสำคัญกับการทำงาน อุณหภูมิ ความเร็วของ พัดลมภายใน และเสียงของคอมพิวเตอร์

- เปิด—กำหนดการตั้งค่าอุณหภูมิเพื่อหลีกเลี่ยงการเพิ่มขึ้นของอุณหภูมิ และทำให้รู้สึก ว่าคอมพิวเตอร์เย็นขึ้นเมื่อสัมผัส
- ปิด–เมื่อปิด CoolSense คอมพิวเตอร์ของคุณจะทำงานอย่างเต็มประสิทธิภาพ แต่ การตั้งค่านี้อาจทำให้อุณหภูมิสูงกว่าโหมดเปิด
- อัตโนมัติ (การตั้งค่าเริ่มต้น) ตรวจจับโดยอัตโนมัติว่าคอมพิวเตอร์เป็นแบบตั้งโต๊ะ หรือแบบเคลื่อนที่ได้ และปรับการตั้งค่าอุณหภูมิให้ตรงกับสภาพแวดล้อมในการใช้ งานของคุณ หากคอมพิวเตอร์เป็นแบบตั้งโต๊ะ HP CoolSense จะให้ความสำคัญ ต่อการทำงานก่อน และตั้งให้เป็นโหมดปิด หากคอมพิวเตอร์เป็นแบบเคลื่อนที่ได้ HP CoolSense จะให้ความสำคัญต่ออุณหภูมิก่อน และตั้งให้เป็นโหมดเปิด

เมื่อต้องการเปลี่ยนการตั้งค่าการทำความเย็น ให้ปฏิบัติตามขั้นตอนต่อไปนี้

- เลือก Start (เริ่ม) > All Programs (โปรแกรมทั้งหมด) > HP > HP CoolSense
- 2. เลือกโหมดทำความเย็น

## เทคโนโลยี 3D Cinema จาก HP

คุณจะได้เพลิดเพลินกับประสบการณ์กวามบันเทิงคุณภาพเยี่ยมระดับโรงภาพยนตร์ไม่ว่า จะเป็นภาพยนตร์บลเรย์แบบ Stereoscopic 3D การเล่นเกมแบบ 3D สเตอริโอ รวมถึง ภาพและวิดีโอที่มีชีวิตชีวาแบบ 3D คุณสมบัติ 3D ในตัวและแว่น 3D พร้อมมอบ ประสบการณ์การรับชมแบบ 3D ที่น่าตื่นตาตื่นใจ สำหรับข้อมูลเพิ่มเติม โปรดดู <u>การใช้</u> <u>เทคโนโลยี 3D Cinema จาก HP ในหน้า 10</u>

หมายเหตุ: ก่อนใช้งานเทคโนโลยี 3D Cinema และแว่น 3D โปรดอ่านข้อมูลความ ปลอดภัยเกี่ยวกับระบบ 3D ก่อน โปรดปรึกษาแพทย์หากคุณสงสัยว่าคุณอาจมีปัญหาด้าน ร่างกายในการชม Stereoscopic 3D โปรดดู <u>ข้อมูลความปลอดภัยของระบบ 3D</u> ในหน้า 11</u> สำหรับข้อมูลเพิ่มเติม

#### **Intel Wireless Display**

Intel® Wireless Display ทำให้คุณสามารถแบ่งปันเนื้อหาในคอมพิวเตอร์ของคุณบน ทีวีในแบบไร้สายได้ หากต้องการทดลองใช้งานการแสดงผลแบบไร้สาย คุณจำเป็นต้องใช้ อะแดปเตอร์โทรทัศน์แบบไร้สาย (ซื้อแยกต่างหาก) ของบุคคลที่สาม เนื้อหาที่มีการอ้าง สิทธิ์การปกป้องสัญญาณออก เช่น บลูเรย์ดิสก์จะไม่เล่นบน Intel Wireless Display สำหรับรายละเอียดการใช้อะแดปเตอร์แบบไร้สาย โปรดดูกำแนะนำของผู้ผลิตอุปกรณ์

<sup>เข</sup>ึ<mark>พมายเหตุ:</mark> โปรดตรวจสอบให้แน่ใจว่าคุณได้เปิดใช้งานระบบไร้สายบนคอมพิวเตอร์ของ คุณก่อนใช้งานการแสดงผลแบบไร้สาย

<mark>เข้ หมายเหตุ:</mark> Intel Wireless Display ไม่สนับสนุนการเล่นแบบ 3D บนอุปกรณ์แสดงผล ภายนอก

#### **Beats Audio**

Beats™ Audio เป็นเทคโนโลยีการตั้งค่าเสียงขั้นสูงที่ให้เสียงเบสลึกที่สามารถปรับได้ พร้อมกับยังคงรักษาความชัดใสของเสียงไว้ Beats Audio มีการเปิดใช้งานโดยค่าเริ่ม ต้น

🛓 🛛 เมื่อต้องการเพิ่มหรือลดระดับเสียงเบสของ Beats Audio ให้กด fn+b

พมายเหตุ: นอกจากนี้คุณยังสามารถดูและควบคุมเสียงเบสผ่านทางระบบปฏิบัติการ Windows® ได้อีกด้วย เลือก Start (เริ่ม) > Control Panel (แผงควบคุม) > Hardware and Sound (ฮาร์ดแวร์และเสียง) > Beats Audio Control Panel (แผงควบคุม Beats Audio) เพื่อดูและควบคุมคุณสมบัติของเสียงเบส

ิตารางต่อไปนี้อธิบายถึงไอคอนของ Beats Audio ที่ปรากฏขึ้นเมื่อคุณกด fn+b

| ไอคอน | คำอธิบาย                           |
|-------|------------------------------------|
| 6     | หมายถึง Beats Audio เปิดใช้งานอยู่ |
| Ø     | หมายถึง Beats Audio ปิดใช้งานอยู่  |

## การสลับระหว่างโหมดกราฟิก

คอมพิวเตอร์รุ่นนี้มีกราฟิกที่สลับได้และมีสองโหมดสำหรับการประมวลผลกราฟิก เมื่อคุณ เปลี่ยนจากการใช้กระแสไฟ AC เป็นพลังงานจากแบตเตอรี่ คอมพิวเตอร์สามารถสลับ จากการใช้โหมดประสิทธิภาพสุงไปสู่การใช้โหมดประหยัดพลังงานเพื่อรักษาอายุการใช้ งานของแบตเตอรี่ ในทำนองเดียวกัน เมื่อคุณเปลี่ยนจากการใช้พลังงานแบตเตอรี่เป็นกระ แสไฟ AC คอมพิวเตอร์สามารถสลับกลับมาที่โหมดประสิทธิภาพสูง

🛱 <mark>หมายเหตุ:</mark> การเล่นแบบ 3D บนจอแสดงผลของคอมพิวเตอร์ต้องอาศัย GPU ประสิทธิภาพสูง

หมายเหตุ: ในบางกรณี เพื่อปรับปรุงประสิทธิภาพของคอมพิวเตอร์ ระบบไม่อนุญาตให้ คุณสลับโหมด หรืออาจแสดงพร้อมต์ให้คุณทำการสลับโหมด นอกจากนี้อาจจำเป็นที่จะ ต่องปิดโปรแกรมทั้งหมดก่อนที่จะสลับโหมด

เมื่อคุณสลับระหว่างกระแสไฟ AC และพลังงานจากแบตเตอรี่ คุณจะได้รับแจ้งว่า คอมพิวเตอร์กำลังจะสลับโหมดกราฟิก หากคุณต้องการ คุณสามารถเลือกที่จะดำเนินการ ต่อโดยใช้โหมดกราฟิกเดียวกัน ขณะที่คอมพิวเตอร์สลับโหมด หน้าจอจะว่างเปล่านาน 2-3 วินาที เมื่อการสลับเสร็จสมบูรณ์ จะมีการแจ้งเตือนปรากฏขึ้นในพื้นที่แจ้งเตือน และ ภาพหน้าจอจะปรากฏอีกครั้ง

## เทคโนโลยี Eyefinity Multi-Display จาก AMD

้คอมพิวเตอร์ของคุณสนับสนุนเทคโนโลยี Eyefinity ใหม่จาก AMD™ ที่มาพร้อม คุณลักษณะต่อไปนี้

- คุณสามารถใช้งานจอแสดงผลภายนอกได้ 3 จอ โดยที่ต้องมีจอแสดงผลหนึ่งเชื่อม ต่อกับ Mini DisplayPort บนคอมพิวเตอร์
- กำหนดค่าจอแสดงผลใหม่ด้วยการขยายภาพไปยังกลุ่มจอแสดงผลภายนอกใน ลักษณะจอเดี่ยวขนาดใหญ่ (single large surface - SLS)

🎬 <mark>หมายเหตุ:</mark> การเล่นแบบ 3D ไม่ได้รับการสนับสนุนบนเทคโนโลยี Eyefinity จาก AMD

#### ตัวอย่างการกำหนดค่าจอแสดงผลเป็นแบบจอเดี่ยวขนาดใหญ่ (SLS)

เมื่อคุณใช้จอแสดงผลภายนอก 3 จอ และขยายภาพให้ครอบคลุมจอแสดงผลทั้งหมดใน แบบ SLS จอแสดงผลของคอมพิวเตอร์จะถูกปิด จอแสดงผลภายนอกทั้ง 3 จอจะได้รับ การเชื่อมต่อเข้ากับคอมพิวเตอร์ผ่านพอร์ตสำหรับจอแสดงผลภายนอก (VGA), Mini DisplayPort และพอร์ต HDMI

หมายเหตุ: จอแสดงผลทั้งหมดต้องมีค่าความละเอียดเหมือนกันหมดจึงจะใช้งานในโหมด SLS ได้ จอแสดงผลที่มีค่าความละเอียดจริงต่างกันยังสามารถใช้งานในโหมด SLS โดย ใช้ค่าความละเอียดที่ไม่ใช่ค่าจริงของจอ

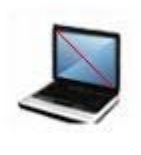

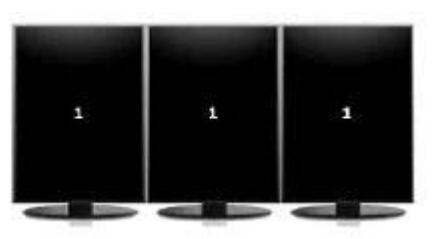

หมายเหตุ: Windows 7 สนับสนุนจอแสดงผลภายนอกแค่ 2 จอเท่านั้น เมื่อต้องการ กำหนดค่าจอแสดงผลภายนอก 3 จอใน Windows 7 โปรดดู การใช้ศูนย์ควบคุม AMD Catalyst ในหน้า 6

#### การสลับภาพหน้าจอ

ึกดแป้นการดำเนินการ สลับภาพหน้าจอ เพื่อเปิดกรอบโต้ตอบซึ่งจะแสดงตัวเลือกการ กำหนดค่า 4 ตัวเลือก ขึ้นอยู่กับจำนวนอุปกรณ์แสดงผลที่เชื่อมต่อไว้

- โหมดคอมพิวเตอร์เท่านั้น–ปิดจอแสดงผลภายนอกและแสดงภาพเฉพาะบนจอแสดง ผลของคอมพิวเตอร์เท่านั้น
- โหมดแสดงซ้ำ–คัดลอกการแสดงผลบนจอคอมพิวเตอร์ไปแสดงบนจอแสดงผล ภายนอกที่เชื่อมต่อกับพอร์ตจอแสดงผลภายนอก (VGA) บนคอมพิวเตอร์

- โหมดขยายภาพ–ขยายภาพเดสก์ท็อปไปแสดงบนจอแสดงผลภายนอกทั้งหมดควบคู่ กับจอแสดงผลของคอมพิวเตอร์
- โหมดโปรเจคเตอร์เท่านั้น–ปิดจอแสดงผลของคอมพิวเตอร์และตั้งค่าจอแสดงผล ภายนอกทั้งหมดที่เชื่อมต่ออยู่เป็นเดสก์ท็อปแบบขยาย

```
<sup>เ</sup>ื้<mark>่ หมายเหตุ:</mark> คุณสามารถจัดการเอาต์พุตวิดีโอและอุปกรณ์เอาต์พุตที่เป็นก่าเริ่มต้นได้โดย
ใช้ศูนย์ควบคุม AMD Catalyst™
```

#### การใช้ศูนย์ควบคุม AMD Catalyst

เมื่อต้องการกำหนดค่าเดสก์ท็อปและจอแสดงผล และจัดการ AMD Eyefinity คุณต้องใช้ ศูนย์ควบคุม AMD Catalyst

วิธีการเข้าถึงศูนย์ควบคุม AMD Catalyst

- เลือก Start (เริ่ม) > All Programs (โปรแกรมทั้งหมด) > Catalyst Control Center (ศูนย์ควบคุม Catalyst ) > CCC
- 2. เลือก Desktops and Display (เดสก์ท็อปและจอแสดงผล)

🛱 <mark>หมายเหตุ:</mark> สำหรับข้อมูลเพิ่มเติมเกี่ยวกับการใช้ศูนย์ควบคุม AMD Catalyst โปรดดู Help (วิธีใช้) ของซอฟต์แวร์

## การค้นหาข้อมูล

## คอมพิวเตอร์ประกอบด้วยทรัพยากรมากมายที่จะช่วยให้คุณทำงานต่างๆ

| ทรัพยากร                                                                                                    | สำหรับข้อมูลเกี่ยวกับ                                                     |
|----------------------------------------------------------------------------------------------------|---------------------------------------------------------------------------|
| โปสเตอร์ <i>การติดตั้งอย่างรวดเร็ว</i>                                                                                                    | <ul> <li>วิธีการติดตั้งคอมพิวเตอร์</li> </ul>                             |
|                                                                                                    | <ul> <li>ความช่วยเหลือในการระบุส่วนประกอบคอมพิวเตอร์</li> </ul>           |
| การเริ่มต้นใข้งาน                                                                                                    | <ul> <li>คุณสมบัติกอมพิวเตอร์</li> </ul>                                  |
| วิธีการเข้าถึงคู่มือนี้                                                                                                    | <ul> <li>วิธีการเชื่อมต่อกับเครือข่ายไร้สาย</li> </ul>                    |
| เลือก Start (เริ่ม) > Help and Support (บริการ<br>ช่วยเหลือและวิธีใช้) > User Guides (ดู่มือผู้ใช้)<br>- หรือ -<br>เลือก Start (เริ่ม) > All Programs (ไปรแกรม                              | <ul> <li>วิธีใช้แป้นพิมพ์และอุปกรณ์ชี้ตำแหน่ง</li> </ul>                  |
|                                                                                                    | <ul> <li>วิธีเปลี่ยนหรืออัพเกรดฮาร์ดไดรฟ์และอุปกรณ์หน่วยความจำ</li> </ul> |
|                                                                                                    | <ul> <li>วิธีการสำรองข้อมูลและการกู้คืน</li> </ul>                        |
| ห้งหมด) > HP > HP Documentation (เอกสาร                                                                                                    | <ul> <li>วิธีติดต่อฝ่ายบริการลูกค้า</li> </ul>                            |
| คู่มือของ HP)                                                                                                    | <ul> <li>ข้อกำหนดเฉพาะของคอมพิวเตอร์</li> </ul>                           |
| คู่มืออ้างอิงสำหรับคอมพิวเตอร์โน้ตบุ๊กของ HP                                                                                                    | <ul> <li>คุณลักษณะการจัดการพลังงาน</li> </ul>                             |
| วิธีการเข้าถึงคู่มือนี้                                                                                                    | <ul> <li>วิธีการยึดอายุการใช้งานของแบตเตอรี่</li> </ul>                   |
| เลือก Start (เริ่ม) > Help and Support (บริการ<br>ช่วยเหลือและวิธีใช้) > User Guides (ดู่มือผู้ใช้)<br>-                                                                                    | <ul> <li>วิธีใช้คุณลักษณะมัลติมีเดียของคอมพิวเตอร์</li> </ul>             |
|                                                                                                    | <ul> <li>วิธีการปกป้องคอมพิวเตอร์</li> </ul>                              |
| - หรอ -<br>เลือก Start (เริ่ม) > All Programs (โปรแกรม<br>ทั้งหมด) > HP > HP Documentation (เอกสาร<br>กู่มือของ HP)                                                                         | <ul> <li>วิธีการดูแลรักษาคอมพิวเตอร์</li> </ul>                           |
|                                                                                                    | <ul> <li>วิธีการอัพเดตชอฟต์แวร์</li> </ul>                                |
| บริการช่วยเหลือและวิธีใช้                                                                                                    | <ul> <li>ข้อมูลเกี่ยวกับระบบปฏิบัติการ</li> </ul>                         |
| เมื่อต้องการเข้าถึงบริการช่วยเหลือและวิธีใช้ ให้เลือก                                                                                                    | <ul> <li>การอัพเดตชอฟต์แวร์ ไดรเวอร์ และ BIOS</li> </ul>                  |
| เวม > บรการขวยเหล่อและวธเช                                                                                                    | <ul> <li>เครื่องมือการแก้ไขปัญหา</li> </ul>                               |
| หมายเหตุ: สำหรับบริการสนับสนุนทีเฉพาะ<br>เจาะจงสำหรับประเทศ/พื้นที่หรือภูมิภาค ให้ไปที่<br><u>http://www.hp.com/support</u> เลือกประเทศ/พื้นที่<br>หรือภูมิภาค และปฏิบัติตามคำแนะนำบนหน้าจอ | <ul> <li>วิธีการขอรับบริการสนับสนุนด้านเทคนิค</li> </ul>                  |
| ประกาศข้อกำหนด ความปลอดภัย และสิ่งแวดล้อม                                                                                                    | <ul> <li>ข้อมูลเกี่ยวกับข้อกำหนดและความปลอดภัย</li> </ul>                 |
| วิธีการเข้าถึงคู่มือนี้                                                                                                    | <ul> <li>ข้อมูลเกี่ยวกับการทิ้งแบตเตอรี่</li> </ul>                       |
| เลือก Start (เริ่ม) > Help and Support (บริการ<br>ช่วยเหลือและวิธีใช้) > User Guides (คู่มีอผู้ใช้)                                                                                         |                                                                           |
| - หรือ -                                                                                                    |                                                                           |
| เลือก Start (เริ่ม) > All Programs (โปรแกรม<br>ทั้งหมด) > HP > HP Documentation (เอกสาร<br>คู่มือของ HP)                                                                                    |                                                                           |

| ทรัพยากร                                                                                                    | สำหรับข้อมูลเกี่ยวกับ                                                                                                    |
|----------------------------------------------------------------------------------------------------|----------------------------------------------------------------------------------------------------|
| <i>คำแนะนำด้านความปลอดภัยและความสะดวกสบาย</i><br>เมื่อต้องการเข้าถึงเอกสารนี้:<br>เลือก <b>เริ่ม &gt; บริการช่วยเหลือและวิธีใช้ &gt; คู่มือผู้ใช้</b><br>- หรือ -<br>เลือก Start (เริ่ม) > All Programs (โปรแกรม<br>ทั้งหมด) > HP > HP Documentation (เอกสาร<br>ดูมือของ HP)<br>- หรือ -<br>ไปที่ <u>http://www.hp.com/ergo</u> | <ul> <li>การติดตั้งเวิร์กลเตชัน ท่าทาง สุขภาพ และพฤติกรรมการ<br/>ทำงานที่เหมาะสม</li> <li>ข้อมูลดวามปลอดภัยทางด้านไฟฟ้าและกลไก</li> </ul>                                                                      |
| <i>Worldwide Telephone Numbers</i> booklet (ราย<br>นามหมายเลขโทรศัพท์ทั่วโลก)<br>สมุดรายนามนี้ให้มาพร้อมกับคอมพิวเตอร์ของคุณ                                                                                                    | หมายเลขโทรศัพท์ของฝ่ายบริการสนับสนุนของ HP                                                                                                    |
| เว็บไซต์ของ HP<br>เมื่อต้องการเข้าถึงเว็บไซต์นี้ ให้ไปที่<br><u>http://www.hp.com/support</u>                                                                                                    | <ul> <li>ข้อมูลเกี่ยวกับบริการสนับสนุน</li> <li>การสั่งซื้อขึ้นส่วนและการกันหาความช่วยเหลือเพิ่มเติม</li> <li>การอัพเดตชอฟต์แวร์ ไดรเวอร์ และ BIOS</li> <li>อุปกรณ์เสริมที่พร้อมใช้งานสำหรับอุปกรณ์</li> </ul> |

| ทรัพยากร                                                                                                    | สำหรับข้อมูลเกี่ยวกับ |
|----------------------------------------------------------------------------------------------------|-----------------------|
| การรับประกันแบบจำกัด*                                                                                                    | ข้อมูลการรับประกัน    |
| เมื่อต้องการเข้าถึงการรับประกัน:                                                                                                    |                       |
| เลือก Start (เริ่ม) > Help and Support (บริการ<br>ช่วยเหลือและวิธีใช้) > User Guides (คู่มือผู้ใช้) ><br>View Warranty Information (ดูข้อมูลการรับ<br>ประกัน) |                       |
| - หรือ -                                                                                                    |                       |
| เลือก Start (เริ่ม) > All Programs (โปรแกรม<br>ทั้งหมด) > HP > HP Documentation (เอกสาร<br>ดูมือของ HP) > View Warranty Information<br>(ตข้อมลการรับประกัน)   |                       |

- หรือ -

ไปที่ http://www.hp.com/go/orderdocuments

\*คุณอาจพบข้อมูลการรับประกันแบบจำกัดของ HP ที่เกี่ยวข้องกับผลิตภัณฑ์ของคุณในคู่มืออิเล็กทรอนิกส์บนคอมพิวเตอร์ ของคุณ และ/หรือในแผ่นซีดี/ดีวีดีที่อยู่ในกล่อง สำหรับบางประเทศ/พื้นที่หรือภูมิภาค อาจมีเอกสารฉบับพิมพ์เกี่ยวกับการรับ ประกันแบบจำกัดของ HP อยู่ในกล่อง ในบางประเทศ/พื้นที่หรือภูมิภาคที่ไม่มีเอกสารฉบับพิมพ์สำหรับข้อมูลการรับประกัน คุณอาจร้องขอสำเนาฉบับพิมพ์ได้จาก <u>http://www.hp.com/go/orderdocuments</u> หรือเขียนจดหมายไปที่:

- อเมริกาเหนือ: Hewlett-Packard, MS POD, 11311 Chinden Blvd, Boise, ID 83714, USA
- ยุโบป ตะวันออกกลาง แอฟริกา: Hewlett-Packard, POD, Via G. Di Vittorio, 9, 20063, Cernusco s/ Naviglio (MI), Italy
- เอเรีย แปริฟิก: Hewlett-Packard, POD, P.O. Box 200, Alexandra Post Office, Singapore 911507

้โปรดระบุหมายเลขผลิตภัณฑ์ ระยะเวลารับประกัน (บนฉลากหมายเลขผลิตภัณฑ์) ชื่อและที่อยู่ไปรษณีย์

# 2 การใช้เทคโนโลยี 3D Cinema จาก HP

เนื้อหาในบทนี้จะประกอบด้วยหัวข้อต่อไปนี้

- <u>ข้อมูลความปลอดภัยของระบบ 3D</u>
- <u>การมองภาพแบบมีมิติและ 3D คืออะไร</u>
- <u>เทคโนโลยี 3D Cinema จาก HP คืออะไร</u>
- <u>การใช้แว่น 3D Active Shutter จาก HP</u>
- <u>การใช้เทคโนโลยี 3D Cinema</u>
- <u>การทำความเข้าใจรูปแบบ 3D</u>
- <u>การใช้ CyberLink PowerDVD</u>
- <u>การเล่นเกม 3D</u>
- <u>การชมเนื้อหา 3D บนทีวี 3D</u>
- <u>การดูแลแว่น 3D</u>
- <u>การแก้ไขปัญหาและคำถามที่ถามบ่อย</u>

## ข้อมูลความปลอดภัยของระบบ 3D

อ่านข้อคว<del>รร</del>ะวังด้านความปลอดภัยต่อไปนี้ให้ดีก่อนใช้แว่น 3D และเทคโนโลยี 3D Cinema

อาการชักจากความไวต่อแสง (Photosensitive Epileptic Seizures)–บางคนอาจมี อาการชักหรืออาการอื่นๆ เมื่อถูกกระตุ้นด้วยภาพบางอย่าง รวมถึงแสงแฟลชหรือรูปแบบ ที่อาจปรากฏในเนื้อหา 3D หากคุณหรือคนใกล้ชิดเคยมีประวัติเกิดอาการชักหรือลม บ้าหมู โปรดปรึกษาแพทย์ก่อนใช้งานแว่น 3D และเทคโนโลยี 3D Cinema แม้แต่ผู้ที่ ไม่มีประวัติลมบ้าหมูหรือลมชักในครอบครัวมาก่อนก็อาจมีอาการนี้โดยที่ยังไม่เคยได้รับ การวินิจฉัย ซึ่งอาจทำให้เกิดอาการชักจากความไวต่อแสงได้

หากคุณมีอาการใดต่อไปนี้ โปรดหยุดชมเนื้อหา 3D ทันทีและปรึกษาแพทย์ **การมองเห็น** เปลี่ยนแปลง, มึนงง, เวียนศีรษะ, การเคลื่อนไหวโดยไม่ได้ตั้งใจ เช่น ตาหรือกล้ามเนื้อ กระตุก, การหดเกร็งอย่างรุนแรง, คลื่นไส้, หมดสติ, สับสน, เป็นตะคริว และ/หรือ การ หลงทิศทาง ผู้ปกครองควรดูแลและสอบถามบุตรหลานว่ามีอาการใดข้างต้นนี้หรือไม่ เด็ก และวัยรุ่นอาจมีแนวโน้มจะมีอาการเหล่านี้มากกว่าผู้ใหญ่

ห้ามดูเนื้อหา 3D เมื่อคุณรู้สึกง่วงนอน เหนื่อย หรือไม่สบาย การดูแบบ 3D ด้วยแว่น 3D เป็นเวลานานอาจทำให้ปวดศีรษะหรือล้าได้ หากคุณรู้สึกปวดศีรษะ ล้า หรือเวียนหัว ให้ หยุดใช้แว่น 3D และพักผ่อน

การมองเห็นของคุณอาจเปลี่ยนไปเพื่อช่วยในการดูผ่านแว่น 3D หลังถอดแว่น 3D ออก แล้ว ให้รอสักครู่ก่อนทำกิจกรรมอื่นๆ ตามปกติ

เนื้อหา 3D บางอย่างอาจทำให้ผู้ชมตกใจได้ ผู้ที่ตั้งครรภ์ สูงอายุ หรือมีอาการฉมบ้าหมู และผู้ที่มีอาการเจ็บป่วยรุนแรงควรหลีกเลี่ยงการใช้ฟังก์ชัน 3D ในคอมพิวเตอร์

เด็กเล็ก (โดยเฉพาะที่อายุต่ำกว่า 6 ปี) ยังมีพัฒนาการด้านการมองเห็นที่ไม่สมบูรณ์ โปรด ปรึกษาแพทย์ (เช่น กุมารแพทย์หรือจักษุแพทย์) ก่อนให้เด็กเล็กดูภาพวิดีโอ 3D หรือเล่น วิดีโอเกม 3D ผู้ปกครองหรือผู้ดูแลควรดูแลการใช้งานของเด็กเล็กเพื่อความมั่นใจว่าเด็ก ปฏิบัติตามคำแนะนำเหล่านี้

อันตรายจากการสำลัก–แว่น 3D มีขึ้นส่วนเล็กๆ ซึ่งไม่ควรใช้งานโดยทารกและเด็กเล็ก

ห้ามใช้แว่น 3D ใกล้น้ำ

เลนส์ในแว่น 3D ประกอบด้วยกระจกแก้ว เพื่อป้องกันความเสียหายที่จะเกิดกับตัวเลนส์ กรุณาใช้แว่นอย่างระมัดระวังและจัดเก็บอย่างเหมาะสมเมื่อไม่ใช้งาน ห้ามใช้แว่นเมื่อมี ร่องรอยความเสียหายหรือรอยแตกในตัวเลนส์

แว่น 3D ไม่ใช่แว่นสายตา แว่นกันแดด หรือแว่นครอบป้องกัน เพื่อป้องกันการบาดเจ็บ ห้ามใช้แว่นนี้แทนแว่นทั่วไป

## การมองภาพแบบมีมิติและ 3D คืออะไร

เมื่อคุณมองสิ่งต่างๆ ผ่านดวงตาทั้งสองข้าง สิ่งที่เกิดขึ้นจริงคือคุณกำลังมองภาพสองภาพที่ ถูกผสานรวมเป็นภาพเดียว ตาข้างขวาและข้างซ้ายจะส่งภาพแยกกันไปที่สมองของคุณ ซึ่ง จะรวมภาพทั้งสองนี้เป็นภาพสามมิติภาพเดียว

ภาพยนตร์ส่วนใหญ่ในอดีตจะแสดงภาพบนจอได้เพียงภาพเดียว ส่วนการทำเอฟเฟ็กต์ 3D ต้องอาศัยการจ้ำลองด้วยวิธีอื่น ในขณะที่แว่น 3D Active Shutter จาก HP จะให้ มุมมองที่แตกต่างกันสำหรับดวงตาแต่ละข้างซึ่งเป็นการจำลองภาพ 3D ที่ใกล้เคียง มากกว่า

แต่ละซีนของเนื้อหา 3D จะประกอบด้วยภาพสองภาพ ภาพหนึ่งสร้างจากมุมมองตาขวา อีกภาพสร้างจากมุมมองตาซ้าย จอแสดงผลของคอมพิวเตอร์จะแสดงภาพทั้งสองนี้สลับกัน อย่างรวดเร็วจนดวงตาของคุณไม่สังเกตเห็นการเปลี่ยนแปลง

แว่น 3D จะมีชัตเตอร์อยู่ที่เลนส์แต่ละข้าง เมื่อภาพของตาขวาแสดงบนจอ เลนส์ข้างซ้าย ของแว่น 3D จะถูกปิดไว้เพื่อให้ตาขวาเท่านั้นที่เห็นภาพ เมื่อภาพของตาซ้ายแสดงบนจอ เลนส์ข้างขวาของแว่น 3D จะถูกปิดไว้เพื่อให้ตาขวาเท่านั้นที่เห็นภาพ ภาพเหล่านี้จะ แสดงสลับกันอย่างรวดเร็วจนตาของคุณมองเห็นเป็นภาพเดียวอย่างราบรื่น ราวกับคุณอยู่ ในสภาพแวดล้อม 3D จริงๆ

## เทคโนโลยี 3D Cinema จาก HP คืออะไร

เทคโนโลยี 3D Cinema จะให้ประสบการณ์รับชม 3D ที่มีชีวิตชีวาและตระการตา เมื่อ คุณชมภาพยนตร์บลูเรย์แบบ 3D เล่นเกมแบบ 3D สเตอริโอ หรือเล่นภาพและวิดีโอแบบ 3D บนคอมพิวเตอร์โดยใช้แว่น 3D ภาพต่างๆ จะโดดเด่นออกมาจากหน้าจอ 3D จึง สร้างประสบการณ์รับชมที่แปลกใหม่อย่างแท้จริง ด้วยเทคโนโลยี 3D Cinema คุณจะมี องค์ประกอบที่จำเป็นในการชมภาพแบบ 3D ที่ยอดเยี่ยมอย่างครบถ้วน โดยไม่ต้องใช้ ซอฟต์แวร์เพิ่มเติมใดๆ เพื่อการรับชม 3D ด้วยคุณภาพระดับโรงภาพยนตร์

รายการต่อไปนี้คือสิ่งที่คุณจะได้รับเพื่อการรับชม 3D

- เทคโนโลยี 3D ที่ผ่านการออกแบบและปรับให้เหมาะกับการชมเนื้อหาบลูเรย์แบบ 3D
- แว่น 3D Active Shutter ซึ่งจะซิงโครไนซ์กับจอแสดงผลคอมพิวเตอร์ 3D แบบ ไร้สาย
- จอแสดงผล 3D ความละเอียดสูง 1080p
- เครื่องเล่นเกม TriDef 3D Experience Ignition
- CyberLink PowerDVD

<sup>เม</sup><mark>พมายเหตุ:</mark> คอมพิวเตอร์บางรุ่นอาจมีเนื้อหา 3D มาให้ด้วยเพื่อให้คุณได้เพลิดเพลินกับ การรับชม 3D ทันที

้คอมพิวเตอร์เครื่องนี้รองรับทั้งรูปแบบ 2D และ 3D คอมพิวเตอร์จะทำงานในโหมด 2D มาตรฐาน และจะเปิดใช้งานแว่น 3D เมื่อตรวจพบ Stereoscopic 3D

## การใช้แว่น 3D Active Shutter จาก HP

ประสบการณ์รับชมแบบ 3D ของคุณเริ่มต้นได้ด้วยเนื้อหา 3D และแว่น 3D แว่น 3D อาศัยพลังงานจากแบตเตอรี่และเชื่อมต่อแบบไร้สายกับอุปกรณ์ส่งคลื่นอินฟราเรด (IR) ในคอมพิวเตอร์ 3D ของคุณ

ุ <mark>ุกำเตือน!</mark> ก่อนใช้งานแว่น 3D โปรดอ่านข้อมูลความปลอดภัยของ 3D ก่อน

หมายเหตุ: เพื่อประสบการณ์รับชม 3D ที่ดีที่สุด คุณควรอยู่ห่างจากจอแสดงผลของ คอมพิวเตอร์ไม่เกิน 1.5 เมตร (5 ฟุต) โดยประมาณ ระยะทำงานของจอแสดงผลอาจแตก ต่างกันไปขึ้นอยู่กับมุมในการรับชม

ขณะที่ชมภาพ Stereoscopic 3D อย่าเอียงศีรษะไปมาตามแนวนอนของภาพ

อย่าให้มีวัตถุใดกีดขวางรอบอุปกรณ์ส่งคลื่น IR สำหรับข้อมูลเพิ่มเติมเกี่ยวกับตำแหน่ง ของอุปกรณ์ส่งคลื่น IR โปรดด<u>ู การทำความรู้จักกับคอมพิวเตอร์ของคุณ ในหน้า 25</u>

หมายเหตุ: ก่อนการใช้งานแว่น ให้ดึงฟิล์มป้องกันแบบใสทั้งสองด้านของเลนส์ออกก่อน (มีเฉพาะบางรุ่นเท่านั้น)

## รู้จักส่วนประกอบของแว่น 3D

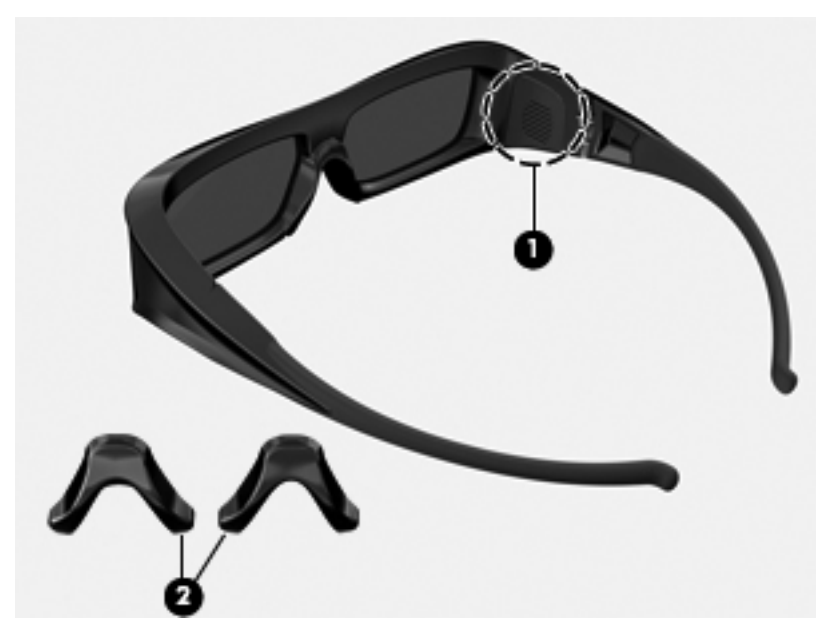

| ส่วนประกอบ |                                                                                                    |      |  |
|------------|----------------------------------------------------------------------------------------------------|------|--|
| (1)        | ช่องใส่แบตเตอรี่                                                                                                    |      |  |
|            | <mark>หมายเหตุ:</mark> แบตเตอรี่จะได้รับการติดตั้งไว้ล่วงหน้าและอาจมีแท็บป้องกันอยู่ หากมีแท็บมาด้วย ให้ดึงแท็บเพ็<br>นำออก | พื่อ |  |
| (2)        | แป้นรองจมุก (3)                                                                                                    |      |  |
|            | <mark>หมายเหตุ:</mark> แป้นรองจมูกจะมี 3 ขนาด แผ่นหนึ่งจะติดบนแว่นเรียบร้อยแล้ว ส่วนอีกสองแผ่นจะจัดส่งมา<br>พร้อมแว่น       |      |  |

## การเปิด/ปิดใช้งานแว่น 3D

แว่น 3D สามารถใช้งานได้ง่าย

- แว่น 3D จะเปิดและปิดใช้งานอัตโนมัติ โดยไม่มีสวิตช์เปิดปิด
- เมื่อเริ่มเล่นเนื้อหา 3D แว่นจะตรวจพบสัญญาณ IR จากคอมพิวเตอร์และเปิดใช้งาน โดยอัตโนมัติ
- เมื่อเนื้อหา 3D เริ่มเล่น เลนส์อาจมืดลงและคุณอาจเห็นแสงกะพริบเล็กน้อยเมื่อแว่น เริ่มทำงาน
- แบตเตอรี่ที่ติดตั้งในแว่นจะใช้ชม 3D ได้ประมาณ 150 ชั่วโมง เพื่อประหยัด แบตเตอรี่ แว่นจะเข้าสู่โหมดสแตนด์บายหากไม่พบสัญญาณ IR นาน 5 วินาที

## การใช้เทคโนโลยี 3D Cinema

หลังจากที่คุณตั้งค่าคอมพิวเตอร์ 3D แล้ว คุณก็พร้อมจะตรวจสอบว่าคุณสามารถชม เนื้อหา 3D ได้อย่างเหมาะสมหรือไม่

หมายเหตุ: ตรวจสอบให้แน่ใจว่าคอมพิวเตอร์ของคุณต่อเข้ากับไฟ AC ในขณะที่ชม เนื้อหา 3D การเล่นแบบ 3D บนจอแสดงผลของคอมพิวเตอร์ต้องอาศัย GPU ประสิทธิภาพสูง

หมายเหตุ: เอฟเฟ็กต์ Stereoscopic 3D จะทำงานได้ดีที่สุดเมื่ออยู่ในห้องมืด เพื่อการ รับชม 3D ที่ดีที่สุด ควรปิดตัวควบคุมความสว่างของหน้าจอเมื่อชมเนื้อหา 3D

- เมื่อต้องการเข้าถึงเนื้อหา 3D ให้ปฏิบัติอย่างใดอย่างหนึ่งดังต่อไปนี้
  - ดับเบิลคลิกไอคอนเดโม 3D บนเดสก์ท็อปของคอมพิวเตอร์แล้วเลือกคลิป 3D จากเมนู
  - ใส่ภาพยนตร์บลูเรย์แบบ 3D (ซื้อแยกต่างหาก) ลงในช่องบรรจุไดรฟ์แบบออ ปติคอลบนคอมพิวเตอร์และทำตามคำแนะนำบนหน้าจอ

พมายเหตุ: ใส่ดิสก์ลงในไดรฟ์แบบออปติคอลจนคลิกเข้าที่ หากต้องการเปิด ดิสก์ ให้กดแป้นเปิดไดรฟ์แบบออปติคอลที่ด้านบนขวาของแป้นพิมพ์

- 2. สวมแว่น 3D ของคุณ หากจำเป็น ให้ปรับแว่นโดยใช้แป้นรองจมูกที่จัดเตรียมให้
- แว่น 3D จะเปิดใช้งานอัตโนมัติเมื่อเนื้อหา 3D เริ่มเล่นและแว่นตรวจพบสัญญาณ อินฟราเรด (IR) เลนส์อาจมีดลงและคุณอาจเห็นแสงกะพริบเล็กน้อยเมื่อแว่นเริ่ม ทำงาน

หากคุณสามารถมองเห็นได้ชัดเจนในแบบ 3D แสดงว่าการตั้งค่าเสร็จสมบูรณ์แล้ว และคุณสามารถเริ่มดูเนื้อหาภาพยนตร์ 3D ได้แล้ว!

หมายเหตุ: ความถี่ของแสงสว่างที่แตกต่างกันในห้องของคุณและการทำงานของ เทคโนโลยี 3D Cinema อาจทำให้เกิดแสงกะพริบหรือการรบกวนการทำงานของ แว่น ซึ่งคุณสามารถหลีกเลี่ยงได้โดยการหรี่หรือปิดไฟในห้อง

## การทำความเข้าใจรูปแบบ 3D

คอมพิวเตอร์ของคุณสนับสนุนรูปแบบ 3D ต่อไปนี้

- ภาพยนตร์บลูเรย์แบบ 3D
- เกม Stereoscopic 3D
- ไฟล์ 3D MPEG 4 MVC สำหรับการเล่นวิดีโอ 3D
- รูปแบบไฟล์ 3D H.264 MVC และ Fujifilm AVI Dual-stream สำหรับการเล่น วิดีโอ 3D
- 3D Fujifilm MPO สำหรับการชมภาพ 3D

🛱 <mark>หมายเหตุ</mark>: การเล่น 3D จะใช้งานได้เฉพาะในโหมดเต็มหน้าจอเท่านั้น

## การใช้ CyberLink PowerDVD

CyberLink PowerDVD สนับสนุนการเล่นดีวีดีบลูเรย์แบบ 3D ไฟล์วิดีโอ 3D และภาพ 3D ในตัว เมื่อคุณใส่แผ่นดีวีดีบลูเรย์แบบ 3D หรือเล่นวิดีโอหรือไฟล์ภาพ 3D ในตัว เนื้อหาเหล่านี้จะเล่นเป็น 3D โดยอัตโนมัติหากเปิดใช้งานโหมด 3D ไว้

ในระหว่างการเล่น คุณสามารถปรับการตั้งค่าการกำหนดค่า 3D ด้วยตนเองได้เพื่อ ประสิทธิภาพการชม Stereoscopic 3D ที่ดียิ่งขึ้น สำหรับข้อมูลเกี่ยวกับการใช้ CyberLink PowerDVD โปรดดูที่ Help (วิธีใช้) ของซอฟต์แวร์

เมื่อต้องการเปิด CyberLink PowerDVD เลือก Start (เริ่ม) > All Programs (โปรแกรมทั้งหมด) > CyberLink PowerDVD และจากนั้นคลิก CyberLink PowerDVD

## การเล่นเกม 3D

้คุณสามารถเล่นเกม 3D สเตอริโอบนคอมพิวเตอร์ของคุณโดยใช้เครื่องเล่นเกม TriDef 3D Experience Ignition

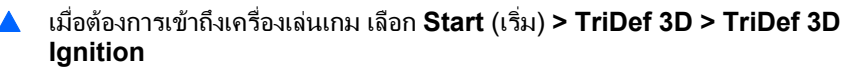

## การชมเนื้อหา 3D บนทีวี 3D

ขั้วต่อ HDMI 1.4 ช่วยให้คุณสามารถเล่นภาพยนตร์บลูเรย์แบบ 3D ได้บน 3D HDTV ภายนอกหรือโปรเจคเตอร์ 3D (ซื้อแยกต่างหาก) หากต้องการดูเนื้อหาบนทีวี 3D คอมพิวเตอร์จะต้องอยู่ในโหมดโปรเจคเตอร์เท่านั้นและเชื่อมต่อกับทีวีด้วยสายเคเบิล HDMI ความเร็วสูง คุณต้องใช้แว่น 3D ที่ได้รับพร้อมทีวีของคุณ ไม่ใช่แว่นที่ได้รับพร้อม คอมพิวเตอร์

ี่ชี้ <mark>หมายเหตุ:</mark> ทีวีที่ได้รับการสนับสนุนมีเฉพาะ Checkerboard, Row-Interleave และ HDMI 1.4 Time-sequential 3D เท่านั้น

หมายเหตุ: การเล่นภาพและวิดีโอ 3D จะได้รับการสนับสนุนเฉพาะบนจอแสดงผลของ คอมพิวเตอร์เท่านั้น

## การดูแลแว่น 3D

## การใช้แป้นรองจมูก

แว่น 3D มาพร้อมแป้นรองจมูก 3 แผ่นในขนาดที่แตกต่างกัน แผ่นหนึ่งจะติดบนแว่นมา จากโรงงานแล้ว ส่วนอีกสองแผ่นจะจัดส่งมาพร้อมแว่น ลองสวมแว่นดูแล้วเปลี่ยนแป้น รองจมูกหากจำเป็นเพื่อหาขนาดที่สวมใส่สบายที่สุด คุณสามารถใส่แว่นโดยไม่ใช้แป้นรอง จมูกได้หากจำเป็น

หมายเหตุ: แว่น 3D ได้รับการออกแบบมาให้พอดีกับการสวมบนแว่นสายตามาตรฐาน ส่วนใหญ่

เมื่อต้องการใส่แป้นรองจมูก ให้ติดแป้นรองจมูกลงบนแว่น เมื่อต้องการนำแป้นรอง จมูกออก ให้ดึงแป้นรองจมูกออกจากแว่น

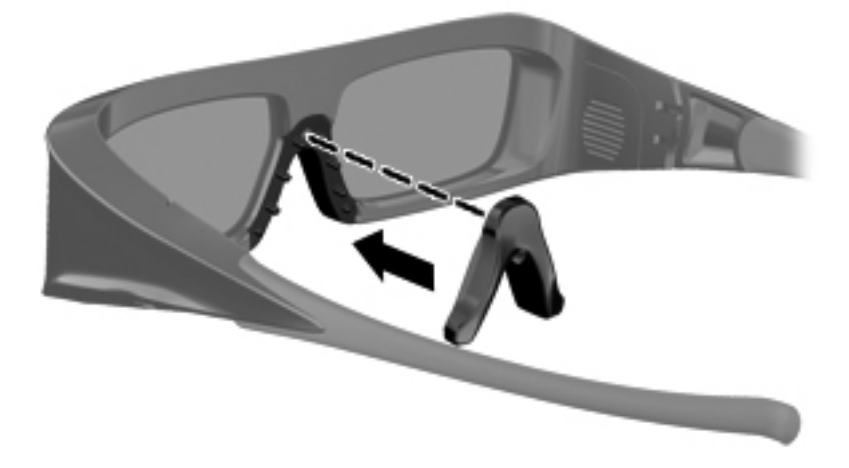

## การเปลี่ยนแบตเตอรี่

แว่น 3D จะจัดส่งมาโดยมีแบตเตอรี่ติดตั้งไว้แล้วในช่องใส่แบตเตอรี่ ซึ่งสามารถใช้ชม 3D ได้ประมาณ 150 ชั่วโมง HP ขอแนะนำให้เปลี่ยนแบตเตอรี่ทุกปี แว่นสามารถอยู่ใน โหมดสแตนด์บายได้ไม่เกินหนึ่งปี แว่น 3D ใช้แบตเตอรี่ธรรมดาชนิด CR2032 แบตเตอรี่เหล่านี้สามารถเปลี่ยนได้ง่ายและหาซื้อได้ตามร้านขายแบตเตอรี่ทั่วไป

\_\_\_\_\_\_ถำเตือน! เปลี่ยนแบตเตอรี่โดยใช้แบตเตอรี่ชนิด CR2032 เท่านั้น การใช้แบตเตอรี่ ชนิดอื่นอาจทำให้เกิดไฟไหม้หรือระเบิดได้

ี่ กำจัดแบตเตอรี่ที่ใช้งานแล้วอย่างเหมาะสมตามระเบียบบังคับท้องถิ่น เก็บแบตเตอรี่ให้พ้น มือเด็ก

วิธีการเปลี่ยนแบตเตอรี่

เลื่อนฝาครอบช่องใส่แบตเตอรี่ (1) ลง จากนั้นนำแบตเตอรี่ที่ใช้งานแล้วออก (2)

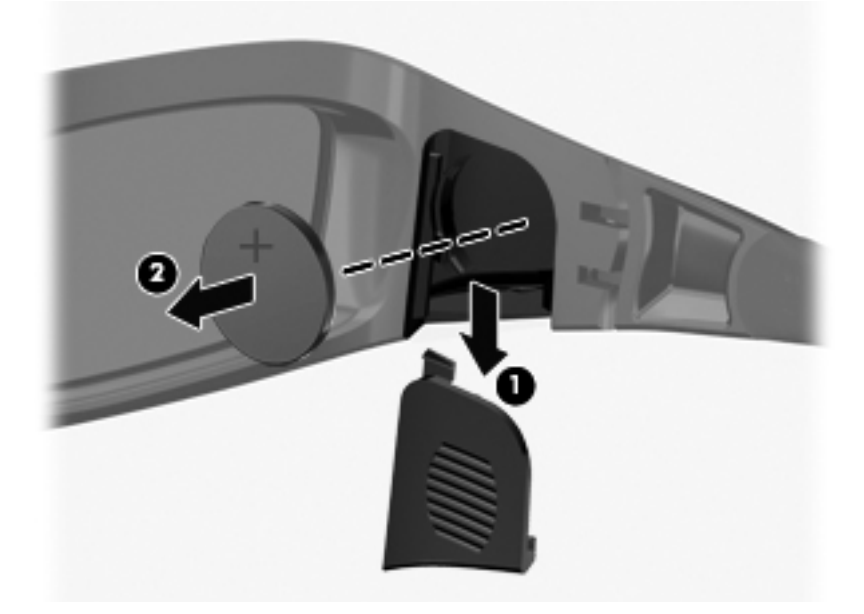

 ใส่แบตเตอรีใหม่ (1) โดยให้ด้านขั้วบวก (+) หันเข้าหาฝาครอบช่องใส่แบตเตอรี่ จากนั้นปิดฝาครอบกลับเข้าที่ (2)

1 ข้อควรระวัง: เพื่อป้องกันความเสียหายกับตัวแว่น ให้ใส่แบตเตอรี่อย่างระมัดระวัง

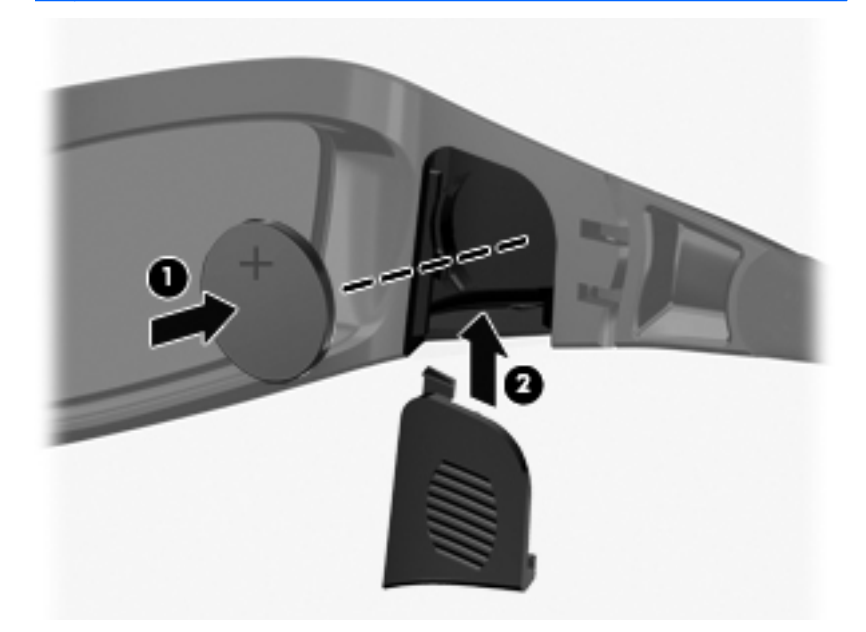

## การทำความสะอาดแว่น 3D

เมื่อต้องการขจัดรอยเปื้อนและเศษใยผ้าออกจากแว่น 3D ให้ใช้ผ้านุ่มหมาดๆ และไม่มี เศษเส้นใยทำความสะอาดเท่าที่จำเป็น คุณสามารถนำผ้าชุบสารทำความสะอาดที่มี แอลกอฮอล์ไม่ถึง 10% ได้

ห้ามใช้ผ้าที่ทำจากกระดาษเนื่องจากผ้าเหล่านี้อาจทำให้เกิดรอยขีดข่วนบนเลนส์ได้

ห้ามพ่นสเปรย์หรือสารเคมีทำความสะอาดลงบนตัวเลนส์โดยตรง

ห้ามใช้ผลิตภัณฑ์ทำความสะอาดที่ทำจากแอมโมเนีย

## กา<del>ร</del>หยิบจับแว่น

แว่น 3D สามารถใช้งานได้นานแต่ไม่ทนแรงกดดันทางกายภาพและจำเป็นต้องหยิบจับ อย่างระมัดระวัง เวลาจับแว่น 3D ควรจับที่กรอบแว่นเพื่อไม่ให้เกิดรอยนิ้วมือบนเลนส์ เมื่อคุณไม่ได้ใช้งานแว่น 3D ให้เก็บในซองป้องกัน

ุ <u>^ ข้อควรระวัง:</u> เพื่อป้องกันไม่ให้เลนส์แตก ห้ามบิดหรือหมุนแว่น 3D

## การแก้ไขปัญหาและคำถามที่ถามบ่อย

## ฉันไม่สามารถดูเนื้อหา 3D

หากคุณกำลังดูในโหมด 3D แต่เนื้อหาที่เห็นไม่เป็น 3D HP ขอแนะนำให้ใช้แว่น 3D โปรดดูข้อมูลด้านล่างนี้และ <u>ข้อมูลความปลอดภัยของระบบ 3D ในหน้า 11</u> โปรดปรึกษา แพทย์หากคุณสงสัยว่าอาจมีปัญหาด้านร่างกายในการชม Stereoscopic 3D

- คุณอาจกำลังพยายามชมเนื้อหา 3D ในโหมด 2D
- คุณอาจต้องนำฟิล์มป้องกันแบบใสที่ติดอยู่บนเลนส์แว่น (มีเฉพาะบางรุ่นเท่านั้น) แต่ละข้างออกก่อน
- แบตเตอรี่ในแว่น 3D อาจต้องได้รับการเปลี่ยน โปรดดู <u>การเปลี่ยนแบตเตอรี่</u> <u>ในหน้า 20</u> สำหรับข้อมูลเพิ่มเติม
- อุปกรณ์ส่งคลื่น IR บนคอมพิวเตอร์อาจถูกปิดกั้น เพื่อการรับส่งสัญญาณที่ดีที่สุด พื้น ที่รอบๆ อุปกรณ์ส่งคลื่น IR ควรจะปราศจากสิ่งกีดขวาง สำหรับข้อมูลเพิ่มเติมเกี่ยว กับตำแหน่งของอุปกรณ์ส่งคลื่น IR โปรดดู <u>การทำความรู้จักกับคอมพิวเตอร์ของคุณ</u> <u>ในหน้า 25</u>
- คุณอาจนั่งห่างจากจอแสดงผลของคอมพิวเตอร์มากเกินไป ขณะชมเนื้อหา 3D คุณ ควรนั่งห่างจากจอแสดงผลไม่เกิน 1.5 เมตร (5 ฟุต) โดยประมาณ

<sup>ช</sup><mark>พมายเหตุ:</mark> ระยะทำงานของจอแสดงผลอาจแตกต่างกันไปขึ้นอยู่กับมุมในการชม ของคุณ

## รูปแบบ 3D ใดบ้างที่ได้รับการสนับสนุนบนคอมพิวเตอร์ของฉัน

รูปแบบ 3D ต่อไปนี้ได้รับการสนับสนุนบนคอมพิวเตอร์ของคุณ

- ภาพยนตร์บลูเรย์แบบ 3D
- เกม Stereoscopic 3D
- ไฟล์ 3D MPEG 4 MVC สำหรับการเล่นวิดีโอ 3D
- รูปแบบไฟล์ 3D H.264 MVC และ Fujifilm AVI Dual-stream สำหรับการเล่น วิดีโอ 3D
- 3D Fujifilm MPO สำหรับการชมภาพ 3D

## ฉันสามารถเล่นเกม Stereoscopic 3D บนคอมพิวเตอร์ของฉันได้หรือไม่

ได้ คณสามารถเล่นเกม 3D สเตอริโอบนคอมพิวเตอร์ของคณโดยใช้เครื่องเล่นเกม TriDef® 3D Experience Ignition

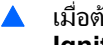

เมื่อต้องการเข้าถึงเครื่องเล่นเกม เลือก Start (เริ่ม) > TriDef 3D > TriDef 3D lanition

## ฉันสามารถใส่แว่น 3D เพื่อชมภาพยนตร์ 3D ในโรงภาพยนตร์ได้หรือไม่

แว่น 3D ได้รับการปรับให้ใช้งานร่วมกับคอมพิวเตอร์ HP ENVY¹ァ 3D และอปกรณ์ส่ง ้คลื่น IR ในตัว ดังนั้นเราจึงไม่สามารถรับประกันได้ว่าแว่น 3D จะทำงานในสภ่าพ แวดล้อมแบบ 3D อื่นๆ ได้อย่างมีประสิทธิภาพหรือไม่

## ฉันสามารถสวมแว่น 3D ทับบนแว่นสายตาได้หรือไม่

้ได้ แว่น 3D ได้รับการออกแบบมาให้พอดีกับการสวมบนแว่นสายตาส่วนใหญ่ หากปกติ คณสวมแว่นสายตาอย่แล้ว เวลามองจอแสดงผลคอมพิวเตอร์ให้สวมแว่นตามปั๊กติและ ส<sup>่</sup>วมแว่น 3D ทับไปบ<sup>ุ</sup>้นแว่นตาของคณได้ คณสามารถใส่แป้นรองจมกเสริมได้เพื่อให้ร้สึก ้สบายขึ้น โปรดด การใช้แว่น 3D Active Shutter จาก HP ในหน้า 14 สำหรับข้อมล ເพື່ນເສີນ

#### ฉันดวรทำดวามสะกาดแว่น 3D กย่างไร

ใช้ผ้าน่มหมาดๆ และไม่มีเศษเส้นใยทำความสะอาดแว่น 3D ของคณ โปรดด การดแล แว่น 3D ในหน้า 19 สำหรับข้อมลเพิ่มเติม

## ฉันต้องนั่งใกล้คอมพิวเตอร์มากแค่ไหนเวลาดเนื้อหา 3D

ระยะทำงานที่มีประสิทธิภาพของอปกรณ์ส่งคลื่น IR คือ ห่างจากจอแสดงผลคอมพิวเตอร์ **1.5 เมตร** (5 ฟต) โดยประมาณ ร่ะยะทำงานของจอแสดงผลอาจแตกต่างกันไปขึ้นอย่กับ มมในการรับชม่

## ฉันเห็นแสงกะพริบเมื่อดเนื้อหา 3D

ี แสงกะพริบบนแว่น 3D ของคณอาจเกิดจากสาเหตอย่างใดอย่างหนึ่งต่อไปนี้

- ้ความถี่ของแสงสว่างที่แตกต่างกันในห้องของคณและการทำงานของเทคโนโลยี 3D Cinema อาจทำให้เกิดแสงกะพริบหรือการรบกวนการทำงานของแว่น ซึ่งคณ สามารถหลีกเลี่ยงได้โดยการหรื่หรือปิดไฟในห้อง
- แบตเตอรี่ของแว่นเหลือพลังงานน้อย คณควรลองเปลี่ยนแบตเตอรี่

## ฉันสามารถใช้แว่น 3D กลางแสงแดดจ้าข้างหน้าต่างได้หรือไม่

เอฟเฟ็กต์ Stereoscopic 3D จะทำงานได้ดีที่สดเมื่ออยู่ในห้องมืด

## แว่น 3D ต้องใช้แบตเตอรี่ชนิดใด

แว่น 3D ใช้แบตเตอรี่ธรรมดาชนิด CR2032 แบตเตอรี่เหล่านี้สามารถเปลี่ยนได้ง่ายและ หาซื้อได้ตามร้านขายแบตเตอรี่ทั่วไป โปรดดู <u>การเปลี่ยนแบตเตอรี่ ในหน้า 20</u> สำหรับ ข้อมูลเพิ่มเติม

## ้ฉันสามารถใช้คอมพิวเตอร์เพื่อดูเนื้อหา 3D บนจอทีวี 3D ภายนอกได้หรือไม่

ได้ คุณสามารถดูเนื้อหา 3D บนจอทีวี 3D ภายนอก (ชื่อแยกต่างหาก) โดยใช้สายเคเบิล ความเร็วสูง HDMI 1.4 เชื่อมต่อคอมพิวเตอร์เข้ากับทีวี 3D

<sup>อ</sup> หมายเหตุ: ทีวีที่ได้รับการสนับสนุนมีเฉพาะ Checkerboard, Row-Interleave และ HDMI 1.4 Time-sequential 3D เท่านั้น

พมายเหตุ: เมื่อต้องการชมเนื้อหา 3D บนทีวี 3D ภายนอกของคุณ คุณต้องใช้แว่น 3D ที่ได้รับพร้อมทีวีของคุณ ไม่ใช่แว่นที่ได้รับพร้อมคอมพิวเตอร์

# 3 การทำความรู้จักกับคอมพิวเตอร์ของคุณ

เนื้อหาในบทนี้จะประกอบด้วยหัวข้อต่อไปนี้

- <u>ด้านบน</u>
- <u>ด้านหน้า</u>
- <u>ด้านขวา</u>
- <u>ด้านซ้าย</u>
- <u>จอแสดงผล</u>
- <u>ด้านล่าง</u>

## ด้านบน

## ทัชแพด

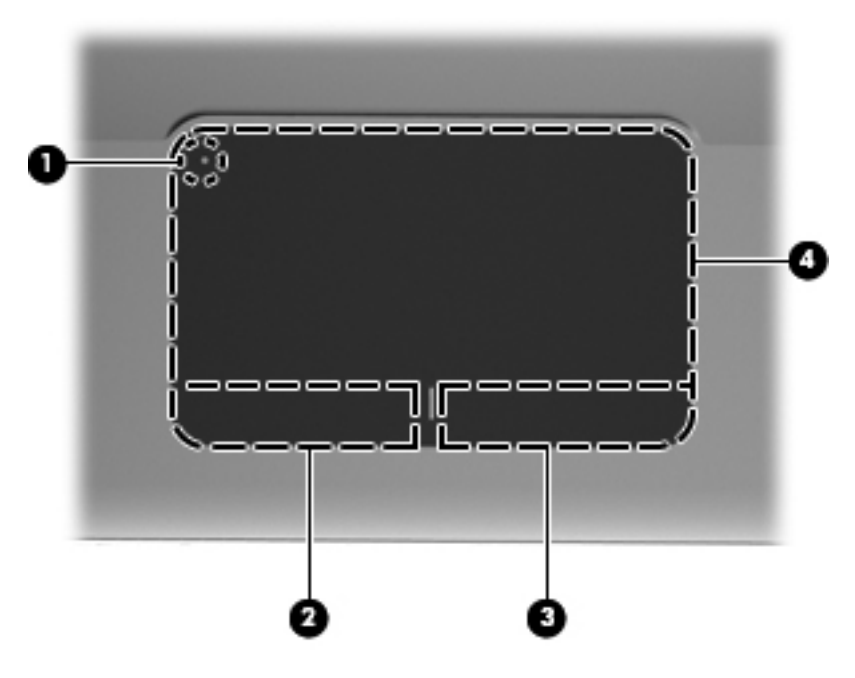
| ส่วนประกอบ |                                       | คำอธิบาย                                                                               |
|------------|---------------------------------------|----------------------------------------------------------------------------------------|
| (1)        | <ul> <li>ไฟแสดงสถานะทัชแพด</li> </ul> | เปิดและปิดใช้งานทัชแพด แตะปุ่มไฟแสดงสถานะทัชแพด<br>สองครั้งติดกันเพื่อเปิดและปิดทัชแพด |
| (2)        | ปุ่มทัชแพดช้าย                        | ทำงานเหมือนกับปุ่มซ้ายบนเมาส์ภายนอก                                                    |
| (3)        | ปุ่มทัชแพดขวา                         | ทำงานเหมือนกับปุ่มขวาบนเมาส์ภายนอก                                                     |
| (4)        | โซนทัชแพด                             | ย้ายตัวขี้และเลือกหรือเปิดใช้งานรายการต่างๆ บนหน้าจอ                                   |

# ไฟแสดงสถานะ

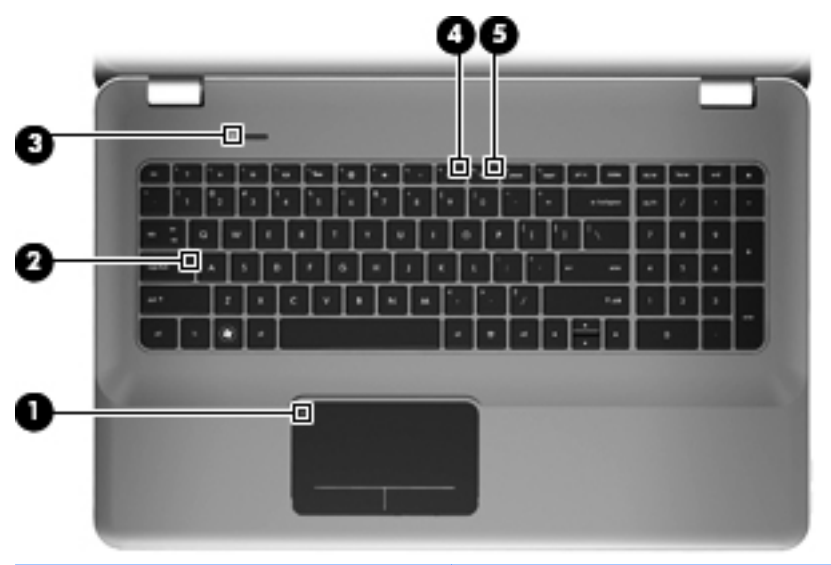

| ส่วนประกอบ |                                         | คำอธิบาย                                                                                                    |  |
|------------|-----------------------------------------|----------------------------------------------------------------------------------------------------|--|
| (1)        | • ไฟแสดงสถานะทัชแพด                     | <ul> <li>เหลือง: ทัชแพดปิดอยู่</li> <li>ดับ: ทัชแพดเปิดอยู่</li> </ul>                                                                                      |  |
| (2)        | ไฟแสดงสถานะ Caps lock                   | <ul> <li>ขาว: Caps lock เปิดอยู่</li> <li>ดับ: Caps lock ปิดอยู่</li> </ul>                                                                                 |  |
| (3)        | <b>บ</b> <sup>ไฟแสดงสถานะเปิด/ปิด</sup> | <ul> <li>ขาว: คอมพิวเตอร์เปิดอยู่</li> <li>กะพริบเป็นสีขาว: คอมพิวเตอร์อยู่ในสถานะสลีป</li> <li>ดับ: คอมพิวเตอร์ปิดอยู่หรืออยู่ในสถานะไฮเบอร์เนต</li> </ul> |  |

| ส่วนประกอบ |                             | กำอธิบาย |                                                                                                    |
|------------|-----------------------------|----------|----------------------------------------------------------------------------------------------------|
| (4)        | ไฟแสดงสถานะปิดเสียง         | •        | หลือง: คอมพิวเตอร์ปิดเสียงอยู่<br>ดับ: คอมพิวเตอร์เปิดเสียงอยู่                                                                                                    |
| (5)        | ((()) ไฟแสดงสถานะระบบไร้สาย | •        | ขาว: อุปกรณ์ไร้สายในตัว เช่น อุปกรณ์เครือข่าย<br>เฉพาะที่แบบไร้สาย (WLAN) เปิดอยู่<br><b>หมายเหตุ:</b> อุปกรณ์ไร้สายเปิดใช้งานมาจาก<br>โรงงาน<br>เหลือง: อุปกรณ์ไร้สายทั้งหมดปิดอยู่ |

|   | C |
|---|---|
|   |   |
| - |   |

ปุ่ม

|  | 5 5<br>5 8<br>5 8 | ************************************** |
|--|-------------------|----------------------------------------|

| ส่วนประกอบ  |              | คำอริบาย                                                                                                    |
|-------------|--------------|----------------------------------------------------------------------------------------------------|
| <u>را</u> ر | ปุ่มเปิด/ปิด | <ul> <li>เมื่อคอมพิวเตอร์ปิดอยู่ ให้กดปุ่มนี้เพื่อเปิดคอมพิวเตอร์</li> </ul>                                                                                                    |
| U.          |              | <ul> <li>เมื่อคอมพิวเตอร์เปิดอยู่ ให้กดปุ่มนี้เร็วๆ เพื่อเรียกใช้งานโหมดสลีป</li> </ul>                                                                                                    |
|             |              | <ul> <li>เมื่อคอมพิวเตอร์อยู่ในสถานะสลีป ให้กดปุ่มนี้เร็วๆ เพื่อออกจากโหมดสลีป</li> </ul>                                                                                                    |
|             |              | <ul> <li>เมื่อคอมพิวเตอร์อยู่ในโหมดไฮเบอร์เนต ให้กดปุ่มนี้เร็วๆ เพื่อออกจากโหมด<br/>ไฮเบอร์เนต</li> </ul>                                                                                                    |
|             |              | เมื่อคอมพิวเตอร์ไม่ตอบสนองและกระบวนการปิดเครื่องของ Windows ไม่ทำงาน<br>การกดปุ่มค้างไว้อย่างน้อย 5 วินาทีจะเป็นการปิดคอมพิวเตอร์                                                                                                    |
|             |              | หากต้องการเรียนรู้เพิ่มเติมเกี่ยวกับการตั้งค่าพลังงานของคุณ ให้เลือก Start (เริ่ม)<br>> Control Panel (แผงควบคุม) > System and Security (ระบบและความ<br>ปลอดภัย) > Power Options (ตัวเลือกการใช้พลังงาน) หรือดูที่ HP Notebook<br>Reference Guide (คู่มืออ้างอิงลำหรับคอมพิวเตอร์โน้ตบุ๊กของ HP) |

### แป้น

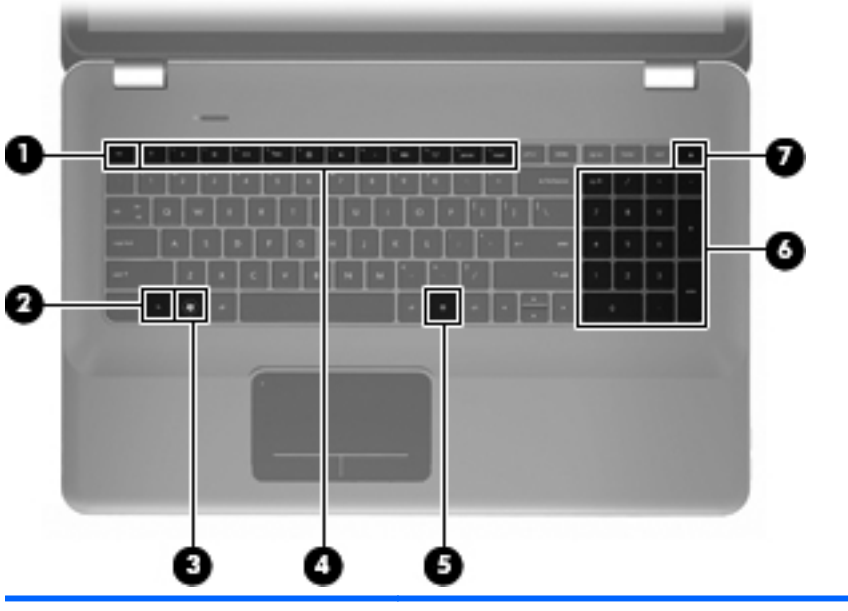

| ส่วนเ | ไระกอบ |                                  | คำอธิบาย                                                                   |
|-------|--------|----------------------------------|----------------------------------------------------------------------------|
| (1)   |        | แป้น esc                         | แสดงข้อมูลระบบเมื่อกดพร้อมกับแป้น fn                                       |
| (2)   |        | แป้น fn                          | เรียกใช้ฟังก์ชันระบบที่ใช้เป็นประจำ เมื่อกดพร้อมกับแป้น b หรือ<br>แป้น esc |
| (3)   |        | แป้นโลโก้ Windows                | แสดงเมนู 'เริ่ม' ของ Windows                                               |
| (4)   |        | แป้นการดำเนินการ                 | เรียกใช้ฟังก์ชันระบบที่ใช้เป็นประจำ                                        |
| (5)   | ▤      | แป้นแสดงเมนูทางลัดของ<br>Windows | แสดงเมนุทางลัดสำหรับรายการที่อยู่ข้างใต้ตัวขึ้                             |
| (6)   |        | คีย์แพดตัวเลขแบบในตัว            | สามารถใช้ได้เช่นเดียวกับคีย์แพดตัวเลขภายนอก                                |
| (7)   |        | แป้นเปิดไดรฟ์แบบออปติกอล         | เปิดดิสก์แบบออปติคอลออกจากไดรฟ์แบบออปติคอล                                 |

# ด้านหน้า

|       | 000 0                                   |                                                                                                    |  |
|-------|-----------------------------------------|----------------------------------------------------------------------------------------------------|--|
| ส่วนป | ระกอบ                                   | คำอธิบาย                                                                                                    |  |
| (1)   | <b>บ</b> <sup>ไฟแสดงสถานะเปิด/ปิด</sup> | <ul> <li>ขาว: คอมพิวเตอร์เปิดอยู่</li> <li>กะพริบเป็นสีขาว: คอมพิวเตอร์อยู่ในสถานะสลีป</li> <li>ดับ: คอมพิวเตอร์ปิดอยู่หรืออยู่ในสถานะไฮเบอร์เนต</li> </ul>                                                                                                    |  |
| (2)   | 😝 ไฟแสดงสถานะฮาร์ดไดรฟ์                 | <ul> <li>กะพริบเป็นสีขาว: กำลังมีการเข้าถึงฮาร์ดไดรฟ</li> <li>เหลือง: HP ProtectSmart Hard Drive Protection พาร์กฮาร์ด<br/>ไดรฟ์เป็นการชั่วคราว</li> <li>หมายเหตุ: สำหรับข้อมูลเกี่ยวกับ HP ProtectSmart Hard<br/>Drive Protection โปรดด<i>ู คู่มืออ้างอิงสำหรับคอมพิวเตอร์โน้ตบุ๊กของ</i><br/>HP</li> </ul> |  |
| (3)   | ลำโพง (2)                               | ทำให้เกิดเสียง                                                                                                    |  |

# ด้านขวา

|       | 0 0                        | 8 8 8 9                                                                                                    |
|-------|----------------------------|----------------------------------------------------------------------------------------------------|
| ส่วนเ | J <b>ร</b> ะกอบ            | คำอธิบาย                                                                                                    |
| (1)   | พอร์ต USB (2)              | เชื่อมต่ออุปกรณ์เสริม USB                                                                                                    |
| (2)   | ช่องเสียบสื่อบันทึกดิจิทัล | รองรับรูปแบบการ์ดดิจิทัลต่อไปนี้                                                                                                    |
|       |                            | Memory Stick                                                                                                    |
|       |                            | Memory Stick Pro                                                                                                    |
|       |                            | MultiMediaCard                                                                                                    |
|       |                            | <ul> <li>การ์ดหน่วยความจำ Secure Digital (SD)</li> </ul>                                                                                           |
|       |                            | <ul> <li>การ์ดหน่วยความจำ Secure Digital High Capacity</li> </ul>                                                                                  |
|       |                            | • xD-Picture Card                                                                                                    |
| (3)   | ไดรฟ์แบบออปติคอล           | อ่านและเขียนไปยังดิสก์แบบออปติคอล                                                                                                    |
|       |                            | <b>ข้อกวรระวัง:</b> อย่าใล่แผ่นดิสก์แบบออปติคอลขนาด 8 ซม. ลง<br>ในไดรฟ์แบบออปติคอล เพราะอาจทำให้กอมพิวเตอร์เสียหายได้                              |
| (4)   | ไฟแสดงสถานะแบตเตอรี่       | <ul> <li>ขาว:  คอมพิวเตอร์เชื่อมต่อกับแหล่งจ่ายไฟภายนอกและ<br/>แบตเตอรี่ชาร์จเต็มแล้ว</li> </ul>                                                   |
|       |                            | <ul> <li>เหลือง: แบตเตอรี่กำลังชาร์จ</li> </ul>                                                                                                    |
|       |                            | <ul> <li>กะพริบเป็นสีเหลือง: แบตเตอรี่เหลือประจุในระดับต่ำ ระดับ<br/>แบตเตอรี่ถึงขั้นวิกฤต หรือพบข้อผิดพลาดของแบตเตอรี่</li> </ul>                 |
|       |                            | <ul> <li>ดับ: คอมพิวเตอร์กำลังทำงานโดยใช้พลังงานแบตเตอรี่</li> </ul>                                                                               |
| (5)   | 📛 หัวต่อสายไฟ              | เชื่อมต่ออะแดปเตอร์ AC                                                                                                    |
| (6)   | ∩ ช่องเสียบสายล็อก         | เชื่อมต่อสายล็อกเข้ากับคอมพิวเตอร์                                                                                                    |
|       | IK.                        | <b>หมายเหตุ:</b> สายล็อกได้รับการออกแบบเป็นพิเศษเพื่อปกป้อง<br>คอมพิวเตอร์ แต่อาจไม่สามารถป้องกันการโจรกรรมหรือการใช้งาน<br>คอมพิวเตอร์ในทางที่ผิด |

# ด้านซ้าย

|       |                      | 0 2                    | 0000000                                                                                                    |
|-------|----------------------|------------------------|----------------------------------------------------------------------------------------------------|
| ส่วนเ | ประกอบ               |                        | กำอธิบาย                                                                                                    |
| (1)   |                      | ช่องระบายอากาศ         | ทำให้อากาศไหลเวียนเพื่อระบายความร้อนออกจากส่วนประกอบ<br>ภายใน                                                                                                    |
|       |                      |                        | <b>หมายเหตุ:</b> พัดลมของคอมพิวเตอร์จะเริ่มทำงานโดย<br>อัตโนมัติเพื่อทำให้ส่วนประกอบภายในเย็นลงและป้องกันความ<br>ร้อนสูงเกิน เป็นเรื่องปกติที่พัดลมจะเปิดและปิดในขณะที่ทำงาน |
| (2)   |                      | พอร์ตจอภาพภายนอก       | เชื่อมต่อจอภาพ VGA ภายนอกหรือโปรเจคเตอร์                                                                                                    |
| (3)   | ***                  | แจ็ก RJ-45 (เครือข่าย) | เชื่อมต่อสายเครือข่าย                                                                                                    |
| (4)   | ₽₽                   | Mini DisplayPort       | เชื่อมต่ออุปกรณ์แสดงผลแบบดิจิทัลเพิ่มเติม เช่น จอภาพ<br>ประลิทธิภาพสุง หรือโปรเจกเตอร์                                                                                       |
| (5)   | HDMI                 | พอร์ต HDMI             | เชื่อมต่ออุปกรณ์เสริมสำหรับวิดีโอหรือเสียง เช่น โทรทัศน์ความ<br>ละเอียดสูง หรือส่วนประกอบดิจิทัลหรือเสียงที่เข้ากันได้ หรือ<br>อุปกรณ์ความเร็วสูง HDMI 1.4                   |
| (6)   | ₀SATA<br>•€÷         | พอร์ต eSATA/USB        | เชื่อมต่อส่วนประกอบ eSATA ประสิทธิภาพสูง เช่น ฮาร์ดไดรฟ์<br>ภายนอก eSATA หรือเชื่อมต่ออุปกรณ์เสริม USB 2.0                                                                   |
| (7)   | \$ <del>\$</del> ~;- | พอร์ต SuperSpeed USB   | เชื่อมต่ออุปกรณ์เสริม USB 3.0 และเพิ่มประสิทธิภาพของ<br>USB                                                                                                    |
|       |                      |                        | <b>หมายเหตุ:</b> พอร์ต SuperSpeed USB ยังสามารถใช้งาน<br>ได้กับอุปกรณ์ USB 1.0 และ USB 2.0                                                                                   |

| ส่วนประกอบ |    |                                                                                                    | คำอธิบาย                                                                                                    |
|------------|----|----------------------------------------------------------------------------------------------------|----------------------------------------------------------------------------------------------------|
| (8)        | Q  | แจ็คสัญญาณเสียงออก (หูฟัง)/แจ็ค<br>สัญญาณเสียงเข้า (ไมโครโฟน)                                                                                                    | ทำให้เกิดเสียงเมื่อเชื่อมต่อกับลำโพงสเตอริโอเสริม เฮดโฟน หูฟัง<br>ชุดหูฟัง หรือระบบเสียงของโทรทัศน์ และเชื่อมต่อไมโครโฟนชุด<br>หูฟังเสริมด้วยเช่นกัน                                                               |
|            |    |                                                                                                    | <mark>กำเดือน!</mark> เพื่อป้องกันการบาดเจ็บ ให้ปรับระดับเสียงก่อนที่<br>จะสวมเฮคโฟน หูฟัง หรือชุดหูฟัง สำหรับข้อมูลเพิ่มเติมเก็บากับ<br>ความปลอดภัย โปรดด <i>ุ ประกาศข้อกำหนด ความปลอดภัย และสิ่ง<br/>แวดล์อม</i> |
|            |    |                                                                                                    | <b>หมายเหตุ:</b> เมื่ออุปกรณ์เชื่อมต่อกับแจ็ค ลำโพงคอมพิวเตอร์<br>จะถูกปิดการใช้งาน                                                                                                    |
| (9)        | Ω  | แจ็คสัญญาณเสียงออก (หูฟัง)                                                                                                    | ทำให้เกิดเสียงเมื่อเชื่อมต่อกับลำโพงสเตอริโอเสริม เฮดโฟน หูฟัง<br>ชุดหูฟัง หรือระบบเสียงของโทรทัศน์                                                                                                    |
|            | ., | <mark>คำเตือน!</mark> เพื่อป้องกันการบาดเจ็บ ให้ปรับระดับเสียงก่อนที่<br>จะสวมเฮคโฟน หฟ้ง หรือชุดหูฟัง สำหรับข้อมูลเพิ่มเติมเกี่ยวกับ<br>ความปลอดภัย โปรดด <i>ุ ประกาศข้อกำหนด ความปลอดภัย และสิ่ง<br/>แวดล์อม</i> |                                                                                                    |
|            |    |                                                                                                    | <b>หมายเหตุ:</b> เมื่ออุปกรณ์เชื่อมต่อกับแจ็ค ลำโพงคอมพิวเตอร์<br>จะถูกปิดการใช้งาน                                                                                                    |

#### จอแสดงผล

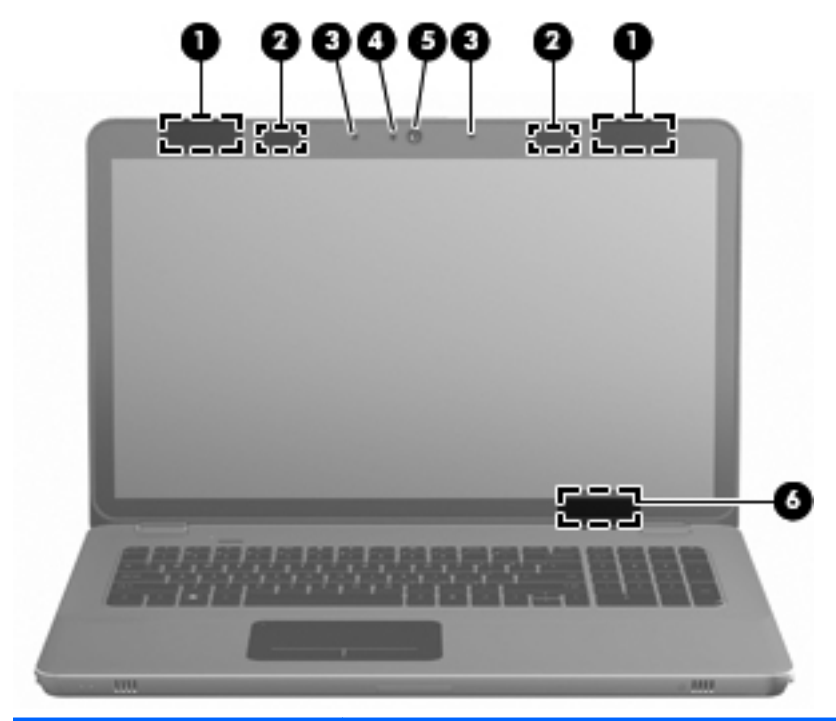

| ส่วนป <del>ร</del> ะกอบ |                         | คำอธิบาย                                                                                                |
|-------------------------|-------------------------|----------------------------------------------------------------------------------------------------|
| (1)                     | เสาอากาศ WLAN (2)*      | ล่งและรับสัญญาณไร้สายเพื่อสื่อสารกับเครือข่ายเฉพาะที่แบบไร้สาย<br>(WLAN)                                |
| (2)                     | อุปกรณ์ส่งคลื่น IR (2)* | ซิงโครไนซ์แว่น 3D กับจอแสดงผลของคอมพิวเตอร์แบบไร้สาย                                                    |
| (3)                     | ไมโครโฟนภายใน (2)       | บันทึกเสียง                                                                                             |
| (4)                     | ไฟแสดงสถานะเว็บแคม      | สว่าง: เว็บแคมถูกใช้งานอยู่                                                                             |
| (5)                     | เว็บแคม                 | บันทึกวิดีโอและถ่ายภาพนิ่ง                                                                              |
|                         |                         | เมื่อต้องการเข้าถึงเว็บแคม ให้เลือก Start (เริ่ม) > All Programs<br>(โปรแกรมทั้งหมด) > Cyberlink YouCam |

| ส่วนประกอบ |                               | จำอฮิบาย                                                                            |
|------------|-------------------------------|-------------------------------------------------------------------------------------|
| (6)        | สวิตช์จอแสดงผลภายใน           | ปิดจอแสดงผลและเข้าสู่สถานะสลีปหากจอแสดงผลปิดอยู่เมื่อเปิดเครื่อง                    |
|            |                               | <b>หมายเหตุ:</b> สวิตช์จอแสดงผลภายในจะมองไม่เห็นจากด้านนอกของ<br>เครื่องคอมพิวเตอร์ |
| *ไม่ส      | ามารถมองเห็นเสาอากาศและอุปกรถ | น์ส่งคลื่น IR ได้จากภายนอกเครื่องคอมพิวเตอร์ เพื่อการรับส่งสัญญาณที่ดีที่สุด พื้น   |

หรือบๆ เสาอากาศและอุปการณ์สงคลื่น IR ควรจะปราคจากสิ่งก็ดขวาง เมื่อต้องการดูประกาศข้อกำหนดระบบไร้สาย โปรดดู หัวข้อ *ประกาศข้อกำหนด ความปลอดภัย และสิ่งแวดล้อม* ที่มีผลบังคับใช้กับประเทศ/พื้นที่หรือภูมิภาคของคุณ ประกาศเหล่า นี้อยู่ในบริการช่วยเหลือและวิธีใช้

# ด้านล่าง

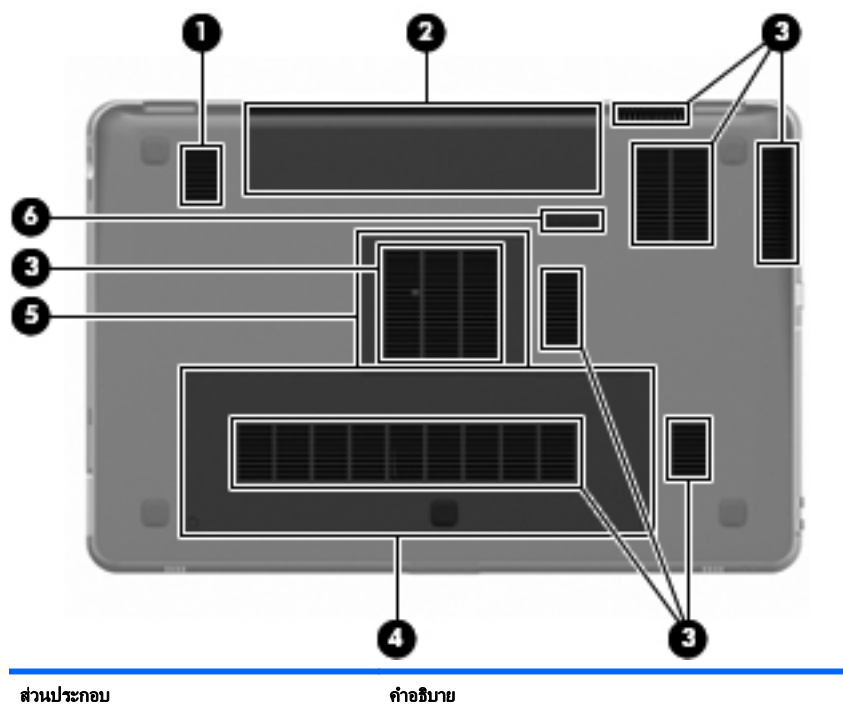

| (1) | ชับวูฟเฟอร์        | ทำให้เกิดเสียงเบสที่เหนือกว่า                                                                                                    |
|-----|--------------------|----------------------------------------------------------------------------------------------------|
| (2) | ช่องใส่แบตเตอรี่   | รองรับแบตเตอรี่                                                                                                    |
|     |                    | <b>หมายเหตุ:</b> มีการติดตั้งแบตเตอรี่ไว้ล่วงหน้าในช่องใส่แบตเตอรี่<br>ตั้งแต่จากที่ไรงงาน                                                                                   |
| (3) | ช่องระบายอากาศ (7) | ทำให้อากาศไหลเวียนเพื่อระบายความร้อนออกจากส่วนประกอบ<br>ภายใน                                                                                                    |
|     |                    | <b>หมายเหตุ:</b> พัดลมของคอมพิวเตอร์จะเริ่มทำงานโดยอัตโนมัติเพื่อ<br>ทำให้ส่วนประกอบภายในเย็นลงและป้องกันความร้อนสูงเกิน เป็นเรื่อง<br>ปกติที่พัดลมจะเปิดและปิดในขณะที่ทำงาน |
| (4) | ช่องใส่ฮาร์ดไดรฟ์  | รองรับฮาร์ดไดรฟ                                                                                                    |

| ส่วนป <del>ร</del> ะกอบ |   |                           | คำอธิบาย                           |
|-------------------------|---|---------------------------|------------------------------------|
| (5)                     | ⊞ | ช่องใส่อุปกรณ์หน่วยความจำ | รองรับอุปกรณ์หน่วยความจำ           |
| (6)                     | ٦ | สลักปลดแบตเตอรี่          | ปลดแบตเตอรื่ออกจากช่องใส่แบตเตอรี่ |

# 4 การเชื่อมต่อเครือข่าย

- <u>การใช้ผู้ให้บริการอินเทอร์เน็ต (ISP)</u>
- <u>การเชื่อมต่อเครือข่ายไร้สาย</u>

หมายเหตุ: คุณลักษณะอินเทอร์เน็ตฮาร์ดแวร์และซอฟต์แวร์จะแตกต่างกันไป ขึ้นอยู่กับ รุ่นของคอมพิวเตอร์และตำแหน่งที่ตั้งของคุณ

้คอมพิวเตอร์ของคุณอาจรองรับการเชื่อมต่ออินเทอร์เน็ตชนิดต่างๆ ดังต่อไปนี้:

- ไร้สาย–สำหรับการเข้าถึงอินเทอร์เน็ตแบบเคลื่อนที่ คุณจะสามารถใช้การเชื่อมต่อ ไร้สาย โปรดดู <u>การเชื่อมต่อเครือข่าย WLAN ที่มีอยู่ ในหน้า 40</u> หรือ <u>การตั้งค่า</u> <u>เครือข่าย WLAN ใหม่ ในหน้า 40</u>
- ใช้สาย–คุณสามารถเข้าถึงอินเทอร์เน็ตด้วยการเชื่อมต่อกับเครือข่ายแบบใช้สาย สำหรับข้อมูลเกี่ยวกับการเชื่อมต่อเครือข่ายแบบใช้สาย โปรดดู *คู่มืออ้างอิงสำหรับ* คอมพิวเตอร์โน้ตบุ๊กของ HP

# การใช้ผู้ให้บริการอินเทอร์เน็ต (ISP)

ก่อนที่คุณจะสามารถเชื่อมต่ออินเทอร์เน็ต คุณจะต้องสร้างบัญชี ISP ติดต่อ ISP ในท้อง ถิ่นเพื่อซื้อบริการอินเทอร์เน็ตและโมเด็ม ISP จะให้ความช่วยเหลือในการตั้งค่าโมเด็ม ติดตั้งสายเครือข่ายเพื่อเชื่อมต่อคอมพิวเตอร์ไร้สายของคุณเข้ากับโมเด็ม และทดสอบ บริการอินเทอร์เน็ต

หมายเหตุ: ISP จะให้ ID ผู้ใช้และรหัสผ่านสำหรับการเชื่อมต่ออินเทอร์เน็ต จดบันทึก ข้อมูลนี้และเก็บไว้ในที่ที่ปลอดภัย

้คุณลักษณะต่อไปนี้จะช่วยให้คุณตั้งค่าบัญชีอินเทอร์เน็ตใหม่หรือกำหนดค่าคอมพิวเตอร์ เพื่อใช้บัญชีที่มีอยู่:

- บริการอินเทอร์เน็ต & ข้อเสนอ (พร้อมใช้งานในตำแหน่งที่ตั้งบางแห่งเท่านั้น)–
   โปรแกรมอรรถประโยชน์นี้ให้ความช่วยเหลือในการลงทะเบียนบัญชีอินเทอร์เน็ต และกำหนดค่าคอมพิวเตอร์เพื่อใช้บัญชีที่มีอยู่ เมื่อต้องการเข้าถึงยูทิลิตี้นี้ ให้เลือก เริ่ม > โปรแกรมทั้งหมด > บริการออนไลน์ > เชื่อมต่อออนไลน์
- ไอคอนที่ ISP จัดหาให้ (พร้อมใช้งานในตำแหน่งที่ตั้งบางแห่งเท่านั้น)–ไอคอน เหล่านี้อาจปรากฏขึ้นตามลำพังบนเดสก์ท็อป Windows หรือจัดกลุ่มไว้ในโฟลเดอร์ ที่มีชื่อว่า Online Services บนเดสก์ท็อป เมื่อต้องการตั้งค่าบัญชีอินเทอร์เน็ตใหม่ หรือกำหนดค่าคอมพิวเตอร์เพื่อใช้บัญชีที่มีอยู่ ให้ดับเบิลคลิกที่ไอคอน แล้วปฏิบัติ ตามคำแนะนำบนหน้าจอ
- ตัวช่วยสร้างการเชื่อมต่ออินเทอร์เน็ตของ Windows–คุณสามารถใช้ตัวช่วยสร้าง การเชื่อมต่ออินเทอร์เน็ตของ Windows เพื่อเชื่อมต่ออินเทอร์เน็ตในสถานการณ์ ต่อไปนี้:
  - คุณมีบัญชีกับ ISP อยู่แล้ว
  - คุณไม่มีบัญชีอินเทอร์เน็ตและคุณต้องการเลือก ISP จากรายการที่มีอยู่ในตัว ช่วยสร้าง (อาจไม่มีรายชื่อผู้ให้บริการ ISP ในบางภูมิภาค)
  - คุณได้เลือก ISP ที่ไม่มีอยู่ในรายการ และ ISP รายนั้นให้ข้อมูลต่างๆ แก่คุณ เช่น IP แอดเดรส และการตั้งค่า POP3 และ SMTP ที่เฉพาะเจาะจง

หากต้องการเข้าใช้ตัวช่วยสร้างการเชื่อมต่ออินเทอร์เน็ตของ Windows และคำ แนะนำสำหรับการใช้ตัวช่วยสร้าง เลือก Start (เริ่ม) > Control Panel (แผง ควบคุม) > Network and Internet (เครือข่ายและอินเทอร์เน็ต) > Network and Sharing Center (ศูนย์เครือข่ายและการใช้ร่วมกัน)

🛱 <mark>หมายเหตุ:</mark> หากมีกล่องโต้ตอบภายในตัวช่วยสร้างที่ให้คุณเลือกระหว่างการเปิดหรือ ปิดการใช้งานไฟร์วอลล์ Windows ให้เลือกเปิดใช้งานไฟร์วอลล์

# การเชื่อมต่อเครือข่ายไร้สาย

เทคโนโลยีไร้สายถ่ายโอนข้อมูลผ่านคลื่นวิทยุ แทนที่จะใช้สายสัญญาณ คอมพิวเตอร์ของ คุณอาจมีอุปกรณ์ไร้สายดังต่อไปนี้:

- อุปกรณ์เครือข่ายเฉพาะที่แบบไร้สาย (WLAN)
- โมดูลบรอดแบนด์ไร้สายของ HP ซึ่งเป็นอุปกรณ์เครือข่ายบริเวณกว้างแบบไร้สาย (WWAN)
- อุปกรณ์ Bluetooth®

สำหรับข้อมูลเพิ่มเติมเกี่ยวกับเทคโนโลยีไร้สายและการเชื่อมต่อเครือข่ายไร้สาย โปรดดู *คู่มืออ้างอิงสำหรับคอมพิวเตอร์โน้ตบุ๊กของ HP* รวมถึงข้อมูลและลิงค์เว็บไชต์ในบริการ ช่วยเหลือและวิธีใช้

### การเชื่อมต่อเครือข่าย WLAN ที่มีอยู่

- 1. เปิดเครื่องคอมพิวเตอร์
- ตรวจสอบว่าอุปกรณ์ WLAN เปิดอยู่
- คลิกไอคอนเครือข่ายในพื้นที่แจ้งเตือนที่ด้านขวาสุดของแถบงาน
- 4. เลือกเครือข่ายที่จะเชื่อมต่อ
- คลิก เชื่อมต่อ
- 6. หากจำเป็น ให้ป้อนคีย์ความปลอดภัย

#### การตั้งค่าเครือข่าย WLAN ใหม่

อุปกรณ์ที่จำเป็น:

- โมเด็มบรอดแบนด์ (DSL หรือเคเบิล) (1) และบริการอินเทอร์เน็ตความเร็วสูงที่ชื่อ จากผู้ให้บริการอินเทอร์เน็ต (ISP)
- เราเตอร์ไร้สาย (ชื่อแยกต่างหาก) (2)
- คอมพิวเตอร์ไร้สายเครื่องใหม่ของคุณ (3)

<sup>ช</sup>ี่<mark>พมายเหตุ:</mark> โมเด็มบางรุ่นมีเราเตอร์ไร้สายแบบในตัว ตรวจสอบกับ ISP ของคุณเพื่อระบุ ว่าคุณมีโมเด็มชนิดใด

ภาพประกอบนี้แสดงตัวอย่างของการติดตั้งเครือข่าย WLAN ที่เชื่อมต่อกับอินเทอร์เน็ต เมื่อเครือข่ายของคุณขยายใหญ่ขึ้น ก็จะสามารถเชื่อมต่อคอมพิวเตอร์แบบไร้สายและแบบ ใช้สายเพิ่มเติมเข้ากับเครือข่ายเพื่อเข้าถึงอินเทอร์เน็ต

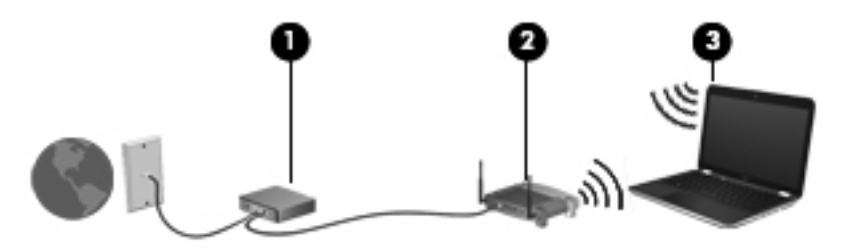

#### การกำหนดค่าเราเตอร์ไร้สาย

สำหรับความช่วยเหลือในการตั้งค่า WLAN โปรดดูข้อมูลเพิ่มเติมจากผู้ผลิตเราเตอร์หรือ ISP ของคุณ

นอกจากนี้ ระบบปฏิบัติการ Windows ยังมีเครื่องมือที่ช่วยให้คุณตั้งค่าเครือข่ายไร้สาย เครือข่ายใหม่ เมื่อต้องการใช้เครื่องมือใน Windows เพื่อตั้งค่าเครือข่าย ให้เลือก **เริ่ม >** แผงควบคุม > เครือข่ายและอินเทอร์เน็ต > ศูนย์เครือข่ายและการใช้ร่วมกัน > ตั้งค่าการ เชื่อมต่อหรือเครือข่ายใหม่ > ตั้งค่าเครือข่ายใหม่ จากนั้นให้ปฏิบัติตามคำแนะนำบนหน้า จอ

หมายเหตุ: ขอแนะนำให้คุณเชื่อมต่อคอมพิวเตอร์ไร้สายเครื่องใหม่เข้ากับเราเตอร์ โดย ใช้สายเครือข่ายที่ให้มาพร้อมกับเราเตอร์ เมื่อคอมพิวเตอร์เชื่อมต่ออินเทอร์เน็ตได้สำเร็จ คุณจะสามารถถอดสายเชื่อมต่อ แล้วเข้าถึงอินเทอร์เน็ตผ่านทาง เครือข่ายไร้สาย

#### การปกป้อง WLAN

เมื่อคุณตั้งค่า WLAN หรือเข้าถึง WLAN ที่มีอยู่ ให้เปิดคุณลักษณะความปลอดภัยอยู่ เสมอเพื่อปกป้องเครือข่ายจากการเข้าถึงโดยไม่ได้รับอนุญาต

สำหรับข้อมูลเกี่ยวกับการปกป้อง WLAN โปรดดู *คู่มืออ้างอิงสำหรับคอมพิวเตอร์โน้ตบุ๊ก ของ HP* 

# 5 แป้นพิมพ์และอุปกรณ์ชี้ตำแหน่ง

เนื้อหาในบทนี้จะประกอบด้วยหัวข้อต่อไปนี้

- <u>การใช้แป้นพิมพ์</u>
- <u>การใช้อุปกรณ์ชี้ตำแหน่ง</u>

# การใช้แป้นพิมพ์

### การใช้แป้นการดำเนินการ

แป้นการดำเนินการใช้สำหรับการทำงานแบบกำหนดเอง ซึ่งระบุให้กับแป้นใดแป้นหนึ่งที่ ส่วนบนของแป้นพิมพ์

ไอคอนบนแป้น f1 ถึง f10 จะแสดงฟังก์ชันของแป้นการดำเนินการ เมื่อต้องการใช้แป้น การดำเนินการ ให้กดแป้นนี้ค้างไว้เพื่อเรียกใช้งานฟังก์ชันที่กำหนด

หมายเหตุ: คุณลักษณะแป้นการดำเนินการถูกเปิดใช้งานมาจากโรงงาน คุณสามารถปิด ใช้งานคุณลักษณะนี้ใน Setup Utility (BIOS) และคืนค่ามาตรฐานได้โดยการกดแป้น fn และแป้นฟังก์ชันแป้นใดแป้นหนึ่งเพื่อเปิดใช้งานฟังก์ชันที่ระบุ ดูกำแนะนำได้ที่บท "Setup Utility (BIOS) และ System Diagnostics" ใน คู่มืออ้างอิงสำหรับ คอมพิวเตอร์โน้ตบุ๊กของ HP

<u>∧</u> ข้อควรระวัง: โปรดเปลี่ยนการตั้งค่าต่างๆ ใน Setup Utility อย่างรอบคอบ ข้อผิดพลาด ต่างๆ จะทำให้คอมพิวเตอร์ทำงานไม่ถูกต้อง

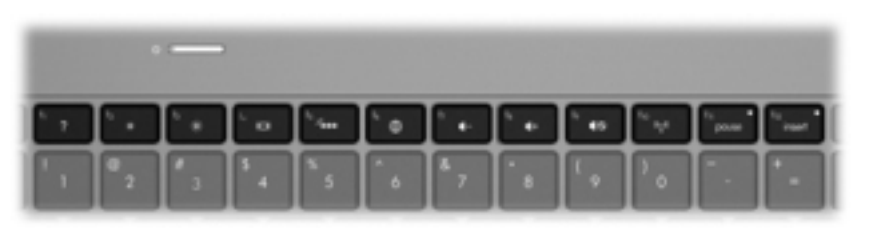

| ไอคอน | แป้น | คำอธิบาย                                                                                                    |
|-------|------|----------------------------------------------------------------------------------------------------|
| ?     | f1   | เปิด Help and Support (บริการช่วยเหลือและวิธีใช้) ซึ่งมีข้อมูลเกี่ยวกับระบบปฏิบัติการ Windows<br>และคอมพิวเตอร์ของคุณ คำตอบสำหรับคำถามและบทช่วยสอน และการอัพเดตคอมพิวเตอร์ของคุณ<br>Help and Support (บริการช่วยเหลือและวิธีใช้) ยังนำเสนอการแก้ไขปัญหาอัตโนมัติและลิงก้ไปยังผู้<br>เชี่ยวชาญที่ให้การสนับสนุน |
| *     | f2   | ลดระดับความสว่างของหน้าจอเมื่อคุณกดแป้นนี้ก้างไว้                                                                                                    |

| ไอคอน             | แป้น                                                                                                    | ดำอธิบาย                                                                                                    |
|-------------------|----------------------------------------------------------------------------------------------------|----------------------------------------------------------------------------------------------------|
| Ж                 | f3                                                                                                    | เพิ่มระดับความสว่างของหน้าจอเมื่อคุณกดแป้นนี้ค้างไว้                                                                                                    |
|                   | f4 สลับภาพหน้าจอในอุปกรณ์แสดงผลต่างๆ ที่เชื่อมต่อกับระบบ ดัวอย่างเช่น หากมีจอภาพเชื่อมต<br>คอมพิวเตอร์ แป้นนี้จะสลับภาพหน้าจอจากจอแสดงผลของคอมพิวเตอร์ไปยังจอภาพเพื่อแสดง<br>คอมพิวเตอร์และจอภาพพร้อมกัน |                                                                                                    |
|                   |                                                                                                    | จอภาพภายนอกส่วนใหญ่ได้รับข้อมูลวิดีโอจากคอมพิวเตอร์โดยใช้มาตรฐานวิดีโอ VGA ภายนอก<br>แป้นสลับภาพหน้าจอยังสามารถใช้สลับภาพระหว่างอุปกรณ์อื่นๆ ที่กำลังรับข้อมูลวิดีโอจาก<br>คอมพิวเตอร์ |
|                   |                                                                                                    | นอกจากนี้ คอมพิวเตอร์เครื่องนี้ยังสนับสนุนการแสดงเอาต์พุตแบบหลายจอแสดงผล เมื่อคุณกดแป้น<br>สลับภาพหน้าจอ คุณจะสามารถเลือกเอาต์พุตวิดีโอ 4 อย่างด้วยกัน                                 |
|                   |                                                                                                    | <ul> <li>โหมดกอมพิวเตอร์เท่านั้น</li> </ul>                                                                                                    |
|                   |                                                                                                    | • โหมดแสดงซ้ำ                                                                                                    |
|                   |                                                                                                    | • โหมดขยายภาพ                                                                                                    |
|                   |                                                                                                    | • โหมดโปรเจคเตอร์เท่านั้น                                                                                                    |
| 2                 | f5                                                                                                    | เปิดและปิดไฟแบ็กไลท์ของแป้นพิมพ์                                                                                                    |
|                   |                                                                                                    | <b>หมายเหตุ:</b> ไฟแบ็คไลท์ของแป้นพิมพ์เปิดตามการตั้งค่าจากโรงงาน หากต้องการรักษาพลังงาน<br>ของแบตเตอรี่ ให้ปิดไฟแบ็คไลท์ของแป้นพิมพ์                                                  |
| <i>i</i> <b>€</b> | f6                                                                                                    | เปิดเว็บเบราว์เซอร์                                                                                                    |
| æ                 |                                                                                                    | <b>หมายเหตุ:</b> แป้นนี้จะเปิดตัวข่วยสร้างการเชื่อมต่ออินเทอร์เน็ตจนกว่าจะมีการตั้งค่าบริการ<br>อินเทอร์เน็ตหรือบริการเครือข่าย                                                        |
| ┫-                | f7                                                                                                    | ลดระดับเสียงของลำโพงลงเรื่อยๆ เมื่อกดปุ่มนี้ค้างไว้                                                                                                    |
| <b>4</b> +        | f8                                                                                                    | เพิ่มระดับเสียงของลำโพงขึ้นเรื่อยๆ เมื่อกดปุ่มนี้ค้างไว้                                                                                                    |
| 40                | f9                                                                                                    | ปิดเสียงหรือเปิดเสียงจากถ่าโพงอีกครั้ง                                                                                                    |
| ((~))             | f10                                                                                                    | เปิดหรือปิดคุณสมบัติระบบไร้สาย                                                                                                    |
| «I»               |                                                                                                    | <b>หมายเหตุ:</b> แป้นนี้ไม่สร้างการเชื่อมต่อแบบไร้สาย เมื่อต้องการสร้างการเชื่อมต่อแบบไร้สาย ต้อง<br>ติดตั้งเครือข่ายไร้สาย                                                            |

# การใช้แป้นลัด

แป้นลัดเป็นการใช้แป้น fn (1) และแป้น esc (2) หรือแป้น b (3) พร้อมกัน วิธีใช้แป้นลัด

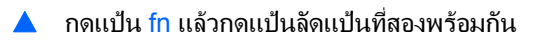

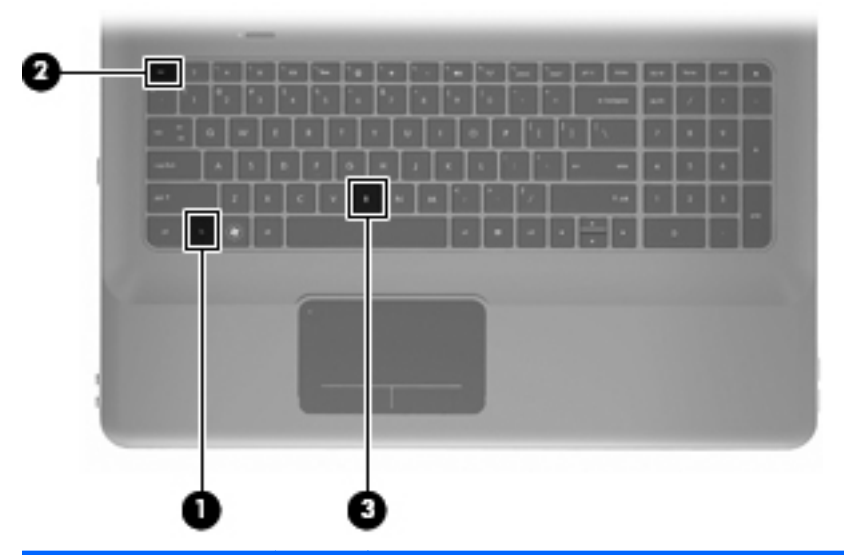

| ฟังก์ขัน                 | แป้นลัด | ดำอธิบาย                                                                                                    |
|--------------------------|---------|----------------------------------------------------------------------------------------------------|
| แสดงข้อมูลระบบ           | fn+esc  | แสดงข้อมูลเกี่ยวกับส่วนประกอบฮาร์ดแวร์ของระบบและหมายเลข<br>เวอร์ชันของ BIOS ระบบ                                                                                                    |
| ควบคุมการตั้งค่าเสียงเบส | fn+b    | เพิ่มหรือลดการตั้งค่าเสียงเบลใน Beats Audio                                                                                                    |
|                          |         | Beats Audio เป็นเทคโนโลยีการตั้งค่าเสียงขั้นสูงที่ให้เสียงเบลลึกที่<br>สามารถปรับได้พร้อมกับยังคงรักษาความชัดใสของเสียงไว้ Beats<br>Audio มีการเปิดใช้งานโดยค่าเริ่มต้น                                                                                               |
|                          |         | คุณยังสามารถดูและควบคุมการตั้งค่าเสียงเบลผ่านทางระบบปฏิบัติการ<br>Windows เลือก Start (เริ่ม) > Control Panel (แผงควบคุม) ><br>Hardware and Sound (ฮาร์ดแวร์และเลียง) > Beats Audio<br>Control Panel (แผงควบคุม Beats Audio) เพื่อดูและควบคุม<br>คุณสมบัติของเลียงเบล |

# การใช้คีย์แพด การใช้คีย์แพดตัวเลขแบบในตัว

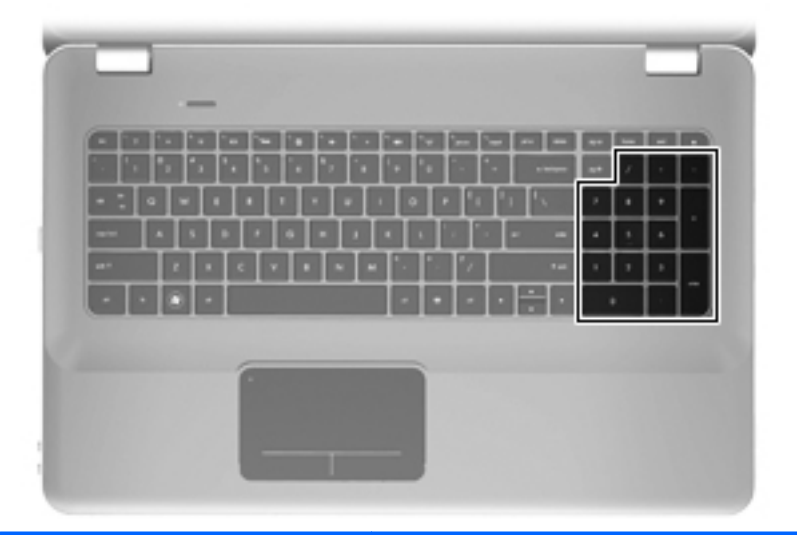

| ส่วนประกอบ            | คำอธิบาย                                          |
|-----------------------|---------------------------------------------------|
| คีย์แพดตัวเลขแบบในตัว | สามารถใช้ได้เช่นเดียวกับคีย์แพดตัวเลขภายนอก       |
|                       | หมายเหตุ: คอมพิวเตอร์เครื่องนี้ไม่มีแป้น num lock |

# การใช้อุปกรณ์ชี้ตำแหน่ง

หมายเหตุ: นอกจากอุปกรณ์ชี้ตำแหน่งที่รวมอยู่ในคอมพิวเตอร์ คุณสามารถใช้เมาส์ USB ภายนอก (ซื้อแยกต่างหาก) โดยเชื่อมต่อกับพอร์ต USB พอร์ตใดพอร์ตหนึ่งบน คอมพิวเตอร์

การตั้งค่าการกำหนดลักษณะอุปกรณ์ชี้ตำแหน่ง

ใช้ Mouse Properties (คุณสมบัติของเมาส์) ใน Windows เพื่อกำหนดการตั้งค่า อุปกรณ์ชี้ตำแหน่งเอง เช่น การกำหนดค่าปุ่ม ความเร็วของการคลิก และตัวเลือกตัวชื้

เมื่อต้องการเข้าถึงคุณสมบัติของเมาส์ ให้เลือก **เริ่ม > อุปกรณ์และเครื่องพิมพ์** จากนั้นให้ คลิกขวาที่อุปกรณ์ที่แสดงถึงคอมพิวเตอร์ของคุณ และเลือก **การตั้งค่าเมาส์** 

### การใช้ทัชแพด

เมื่อต้องการเลื่อนตัวชี้ ให้เลื่อนนิ้วมือหนึ่งนิ้วลากผ่านทัชแพดไปตามทิศทางที่คุณต้องการ ให้ตัวชี้เลื่อนไป ใช้ปุ่มทัชแพดซ้ายและขวาเหมือนกับปุ่มที่ตรงกันบนเมาส์ภายนอก

### การเปิด/ปิดใช้งานทัชแพด

หากต้องการเปิดและปิดใช้งานทัชแพด เคาะสองครั้งเร็วๆ ที่ไฟแสดงสถานะทัชแพด

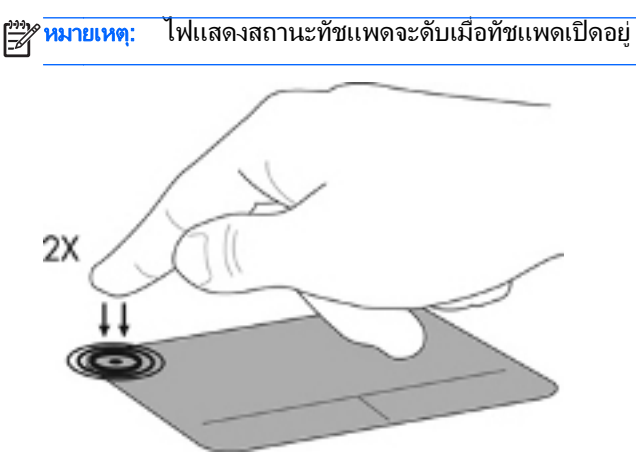

#### กา<mark>รนำทา</mark>ง

เมื่อต้องการเลื่อนตัวชี้ ให้เลื่อนนิ้วมือหนึ่งนิ้วลากผ่านทัชแพดไปตามทิศทางที่คุณต้องการ ให้ตัวชี้เลื่อนไป

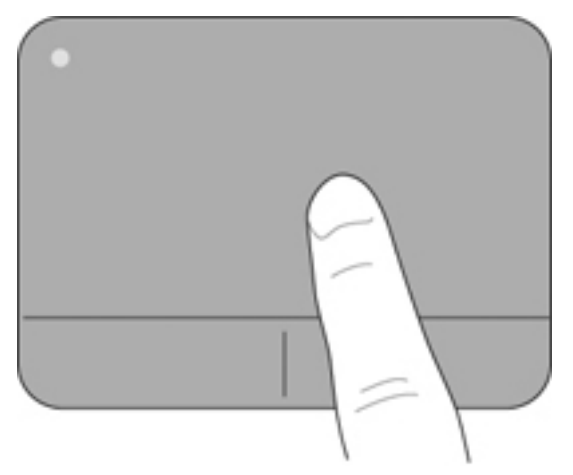

#### กา<mark>ร</mark>เลือก

ใช้ปุ่มทัชแพดซ้ายและขวาเหมือนกับปุ่มที่ตรงกันบนเมาส์ภายนอก

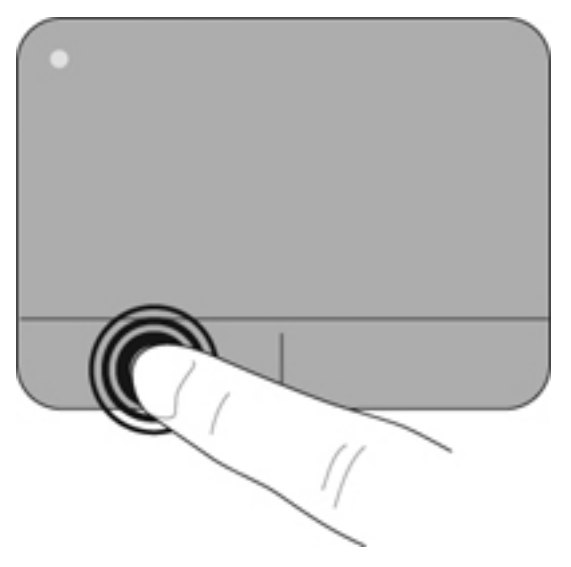

#### การใช้รูปแบบการสัมผัสบนทัชแพด

ทัชแพดสนับสนุนรูปแบบการสัมผัสหลากหลาย เมื่อต้องการใช้รูปแบบการสัมผัสบนทัช แพด ให้วางนิ้วมือสองนิ้วบนทัชแพดพร้อมกัน

🎇 <mark>หมายเหตุ: โปรแกรมคอมพิวเตอร์บางอย่างอาจไม่รองรับรูปแบบการสัมผัสบนทัชแพด</mark>

วิธีดูการสาธิตรูปแบบการสัมผัส

- คลิกไอคอน Show hidden icons (แสดงไอคอนที่ช่อน) ในพื้นที่แจ้งเตือนที่ ด้านขวาสุดของทาสก์บาร์
- คลิกขวาที่ไอคอน Synaptics Pointing Device (อุปกรณ์ชี้ตำแหน่ง Synaptics) แล้วคลิก TouchPad Properties (คุณสมบัติของทัชแพด)
- คลิกรูปแบบการสัมผัสเพื่อเรียกใช้งานการสาธิต

เมื่อต้องการเปิด/ปิดใช้งานรูปแบบการสัมผัส:

- คลิกไอคอน Show hidden icons (แสดงไอคอนที่ช่อน) ในพื้นที่แจ้งเตือนที่ ด้านขวาสุดของทาสก์บาร์
- คลิกขวาที่ไอคอน Synaptics Pointing Device (อุปกรณ์ชี้ตำแหน่ง Synaptics) แล้วคลิก TouchPad Properties (คุณสมบัติของทัชแพด)
- เลือกกล่องกาเครื่องหมายที่อยู่ถัดจากรูปแบบการสัมผัสที่คุณต้องการเปิดหรือปิด
- คลิก นำไปใช้ แล้วคลิก ตกลง

การเลื่อน

การเลื่อนมีประโยชน์สำหรับการขยับขึ้น ลง หรือไปด้านข้างในหน้าเพจหรือรูปภาพ เมื่อ ต้องการเลื่อน ให้วางนิ้วมื้อสองนิ้วห่างจากกันเล็กน้อยบนทัชแพด แล้วลากผ่านทัชแพดให้ เคลื่อนไหวขึ้น ลง ไปทางซ้าย หรือไปทางขวา

#### 🕎 <mark>หมายเหตุ:</mark> ความเร็วของการเลื่อนจะควบคุมโดยความเร็วของนิ้วมือ

🛱 หมายเหตุ: การเลื่อนสองนิ้วถูกเปิดใช้งานจากโรงงาน

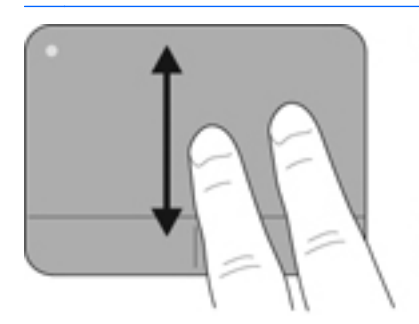

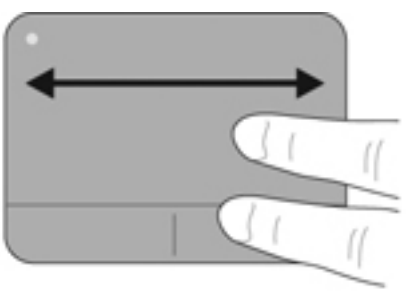

#### การบีบนิ้ว/การย่อ/ขยาย

การบีบนิ้วช่วยให้คุณขยายหรือย่อขนาดรูปภาพหรือข้อความ

- ขยายขนาดโดยวางนิ้วสองนิ้วด้วยกันบนทัชแพด แล้วเลื่อนแยกห่างจากกัน
- ย่อขนาดโดยวางนิ้วสองนิ้วแยกห่างจากกันบนทัชแพด แล้วเลื่อนเข้าหากัน

🎇 หมายเหตุ: การบีบนิ้ว/การย่อ/ขยายถูกเปิดใช้งานจากโรงงาน

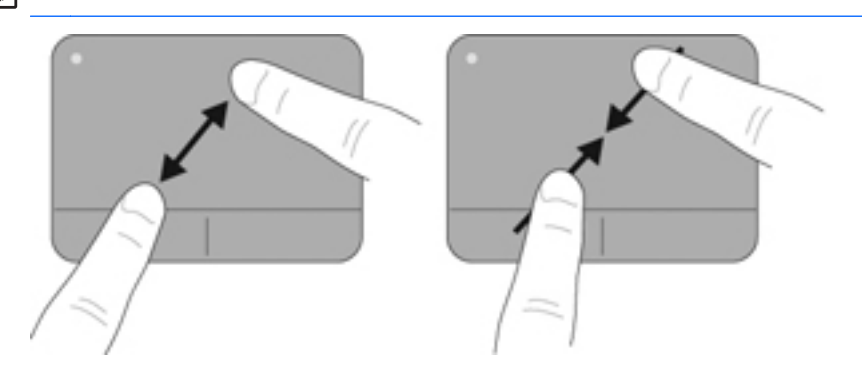

#### การหมุน

การหมุนช่วยให้คุณสามารถหมุนรายการต่างๆ เช่น ภาพถ่าย เมื่อต้องการหมุน ให้สร้าง นิ้วชี้ด้านซ้ายเป็นจุดยึดในโซนทัชแพด เลื่อนนิ้วชี้ด้านขวาไปรอบนิ้วที่เป็นจุดยึดโดย เคลื่อนไหวแบบกวาดจาก 12 นาฬิกาไปยัง 3 นาฬิกา เมื่อต้องการหมุนย้อนกลับ ให้เลื่อน นิ้วซี้ด้านขวาจาก 3 นาฬิกาไปยัง 12 นาฬิกา

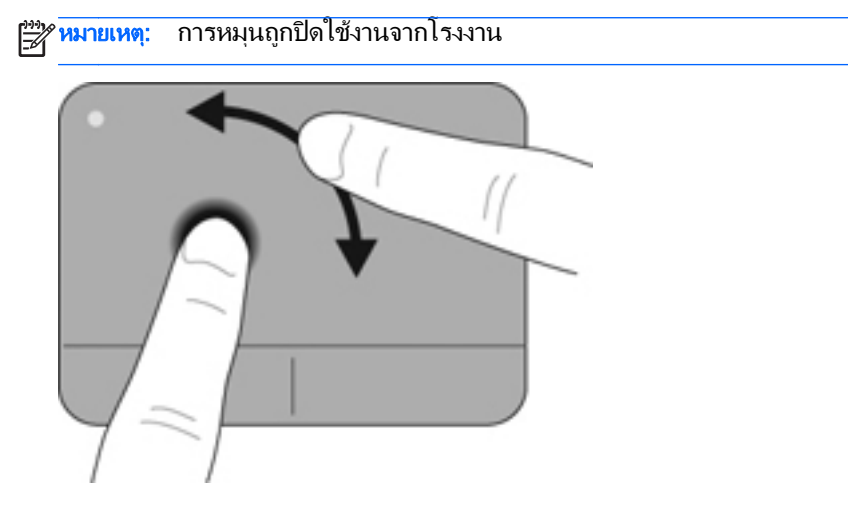

#### กา<mark>ร</mark>ตวัด

การตวัดทำให้คุณสามารถเข้าถึงหน้าจอหรือเลื่อนดูเอกสารได้อย่างรวดเร็ว เมื่อต้องการ ตวัด ให้ใช้นิ้วสามนิ้วแตะโซนทัชแพดแล้วตวัดขึ้น ลง ซ้าย หรือขวาอย่างเร็วและเบา

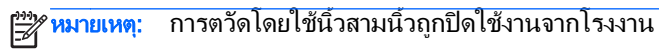

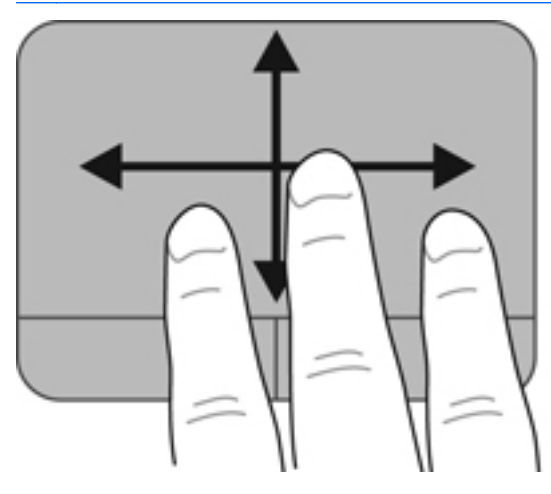

# 6 การบำรุงรักษา

เนื้อหาในบทนี้จะประกอบด้วยหัวข้อต่อไปนี้

- <u>การถอดหรือใส่แบตเตอรี่</u>
- <u>การเปลี่ยนหรืออัพเกรดฮาร์ดไดรฟ</u>์
- <u>การเพิ่มหรือเปลี่ยนอุปกรณ์หน่วยความจำ</u>
- <u>การทำความสะอาดคอมพิวเตอร์ของคุณ</u>
- <u>การอัพเกรดโปรแกรมและไดรเวอร์</u>

# การถอดหรือใส่แบตเตอรี่

🎬 หมายเหตุ: มีการติดตั้งแบตเตอรี่ไว้ล่วงหน้าในช่องใส่แบตเตอรี่ตั้งแต่จากที่โรงงาน

หมายเหตุ: สำหรับข้อมูลเพิ่มเติมเกี่ยวกับการใช้แบตเตอรี่ โปรดดู *คู่มืออ้างอิงสำหรับ* คอมพิวเตอร์โน้ตบุ๊กของ HP

#### การถอดแบตเตอรี่

ช้อควรระวัง: การถอดแบตเตอรีที่เป็นแหล่งพลังงานเพียงแหล่งเดียวสำหรับคอมพิวเตอร์ อาจทำให้ข้อมูลสุญหายได้ เพื่อป้องกันไม่ให้ข้อมูลสุญหาย ให้บันทึกงานของคุณและเรียก ใช้โหมดไฮเบอร์เนต หรือปิดระบบคอมพิวเตอร์ผ่านทาง Windows ก่อนที่จะถอด แบตเตอรี่

เลื่อนสลักปลดแบตเตอรี่ (1) เพื่อปลดแบตเตอรี่

2. พลิกแบตเตอรี่ขึ้น (2) และนำออกจากคอมพิวเตอร์ (3)

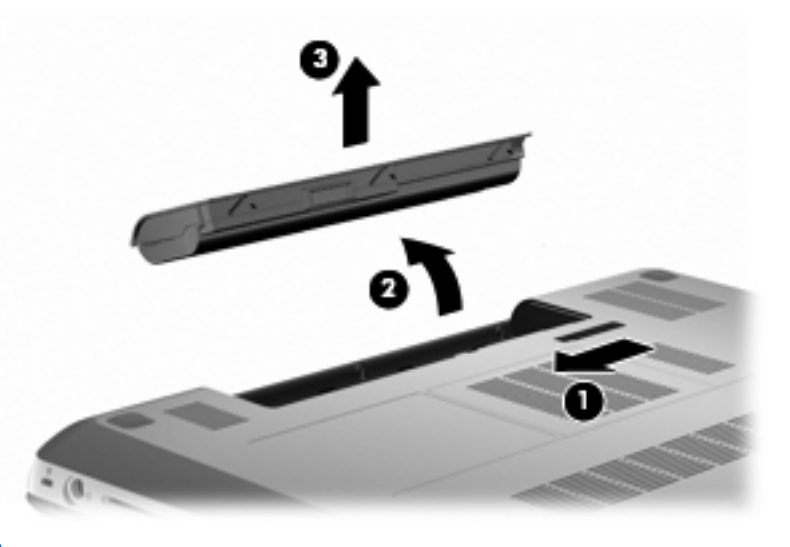

### การใส่แบตเตอรี่

จัดแท็บบนแบตเตอรี่ (1) ให้ตรงกับรอยบากบนขอบด้านนอกของช่องใส่แบตเตอรี่ จากนั้นหมุนแบตเตอรี่ (2) ลงในช่องใส่แบตเตอรี่จนกระทั่งเข้าที่

สลักปลดแบตเตอรี่ (3) จะล็อคแบตเตอรี่ให้เข้าที่โดยอัตโนมัติ

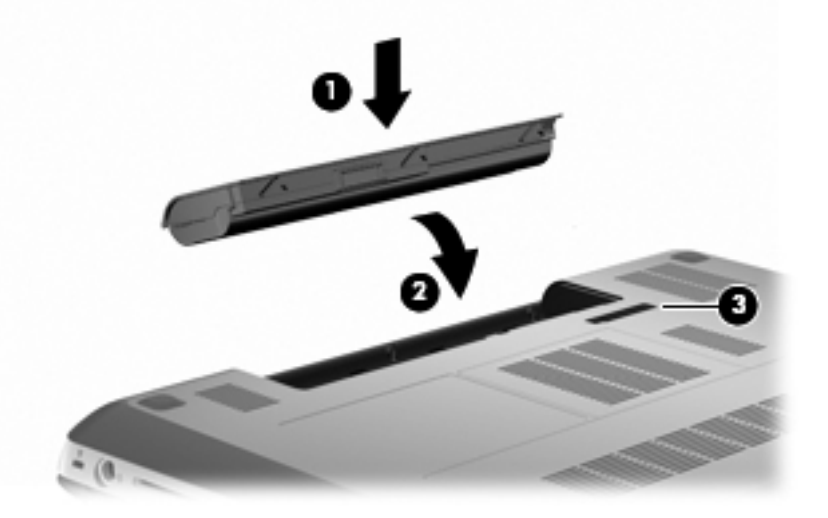

# การเปลี่ยนหรืออัพเกรดฮาร์ดไดรฟ์

🕂 ข้อกวรระวัง: เพื่อป้องกันข้อมูลสูญหายหรือระบบไม่ตอบสนอง

ปิดเครื่องคอมพิวเตอร์ก่อนที่จะถอดฮาร์ดไดรฟ์ออกจากช่องใส่ อย่าถอดฮาร์ดไดรฟ์ขณะ ที่คอมพิวเตอร์เปิดอยู่ หรืออยู่ในสถานะสลีป หรือไฮเบอร์เนต

หากคุณไม่แน่ใจว่าคอมพิวเตอร์ปิดอยู่หรืออยู่ในสถานะไฮเบอร์เนต ให้เปิดเครื่อง คอมพิวเตอร์โดยกดปุ่มเปิด/ปิด จากนั้นให้ปิดคอมพิวเตอร์ผ่านทางระบบปฏิบัติการ

<sup>22</sup> ห<mark>มายเหตุ:</mark> คอมพิวเตอร์บางรุ่นสามารถรองรับไดรฟ์ได้สองไดรฟ์ เมื่อต้องการดูไดรฟ์ที่ ติดตั้งไว้บนคอมพิวเตอร์ ให้เลือก Start (เริ่ม) > Computer (คอมพิวเตอร์)

### การถอดฮาร์ดไดรฟ

- บันทึกงานของคุณและปิดระบบคอมพิวเตอร์
- ถอดอุปกรณ์ภายนอกทั้งหมดที่เชื่อมต่อกับคอมพิวเตอร์
- ถอดปลั๊กสายไฟภายนอกออกจากเต้าเสียบ AC และถอดแบตเตอรี่
- 4. คลายสกรู 2 ตัวที่ยึดฝาปิดฮาร์ดไดรฟ์ (1)
- 5. ถอดฝาปิดฮาร์ดไดรฟ์ (2)

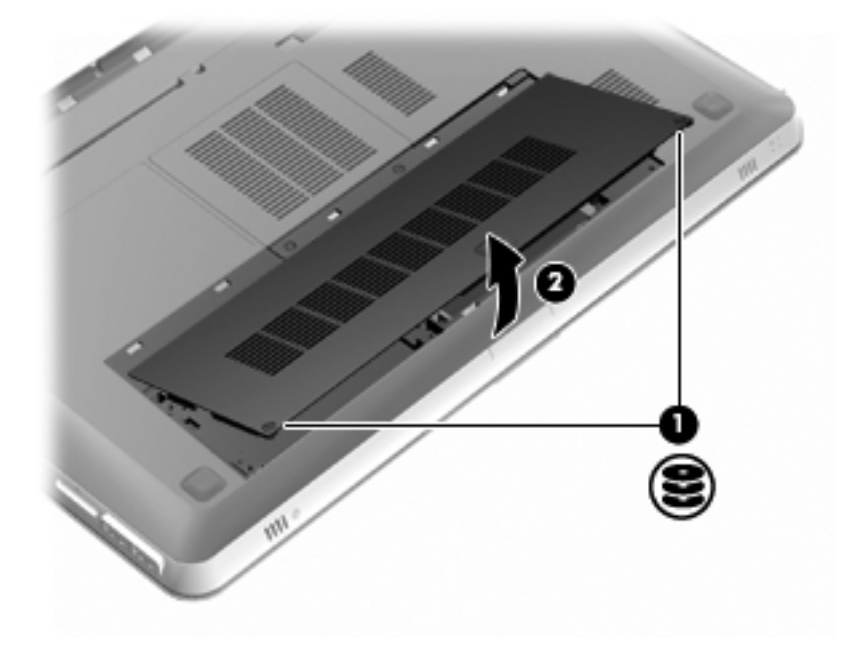

 6. ถอดสายฮาร์ดไดรฟ์ (1) ออกจากคอมพิวเตอร์และยกฮาร์ดไดรฟ์ (2) ออกจากช่อง ใส่ฮาร์ดไดรฟ์

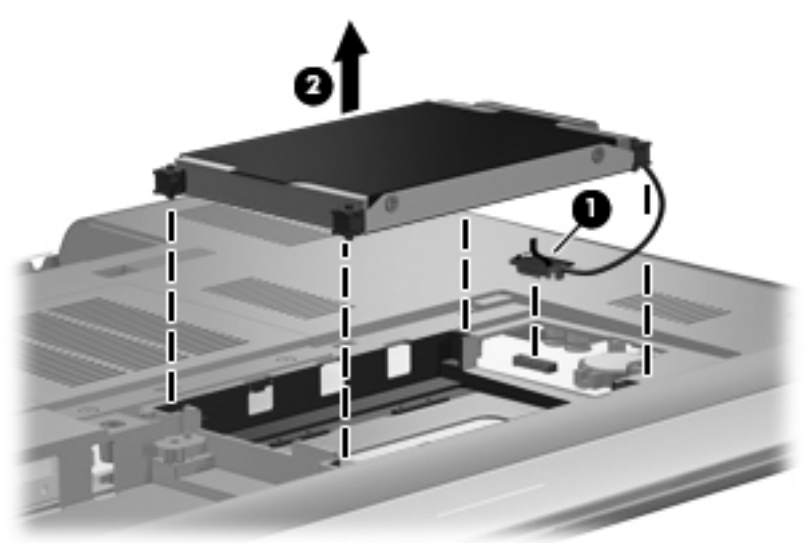

7. ถอดสายเชื่อมต่อฮาร์ดไดรฟออกจากฮาร์ดไดรฟ

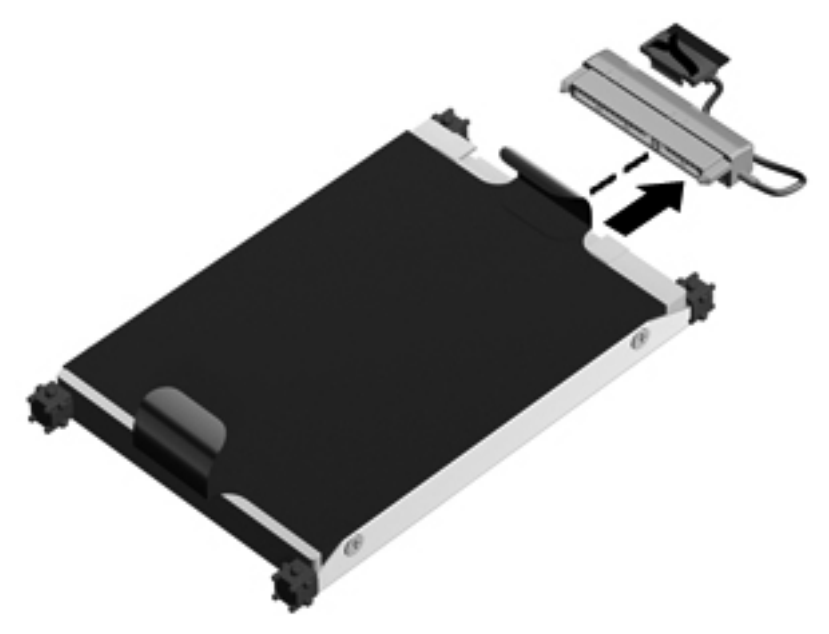

# การติดตั้งฮาร์ดไดรฟ์

1. เชื่อมต่อสายฮาร์ดไดรฟ์เข้ากับฮาร์ดไดรฟ์

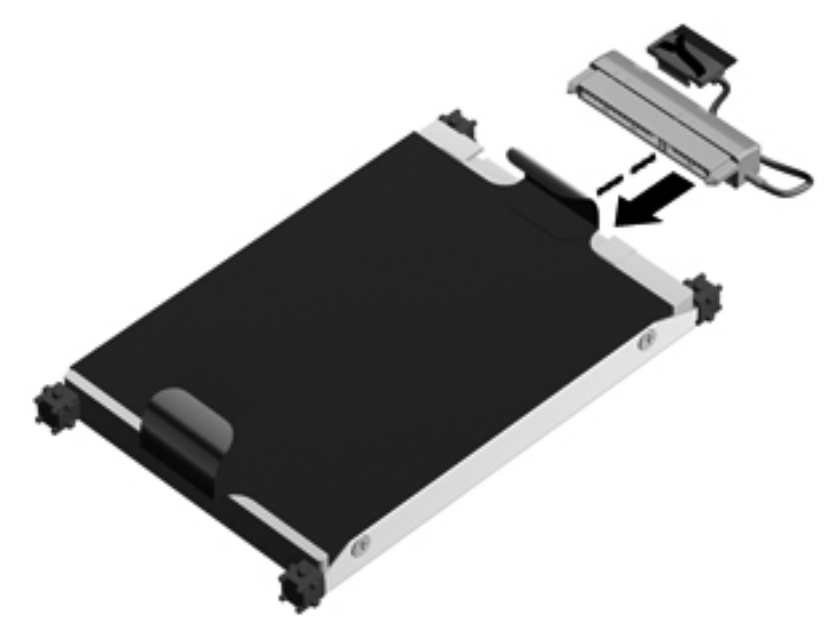

 ใส่ฮาร์ดไดรฟ์ (1) ลงในช่องใส่ฮาร์ดไดรฟ์ จากนั้นต่อสายฮาร์ดไดรฟ์ (2) เข้ากับ คอมพิวเตอร์

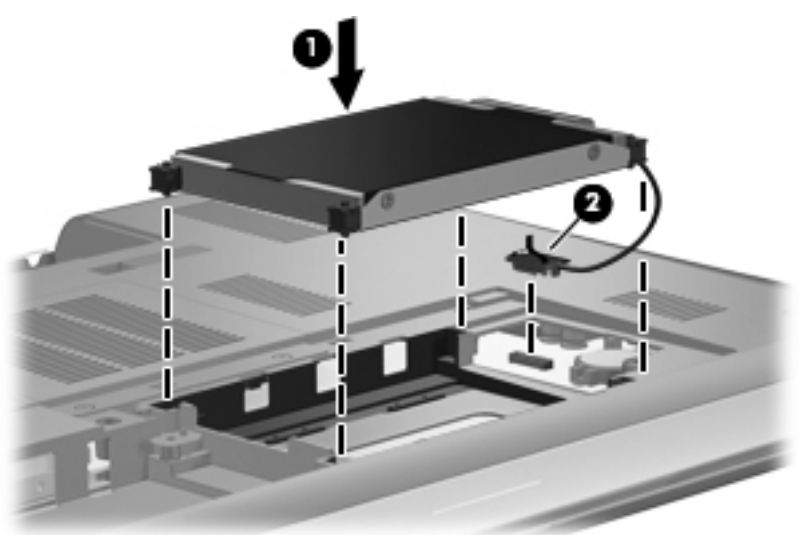

- **3**. จัดวางแท็บ **(1)** บนฝาปิดฮาร์ดไดรฟ์ให้ตรงกับรอยบากบนคอมพิวเตอร์
- **4**. ปิดฝาปิด **(2)**

#### 5. ขันสกรูที่ยึดฝาปิดฮาร์ดไดรฟ์ (3)

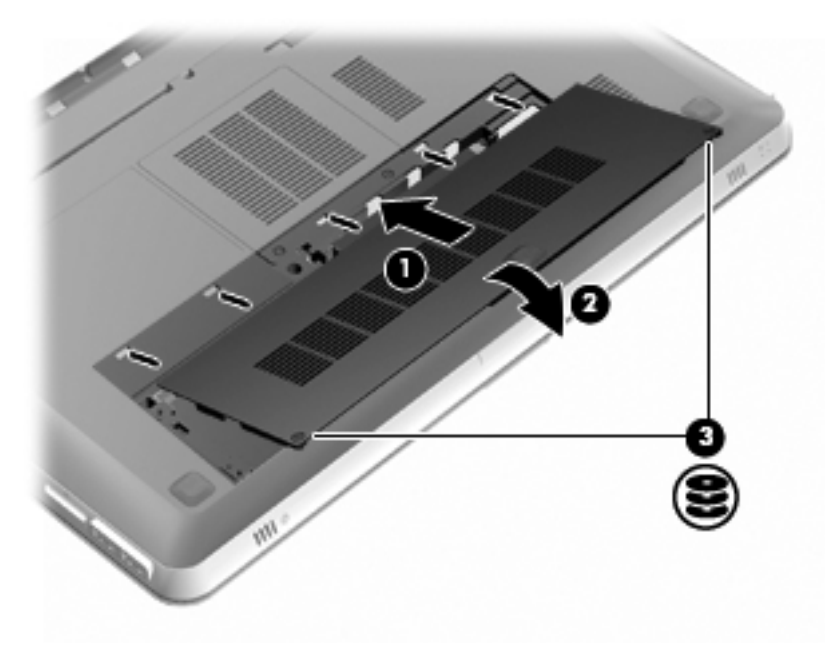

- ใส่แบตเตอรี่กลับเข้าที่
- 7. ต่อสายไฟและอุปกรณ์ภายนอกอีกครั้ง
- 8. เปิดเครื่องคอมพิวเตอร์

## การเพิ่มหรือเปลี่ยนอุปกรณ์หน่วยความจำ

คอมพิวเตอร์เครื่องนี้มีช่องเสียบอุปกรณ์หน่วยความจำสองช่อง ช่องเสียบอุปกรณ์หน่วย ความจำจะอยู่ที่ด้านถ่างของคอมพิวเตอร์ใต้ฝ่าปิดฮาร์ด ไดรฟ์ คุณสามารถอัพเกรดความจุ หน่วยความจำของคอมพิวเตอร์ได้โดยการเพิ่มอุปกรณ์หน่วยความจำหรือเปลี่ยนอุปกรณ์ หน่วยความจำที่มีอยู่ในช่องเสียบอุปกรณ์หน่วยความจำหนึ่งช่อง

 <u>M</u> ข้อกวรระวัง: การคายประจุไฟฟ้าสถิต (Electrostatic Discharge - ESD) อาจทำให้ ชิ้นส่วนอิเล็กทรอนิกส์ได้รับความเสียหาย ก่อนที่จะเริ่มกระบวนการ คุณจะต้องคาย ประจุไฟฟ้าสถิตด้วยการแตะที่วัตถุโลหะที่ต่อลงดิน หมายเหตุ: เมื่อต้องการกำหนดค่าหน่วยความจำแบบดูอัลแชนเนล (dual-channel) ใน ระหว่างที่คุณเพิ่มอุปกรณ์หน่วยความจำตัวที่สอง ควรตรวจสอบว่าอุปกรณ์หน่วยความจำ ทั้งสองมีความจุเท่ากัน

วิธีการเพิ่มหรือเปลี่ยนอุปกรณ์หน่วยความจำ

🥂 ข้อควรระวัง: เพื่อป้องกันข้อมูลสูญหายหรือระบบไม่ตอบสนอง

ปิดคอมพิวเตอร์ก่อนถอดอุปกรณ์หน่วยความจำออกจากคอมพิวเตอร์ อย่าถอดอุปกรณ์ หน่วยความจำขณะที่คอมพิวเตอร์เปิดอยู่ หรืออยู่ในสถานะสลีป หรือไฮเบอร์เนต

หากคุณไม่แน่ใจว่าคอมพิวเตอร์ปิดอยู่หรืออยู่ในสถานะไฮเบอร์เนต ให้เปิดเครื่อง คอมพิวเตอร์โดยกดปุ่มเปิด/ปิด จากนั้นให้ปิดคอมพิวเตอร์ผ่านทางระบบปฏิบัติการ

- 1. บันทึกงานของคุณและปิดระบบคอมพิวเตอร์
- ถอดอุปกรณ์ภายนอกทั้งหมดที่เชื่อมต่อกับคอมพิวเตอร์
- ถอดปลั๊กสายไฟภายนอกออกจากเต้าเสียบ AC และถอดแบตเตอรี่
- ถอดฝาปิดฮาร์ดไดรฟ์ออก
  - a. คลายสกรู 2 ตัวที่ยึดฝาปิดฮาร์ดไดรฟ์ (1)
  - b. ถอดฝาปิดฮาร์ดไดรฟ์ (2)

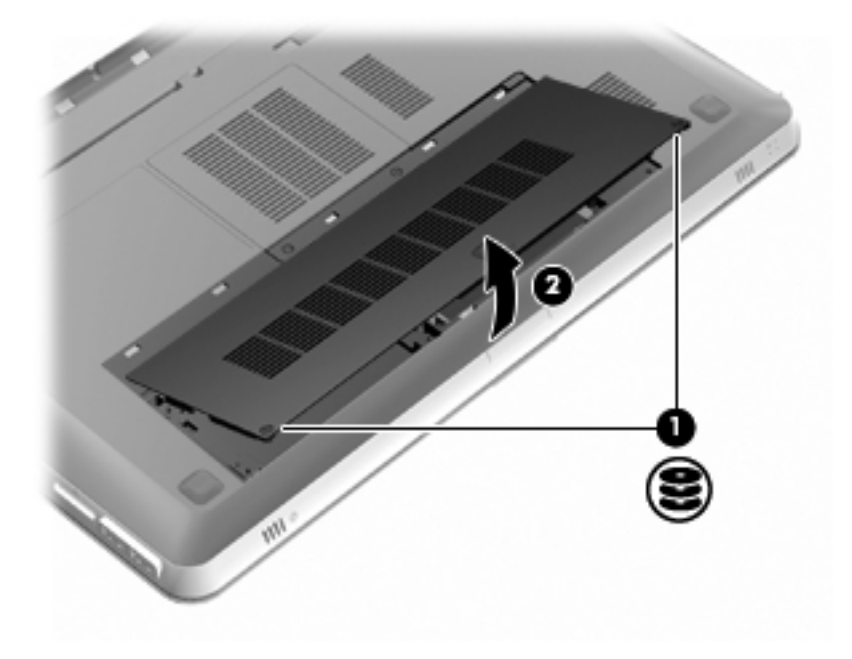
- 5. ถอดฝาปิดช่องใส่อุปกรณ์หน่วยความจำ
  - a. คลายสกรู 2 ตัวที่ยึดฝาปิดช่องใส่อุปกรณ์หน่วยความจำ (1)
  - b. ถอดฝาปิดช่องใส่อุปกรณ์หน่วยความจำ (2)

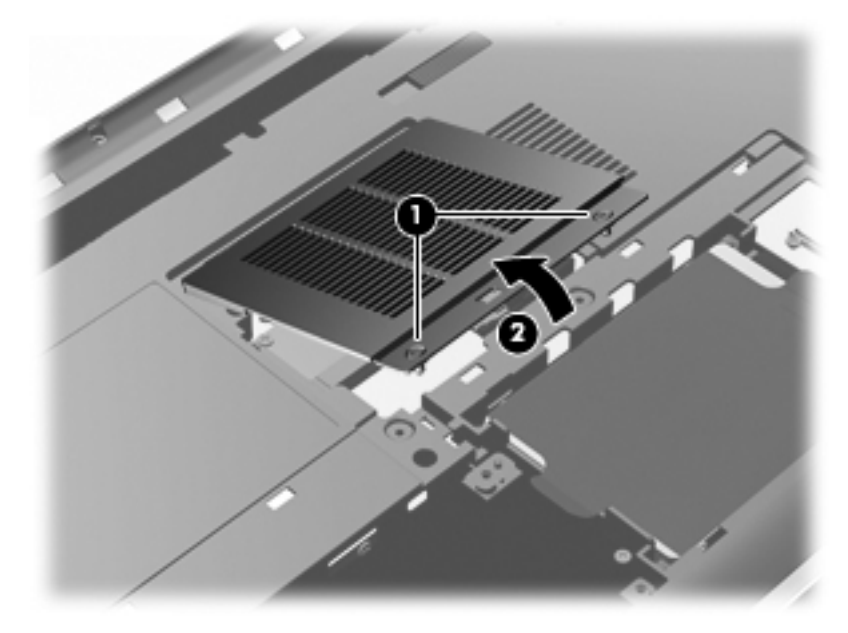

- หากคุณต้องการเปลี่ยนอุปกรณ์หน่วยความจำ ให้ถอดอุปกรณ์หน่วยความจำที่มีอยู่
  - ๑ึงคลิปยึด (1) ที่แต่ละด้านของอุปกรณ์หน่วยความจำ
     อุปกรณ์หน่วยความจำจะเผยอขึ้นมา

**b.** จับขอบของอุปกรณ์หน่วยความจำ **(2)** แล้วค่อยๆ ดึงอุปกรณ์ออกจากช่องเสียบ หน่วยความจำ

ที่ขอควรระวัง: เพื่อป้องกันไม่ให้อุปกรณ์หน่วยความจำได้รับความเสียหาย ให้ จับอุปกรณ์หน่วยความจำที่ส่วนขอบเท่านั้น อย่าแตะที่ส่วนประกอบบนอุปกรณ์ หน่วยความจำ เพื่อป้องกันอุปกรณ์หน่วยความจำหลังจากที่ถอดออกมาแล้ว ให้ เก็บไว้ในหีบห่อบรรจุที่ปลอดภัยจากไฟฟ้าสถิต

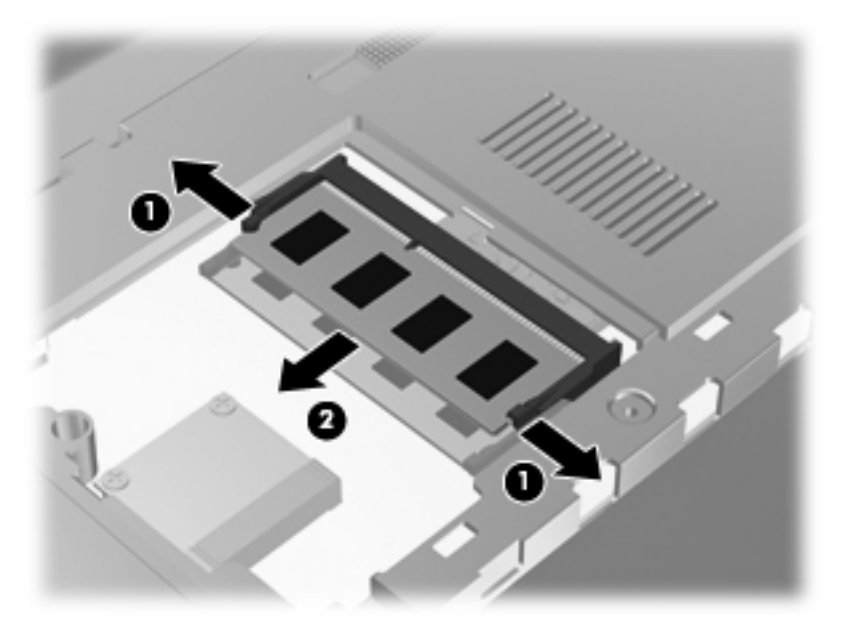

- 7. ใส่อุปกรณ์หน่วยความจำใหม่
  - - a. จัดวางส่วนขอบที่มีรอยบาก (1) ของอุปกรณ์หน่วยความจำให้ตรงกับแท็บใน ช่องเสียบอุปกรณ์หน่วยความจำ
    - b. ขณะที่อุปกรณ์หน่วยความจำเอียงทำมุม 45 องศากับพื้นผิวของช่องใส่อุปกรณ์ หน่วยความจำ ให้กดหน่วยความจำ (2) ลงในช่องเสียบจนกระทั่งล็อกเข้าที่ อย่างแน่นหนา

C. ด่อยๆ กดอุปกรณ์หน่วยความจำ (3) ลง โดยออกแรงกดทั้งที่ขอบด้านซ้ายและ ด้านขวาของอุปกรณ์หน่วยความจำ จนกระทั่งคลิปยึดล็อกเข้าที่

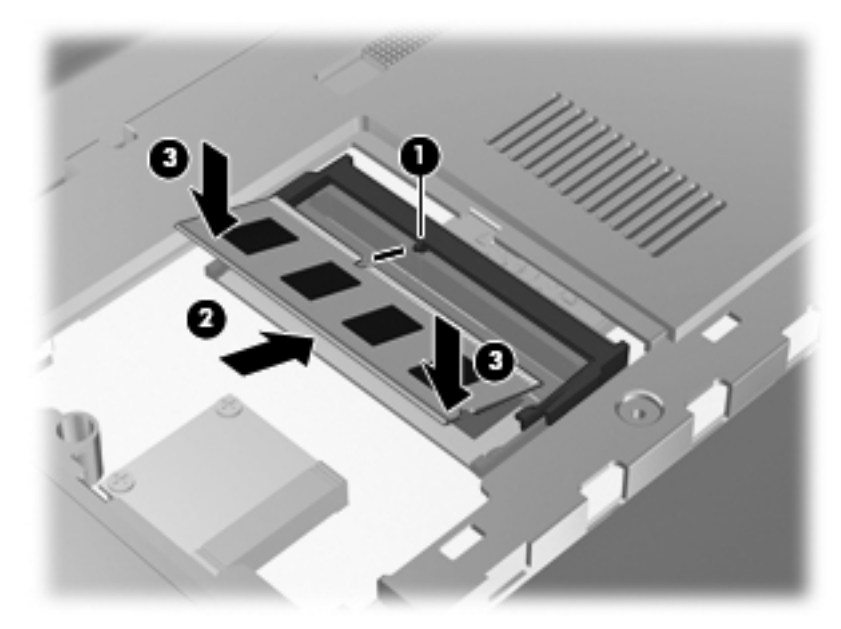

- 8. ใส่ฝาปิดช่องใส่อุปกรณ์หน่วยความจำกลับเข้าที่
  - จัดวางแท็บ (1) บนฝาปิดช่องใส่อุปกรณ์หน่วยความจำให้ตรงกับรอยบากบน คอมพิวเตอร์
  - **b**. ปิดฝาปิด (2)

c. ขันสกรู 2 ตัวที่ยึดฝาปิดช่องใส่อุปกรณ์หน่วยความจำ (3)

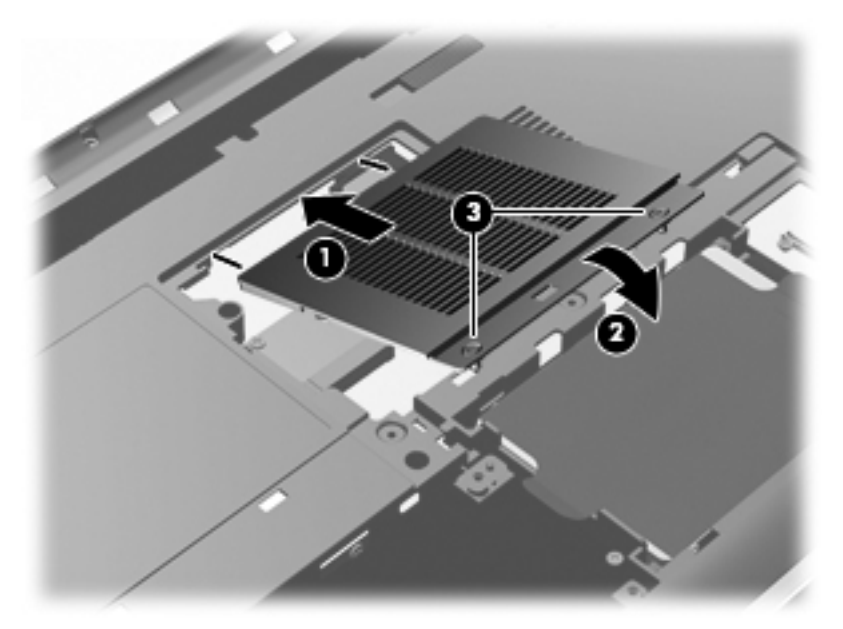

- 9. ใส่ฝาปิดฮาร์ดไดรฟ์กลับเข้าที่
  - a. จัดวางแท็บ (1) บนฝาปิดฮาร์ดไดรฟ์ให้ตรงกับรอยบากบนคอมพิวเตอร์
  - **b.** ปิดฝาปิด (2)

c. ขันสกรูสองตัวที่ยึดฝาปิดฮาร์ดไดรฟ์ (3) ให้แน่น

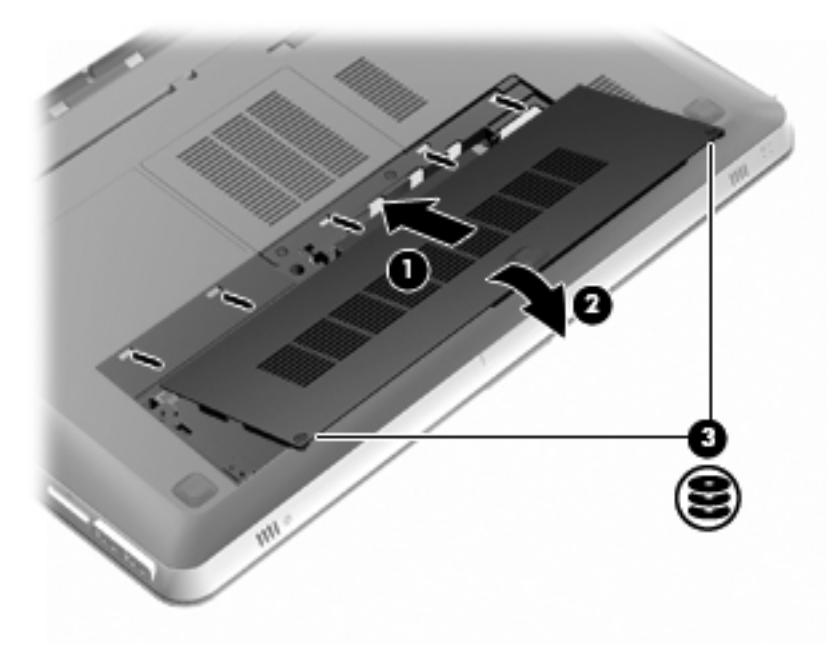

- 10. ใส่แบตเตอรี่กลับเข้าที่
- 11. ต่อสายไฟและอุปกรณ์ภายนอกอีกครั้ง
- 12. เปิดเครื่องคอมพิวเตอร์

# การทำความสะอาดคอมพิวเตอร์ของคุณ

## การทำความสะอาดจอแสดงผล

▲ ข้อควรระวัง: เพื่อป้องกันไม่ให้คอมพิวเตอร์ได้รับความเสียหายอย่างถาวร ห้ามฉีดพ่นน้ำ น้ำยาทำความสะอาด หรือสารเคมีลงบนหน้าจอเป็นอันขาด

ในการขจัดรอยเปื้อนและฝุ่นผง ให้ใช้ผ้าแห้งที่นุ่มสะอาดเช็ดจอแสดงผลเป็นประจำ หาก จำเป็นต้องทำความสะอาดจอแสดงผลเพิ่มเติม ให้ใช้ผ้าเช็ดทำความสะอาดที่ป้องกัน ไฟฟ้าสถิต หรือน้ำยาทำความสะอาดหน้าจอที่ป้องกันไฟฟ้าสถิต

## การทำความสะอาดทัชแพดและแป้นพิมพ์

้ฝุ่นผงและคราบมันบนทัชแพดอาจทำให้ตัวขึ้เมาส์กระโดดข้ามไปมารอบๆ หน้าจอ เพื่อ หลีกเลียงปัญหานี้ ให้ทำความสะอาดทัชแพดโดยใช้ผ้าชุบน้ำหมาดๆ และหมั่นล้างมือเป็น ประจำก่อนที่จะใช้คอมพิวเตอร์

ทำความสะอาดแป้นพิมพ์อย่างสม่ำเสมอเพื่อป้องกันไม่ให้แป้นติดขัด และควรขจัดฝุ่น ละออง เศษใย และเศษผงขึ้นเล็กๆ ที่อาจเล็ดลอดเข้าไปข้างใต้แป้นพิมพ์ คุณอาจใช้ กระป้องอากาศอัดที่มีก้านสำหรับฉีดพ่นเพื่อเป่าอากาศรอบๆ และข้างใต้แป้น เพื่อให้ฝุ่น ละอองหลุดออก

# การอัพเกรดโปรแกรมและไดรเวอร์

HP ขอแนะนำให้คุณอัพเดตโปรแกรมและไดรเวอร์ของคุณอย่างสม่ำเสมอเพื่อให้เป็น เวอร์ชันล่าสุด ไปที่ <u>http://www.hp.com/support</u> เพื่อดาวน์โหลดเวอร์ชันล่าสุด นอกจากนี้คุณยังสามารถขอรับการแจ้งเตือนเกี่ยวกับการอัพเดตอัตโนมัติเมื่อโปรแกรม อัพเดตพร้อมใช้งาน

# 7 การสำรองและการกู้คืน

- <u>การคืนค่า</u>
- <u>การสร้างสื่อการคืนค่า</u>
- <u>การดำเนินการคืนค่าระบบ</u>
- <u>การสำรองและการกู้คืนข้อมูลของคุณ</u>

คอมพิวเตอร์ของคุณมีเครื่องมือทั้งจากระบบปฏิบัติการและจาก HP สำหรับช่วยปกป้อง ข้อมูลและคืนค่าข้อมูลได้เมื่อจำเป็น

เนื้อหาในบทนี้จะให้ข้อมูลในหัวข้อต่อไปนี้

- การสร้างชุดดิสก์กู้คืนระบบหรือแฟลชไดรฟ์กู้คืนระบบ (ความสามารถของ ชอฟต์แวร์ HP Recovery Manager)
- ขั้นตอนการคืนค่าระบบ (จากพาร์ติชัน ดิสก์กู้คืนระบบ หรือแฟลชไดรฟ์กู้คืนระบบ)
- การสำรองข้อมูลของคุณ
- การกู้คืนโปรแกรมหรือไดรเวอร์

# <mark>การคืนค่</mark>า

ในกรณีที่ฮาร์ดไดรฟ์ไม่สามารถใช้งานได้ และคุณต้องการคืนค่าของระบบกลับเป็น อิมเมจดั้งเดิม คุณจะต้องใช้ชุดดิสก์กู้คืนระบบหรือแฟลชไดรฟ์กู้คืนระบบที่คุณสามารถ สร้างโดยใช้ HP Recovery Manager HP ขอแนะนำให้คุณใช้ซอฟต์แวร์นี้เพื่อสร้าง ชุดดิสก์กู้คืนระบบหรือแฟลชไดรฟ์กู้คืนระบบทันทีหลังจากที่ติดตั้งซอฟต์แวร์

หากคุณจำเป็นต้องถืนค่าข้อมูลของระบบ ไม่ว่าจะด้วยเหตุผลใดก็ตาม คุณสามารถดำเนิน การได้โดยใช้พาร์ติชันสำหรับการกู้ถึนของ HP (มีเฉพาะบางรุ่นเท่านั้น) โดยไม่จำเป็น ต้องใช้ดิสก์กู้ถืนระบบหรือแฟลชไดรฟ์กู้ถืนระบบ เมื่อต้องการตรวจสอบว่ามีพาร์ติชันการ กู้ถืนหรือไม่ ให้คลิก Start (เริ่ม) คลิกขวา Computer (คอมพิวเตอร์) คลิก Manage (จัดการ) แล้วคลิก Disk Management (การจัดการดิสก์) หากมีพาร์ติชันการกู้ถืนอยู่ ไดรฟ์การกู้ถืนจะปรากฏในหน้าต่าง

▲ ข้อควรระวัง: HP Recovery Manager (พาร์ติชัน หรือดิสก์/แฟลชไดรฟ์) จะคืนค่า ข้อมูลเฉพาะในส่วนของซอฟต์แวร์ที่ติดตั้งมาจากโรงงานเท่านั้น ซอฟต์แวร์ที่ไม่ได้ติดดั้ง มาพร้อมกับคอมพิวเตอร์นี้จะต้องมีการติดตั้งใหม่ด้วยตนเอง

🛱 <mark>หมายเหตุ:</mark> ในกรณีที่คอมพิวเตอร์ของคุณไม่มีพาร์ติชันการกู้คืน เราจะมีดิสก์กู้คืนระบบ มาให้

# การสร้างสื่อการคืนค่า

HP ขอแนะนำให้คุณสร้างชุดดิสก์กู้คืนระบบหรือแฟลชไดรฟ์กู้คืนระบบ เพื่อให้แน่ใจว่า สามารถคืนค่าคอมพิวเตอร์กลับสู่สถานะดั้งเดิมจากโรงงานได้ หากฮาร์ดไดรฟ์ล้มเหลว หรือในกรณีที่คุณไม่สามารถคืนค่าข้อมูลโดยใช้พาร์ติชันการกู้คืนได้ไม่ว่าด้วยเหตุใด ก็ตาม สร้างดิสก์หรือแฟลชไดรฟ์เหล่านี้หลังจากตั้งค่าคอมพิวเตอร์เป็นครั้งแรก

หมายเหตุ: HP Recovery Manager จะอนุญาตให้สร้างชุดดิสก์กู้ถืนระบบหรือแฟลช ไดรฟ์กู้ถิ่นระบบได้เพียงหนึ่งชุดเท่านั้น ดูแลรักษาดิสก์หรือแฟลชไดรฟ์เหล่านี้ด้วยความ ระมัดระวังและจัดเก็บไว้ในที่ปลอดภัย

หมายเหตุ: หากคอมพิวเตอร์ของคุณไม่มีไดรฟ์แบบออปติคอลในตัว คุณสามารถใช้ ไดรฟ์แบบออปติคอลภายนอก (ซื้อแยกต่างหาก) เพื่อสร้างแผ่นดิสก์กู้ดืน หรือคุณสามารถ ซื้อแผ่นดิสก์กู้ดืนสำหรับคอมพิวเตอร์ได้จากเว็บไซต์ของ HP หากคุณใช้ไดรฟ์แบบออปติ คอลภายนอก ต้องเชื่อมต่อโดยตรงกับพอร์ต USB บนคอมพิวเตอร์ ไม่ใช่พอร์ต USB บนอุปกรณ์ภายนอก เช่น ฮับ USB

แนวทาง:

ซื้อดิสก์ DVD-R, DVD+R, DVD-R DL หรือ DVD+R DL ที่มีคุณภาพสูง

หมายเหตุ: ดิสก์แบบอ่านและเขียนได้ เช่น CD-RW, DVD±RW, DVD±RW แบบดับเบิลเลเยอร์ และดิสก์ BD-RE (บลูเรย์ที่เขียนทับได้) ไม่สามารถใช้กับ ซอฟต์แวร์ HP Recovery Manager ได้

คอมพิวเตอร์ต้องเชื่อมต่อกับแหล่งจ่ายไฟ AC ระหว่างขั้นตอนนี้

 คอมพิวเตอร์หนึ่งเครื่องสามารถสร้างชุดดิสก์กู้คืนระบบหรือแฟลชไดรฟ์กู้คืนระบบ ได้เพียงชุดเดียวเท่านั้น

หมายเหตุ: หากคุณกำลังสร้างดิสก์กู้คืนระบบ ให้ระบุหมายเลขไว้บนดิสก์แต่ละแผ่น ก่อนที่จะใส่ไว้ในไดรฟ์แบบออปติคอล

 หากจำเป็น คุณสามารถออกจากโปรแกรมก่อนที่จะสร้างแผ่นดิสก์กู้คืนระบบหรือ แฟลชไดรฟ์กู้คืนระบบเสร็จสิ้นได้ ครั้งต่อไปที่คุณเปิด HP Recovery Manager ระบบจะแจ้งให้คุณสร้างชุดสำรองข้อมูลต่อ

้วิธีการสร้างชุดดิสก์กู้คืนระบบหรือแฟลชไดรฟกู้คืนระบบ

- เลือก Start (เริ่ม) > All Programs (โปรแกรมทั้งหมด) > HP > HP Recovery Manager > HP Recovery Media Creation (การสร้างสื่อ HP Recovery)
- ปฏิบัติตามคำแนะนำบนหน้าจอ

# การดำเนินการคืนค่าระบบ

ซอฟต์แวร์ HP Recovery Manager ช่วยให้คุณซ่อมแซมหรือคืนค่าคอมพิวเตอร์กลับสู่ สถานะดั้งเดิมจากโรงงานได้ HP Recovery Manager ทำงานจากดิสก์กู้คืนระบบหรือ แฟลชไดรฟ์กู้คืนระบบ หรือจากพาร์ติชันการกู้คืนโดยเฉพาะ (มีเฉพาะบางรุ่นเท่านั้น) ที่ อยู่บนฮาร์ดไดรฟ์

หมายเหตุ: คุณจำเป็นต้องกู้ถิ่นระบบหากฮาร์ดไดรฟของคอมพิวเตอร์ไม่ทำงาน หรือหาก ไม่มีวิธีใดที่สามารถแก้ไขปัญหาการทำงานของคอมพิวเตอร์ได้ การถืนถ่าระบบควรเป็น ทางเลือกสุดท้ายในการแก้ไขปัญหาของคอมพิวเตอร์

ข้อควรจำเมื่อดำเนินการคืนค่าระบบ

- คุณสามารถคืนค่าข้อมูลได้เฉพาะกับระบบที่คุณสำรองไว้ก่อนหน้านี้เท่านั้น HP ขอ แนะนำให้คุณใช้ Recovery Manager เพื่อสร้างชุดดิสก์กู้คืนระบบหรือแฟลช ไดรฟ์กู้คืนระบบทันทีที่คุณตั้งค่าคอมพิวเตอร์เสร็จเรียบร้อย
- Windows มีคุณลักษณะช่อมแซมที่มีอยู่แล้วภายใน เช่น การคืนค่าระบบ หากคุณ ยังไม่ได้ลองใช้เครื่องมือเหล่านี้ ให้ลองใช้ก่อนที่จะใช้ HP Recovery Manager
- HP Recovery Manager จะเรียกคืนข้อมูลเฉพาะในส่วนของซอฟต์แวร์ที่ติดตั้ง มาจากโรงงานเท่านั้น ซอฟต์แวร์ที่ไม่ได้ให้มาพร้อมกับคอมพิวเตอร์นี้ต้อง ดาวน์โหลดจากเว็บไซต์ของผู้ผลิต หรือติดตั้งใหม่อีกครั้งจากแผ่นดิสก์ที่ให้มาโดยผู้ ผลิต

# การถืนถ่าโดยใช้พาร์ติชันการกู้ถืนโดยเฉพาะ (มีเฉพาะบางรุ่นเท่านั้น)

เมื่อใช้พาร์ติชันการกู้คืนโดยเฉพาะ จะมีตัวเลือกในการสำรองข้อมูลภาพ เพลงและ สัญญาณเสียงอื่นๆ วิดีโอและภาพยนตร์ รายการทีวีที่บันทึกไว้ เอกสาร สเปรดชีทและงาน นำเสนอ อีเมล และรายการโปรดของอินเทอร์เน็ตและการตั้งค่าในระหว่างกระบวนการนี้

เมื่อต้องการคืนค่าคอมพิวเตอร์จากพาร์ติชันการกู้คืน ให้ดำเนินการตามขั้นตอนต่อไปนี้

- 1. เรียกใช้งาน HP Recovery Manager ด้วยวิธีใดวิธีหนึ่งดังนี้
  - เลือก Start (เริ่ม) > All Programs (โปรแกรมทั้งหมด) > HP > HP Recovery Manager > HP Recovery Manager
    - หรือ -
  - เปิดหรือเริ่มระบบคอมพิวเตอร์ใหม่ แล้วกด esc ในขณะที่ข้อความ "Press the ESC key for Startup Menu" (กดแป้น ESC เพื่อเข้าสู่เมนเริ่มต้น) ปรากฏขึ้นที่ด้านล่างของหน้าจอ แล้วกด f11 ขณะข้อความ "F11 (System Recovery)" (F11 (การกู้คืนระบบ)) ปรากฏขึ้นบนหน้าจอ
- 2. คลิก System Recovery (การกู้คืนระบบ) ในหน้าต่าง HP Recovery Manager
- ปฏิบัติตามคำแนะนำบนหน้าจอ

# การคืนค่าระบบโดยใช้สื่อการคืนค่า

- หากเป็นไปได้ ให้สำรองไฟล์ส่วนบุคคลทั้งหมดไว้
- ใส่ดิสก์กู้ดืนระบบแผ่นแรกลงในไดรฟ์แบบออปติคอลในคอมพิวเตอร์ของคุณหรือ ไดรฟ์แบบออปติคอลภายนอก แล้วเริ่มการทำงานของคอมพิวเตอร์ใหม่

- หรือ -

เสียบแฟลชไดรฟ์กู้คืนระบบเข้ากับพอร์ต USB บนคอมพิวเตอร์ของคุณ แล้วรี สตาร์ทคอมพิวเตอร์

หมายเหตุ: หากคอมพิวเตอร์ไม่รีสตาร์ทโดยอัตโนมัติใน HP Recovery Manager ต้องมีการเปลี่ยนลำดับการบูต

- กด f9 เมื่อเริ่มบูตระบบ
- 4. เลือกไดรฟ์แบบออปติคอลหรือแฟลชไดรฟ์
- 5. ปฏิบัติตามคำแนะนำบนหน้าจอ

# การเปลี่ยนแปลงลำดับการบูตของคอมพิวเตอร์

วิธีการเปลี่ยนแปลงลำดับการบูตสำหรับดิสก์กู้คืนระบบ

- 1. รีสตาร์ทคอมพิวเตอร์
- 2. กด esc ขณะที่กำลังรีสตาร์ทคอมพิวเตอร์ แล้วกด f9 เพื่อแสดงตัวเลือกการบูต
- เลือก Internal CD/DVD ROM Drive (ไดรฟ์ CD/DVD ROM ภายใน) จาก หน้าต่างตัวเลือกการบูต

วิธีการเปลี่ยนแปลงลำดับการบูตสำหรับแฟลชไดรฟ์กู้คืนระบบ

- 1. เสียบแฟลชไดรฟ์เข้ากับพอร์ต USB
- รีสตาร์ทคอมพิวเตอร์
- 3. กด esc ขณะที่กำลังรีสตาร์ทคอมพิวเตอร์ แล้วกด f9 เพื่อแสดงตัวเลือกการบูต
- 4. เลือกแฟลชไดรฟ์จากหน้าต่างตัวเลือกการบูต

# การสำรองและการกู้คืนข้อมูลของคุณ

การสำรองไฟล์ของคุณและจัดเก็บซอฟต์แวร์ใหม่ไว้ในที่ปลอดภัยถือเป็นเรื่องที่สำคัญ เมื่อ คุณมีซอฟต์แวร์ใหม่หรือไฟล์ข้อมูลใหม่ ให้สำรองข้อมูลเป็นประจำ

ระบบที่คุณกู้คืนจะมีความสมบูรณ์เพียงใดนั้นขึ้นอยู่กับว่าข้อมูลที่คุณสำรองเป็นข้อมูลใหม่ ล่าสุดเพียงใด ฟิ <mark>หมายเหตุ:</mark> หากคอมพิวเตอร์ติดไวรัสหรือหากอุปกรณ์ที่สำคัญของระบบไม่ทำงาน คุณ จำเป็นต้องกู้ดืนข้อมูลจากข้อมูลสำรองล่าสุด ในการแก้ไขปัญหาเกี่ยวกับคอมพิวเตอร์ ควร พยายามกู้คืนข้อมูลก่อนที่จะทำการคืนค่าระบบ

คุณสามารถสำรองข้อมูลของคุณลงในฮาร์ดไดรฟ์เสริมภายนอก ไดรฟ์เครือข่าย หรือแผ่น ดิสก์ สำรองระบบของคุณตามระยะเวลาต่อไปนี้

ตามเวลาที่กำหนดเป็นประจำ

≟☆่่ <mark>กำแนะน</mark>ำ: ตั้งค่าตัวเตือนเพื่อสำรองข้อมูลของคุณอยู่เป็นระยะๆ

- ก่อนจะซ่อมแซมหรือคืนค่าคอมพิวเตอร์
- ก่อนจะเพิ่มหรือปรับเปลี่ยนฮาร์ดแวร์หรือซอฟต์แวร์

แนวทาง:

- สร้างจุดคืนค่าระบบโดยใช้คุณลักษณะ Windows® System Restore และคัด ลอกลงในไดรฟ์แบบออปติคอลหรือฮาร์ดไดรฟ์ภายนอกเป็นระยะๆ สำหรับข้อมูล เพิ่มเติมเกี่ยวกับการใช้จุดคืนค่าระบบ โปรดดู <u>การใช้จุดคืนค่าระบบของ Windows</u> <u>ในหน้า 74</u>
- เก็บไฟล์ส่วนบุคคลในไลบรารี 'เอกสาร' และสำรองโฟลเดอร์นี้เป็นระยะๆ
- บันทึกการตั้งค่าแบบกำหนดเองในหน้าต่าง แถบเครื่องมือ หรือแถบเมนู โดยบันทึก ภาพหน้าจอของการตั้งค่าของคุณ ภาพหน้าจอสามารถประหยัดเวลาได้หากคุณต้อง ตั้งค่าการกำหนดลักษณะใหม่

## วิธีการสร้างภาพหน้าจอ

- 1. แสดงหน้าจอที่คุณต้องการบันทึก
- คัดลอกภาพหน้าจอ

เมื่อต้องการคัดลอกหน้าต่างที่ใช้งานอยู่ ให้กด alt+prt sc

เมื่อต้องการคัดลอกหน้าจอทั้งหมด ให้กด prt sc

- เปิดเอกสารโปรแกรมประมวลผลดำ แล้วเลือก Edit (แก้ไข) > Paste (วาง) ภาพ หน้าจอจะถูกเพิ่มลงในเอกสาร
- 4. บันทึกและพิมพ์เอกสาร

# การใช้การสำรองข้อมูลและการคืนค่าของ Windows

แนวทาง:

- ตรวจสอบว่าคอมพิวเตอร์เชื่อมต่อกับแหล่งจ่ายไฟ AC ก่อนที่คุณจะเริ่มกระบวนการ สำรองข้อมูล
- มีเวลาเพียงพอให้ดำเนินกระบวนการสำรองข้อมูลจนเสร็จสมบูรณ์ อาจใช้เวลานาน กว่าหนึ่งชั่วโมง โดยขึ้นอยู่กับขนาดไฟล์

เมื่อต้องการสร้างสำเนาสำรอง:

- เลือก Start (เริ่ม) > Control Panel (แผงควบคุม) > System and Security (ระบบและความปลอดภัย) > Backup and Restore (การสำรอง ข้อมูลและการคืนค่า)
- 2. ปฏิบัติตามคำแนะนำบนหน้าจอเพื่อจัดกำหนดการและสร้างสำเนาสำรอง

หมายเหตุ: Windows® มีคุณลักษณะการควบคุมบัญชีผู้ใช้ เพื่อปรับปรุงความปลอดภัย ของคอมพิวเตอร์ คุณอาจได้รับการเตือนเกี่ยวกับสิทธิ์หรือรหัสผ่านสำหรับงานต่างๆ เช่น การติดตั้งซอฟต์แวร์ การรันยุทิลิตี้ หรือการเปลี่ยนการตั้งค่า Windows โปรดดูบริการ ช่วยเหลือและวิธีใช้สำหรับข้อมูลเพิ่มเติม

# การใช้จุดคืนค่าระบบของ Windows

จุดคืนค่าระบบช่วยให้คุณบันทึกและตั้งชื่อสแน็ปช็อตของฮาร์ดไดรฟ์จุดที่ระบุในเวลา จาก นั้น คุณสามารถกู้คืนกลับไปสู่จุดนั้นหากคุณต้องการย้อนกลับการเปลี่ยนแปลงที่ตามมา

ม <mark>หมายเหตุ:</mark> การกู้คืนกลับสู่จุดคืนค่าก่อนหน้าไม่มีผลต่อไฟล์ข้อมูลที่บันทึกหรืออีเมลที่ สร้างขึ้นตั้งแต่จุดคืนค่าล่าสุด

้คุณยังสามารถสร้างจุดคืนค่าเพิ่มเติมเพื่อเตรียมการป้องกันเพิ่มขึ้นสำหรับไฟล์และการตั้ง ค่าของคุณ

## เมื่อไรที่ควรสร้างจุดคืนค่าระบบ

- ก่อนจะเพิ่มหรือปรับเปลี่ยนฮาร์ดแวร์หรือซอฟต์แวร์
- เป็นระยะๆ เมื่อคอมพิวเตอร์ทำงานได้ประสิทธิภาพสูงสุด

ピ <mark>หมายเหตุ:</mark> หากคุณแปลงกลับเป็นจุดคืนค่าแล้วเปลี่ยนใจ คุณสามารถย้อนกลับการคืนค่า ได้

# สร้างจุดคืนค่าระบบ

- เลือก Start (เริ่ม) > Control Panel (แผงควบคุม) > System and Security (ระบบและความปลอดภัย) > System (ระบบ)
- ในบานหน้าต่างซ้าย ให้คลิก การป้องกันระบบ
- **3.** คลิกแท็บ **การป้องกันระบบ**
- ปฏิบัติตามคำแนะนำบนหน้าจอ

# **ดืน**ด่ากลับเป็นวันที่และเวลาก่อนหน้า

เมื่อต้องการแปลงกลับเป็นจุดคืนค่า (ที่สร้างในวันที่และเวลาก่อนหน้า) เมื่อคอมพิวเตอร์ กำลังทำงานได้ประสิทธิภาพสูงสุด ให้ดำเนินการตามขั้นตอนเหล่านี้:

- 1. เลือก Start (เริ่ม) > Control Panel (แผงควบคุม) > System and Security (ระบบและความปลอดภัย) > System (ระบบ)
- 2. ในบานหน้าต่างซ้าย ให้คลิก System Protection (การป้องกันระบบ)
- คลิกแท็บ การป้องกันระบบ
- คลิก การดืนด่าระบบ
- ปฏิบัติตามคำแนะนำบนหน้าจอ

# 8 ฝ่ายบริการลูกค้า

เนื้อหาในบทนี้จะประกอบด้วยหัวข้อต่อไปนี้

- <u>การติดต่อฝ่ายบริการลูกค้า</u>
- <u>ฉลาก</u>

# การติดต่อฝ่ายบริการลูกค้า

หากข้อมูลที่ให้ไว้ในกู่มือผู้ใช้นี้ ใน *คู่มืออ้างอิงสำหรับคอมพิวเตอร์โน้ตบุ๊กของ HP* หรือ ในบริการช่วยเหลือและวิธีใช้ ไม่มีคำถามที่คุณสงสัย สามารถติดต่อฝ่ายบริการลูกค้าของ HP ได้ที่:

http://www.hp.com/go/contactHP

พมายเหตุ: สำหรับฝ่ายสนับสนุนทั่วโลก ให้คลิก Contact HP worldwide ทางด้าน ช้ายของเพจ หรือไปที่ <u>http://welcome.hp.com/country/us/en/</u> wwcontact\_us.html

โดยคุณจะสามารถ:

สนทนาออนไลน์กับช่างเทคนิคของ HP

หมายเหตุ: เมื่อการสนทนากับฝ่ายสนับสนุนด้านเทคนิคไม่มีบริการในบางภาษา จะ ให้บริการเป็นภาษาอังกฤษ

- ส่งอีเมลถึงฝ่ายบริการลูกค้าของ HP
- ค้นหาหมายเลขโทรศัพท์ทั่วโลกของฝ่ายบริการลูกค้าของ HP
- ค้นหาศูนย์บริการของ HP

## ฉลาก

ฉลากที่ติดอยู่กับคอมพิวเตอร์จะให้ข้อมูลที่อาจต้องใช้เมื่อคุณจะแก้ไขปัญหาระบบหรือ เดินทางไปต่างประเทศโดยนำคอมพิวเตอร์ไปด้วย

ฉลากหมายเลขผลิตภัณฑ์–มีข้อมูลสำคัญดังต่อไปนี้

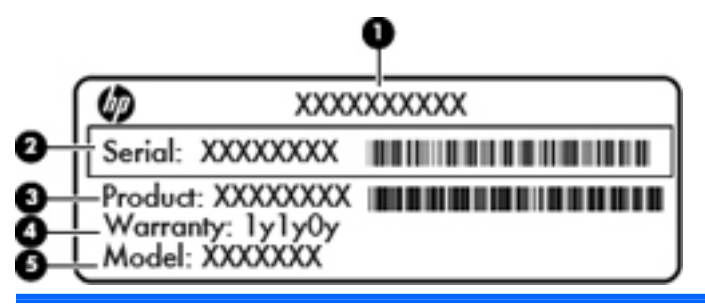

#### ส่วนประกอบ

 (1)
 ชื่อผลิตภัณฑ์

 (2)
 หมายเลขผลิตภัณฑ์ (s/n)

 (3)
 หมายเลขขึ้นส่วน/หมายเลขสินค้า (p/n)

 (4)
 ระยะเวลาการรับประกัน

 (5)
 คำอธิบายรุ่น

เตรียมข้อมูลนี้ให้พร้อมเมื่อติดต่อกับฝ่ายสนับสนุนด้านเทคนิค ฉลากหมายเลข ผลิตภัณฑ์จะติดอยู่ที่ด้านในช่องใส่แบตเตอรี่

- Microsoft® Certificate of Authenticity (ฉลากใบรับรองผลิตภัณฑ์ของแท้จาก Microsoft®)–มีรหัสผลิตภัณฑ์ของ Windows คุณอาจต้องใช้รหัสผลิตภัณฑ์เพื่อ อัพเดตหรือแก้ไขปัญหาระบบปฏิบัติการ ใบรับรองความเป็นผลิตภัณฑ์ของแท้ของ Microsoft จะอยู่ที่ด้านล่างเครื่องคอมพิวเตอร์
- ป้ายระบุข้อกำหนด—มีข้อมูลระเบียบข้อบังคับเกี่ยวกับคอมพิวเตอร์ ป้ายระบุข้อ กำหนดนี้ติดอยู่ที่ด้านในช่องใส่แบตเตอรี่
- ป้ายระบุการรับรองอุปกรณ์ไร้สายหรือป้ายต่างๆ (บางรุ่นเท่านั้น)--มีข้อมูลเกี่ยวกับ อุปกรณ์เสริมแบบไร้สายและเครื่องหมายการอนุมัติของบางประเทศหรือบางภูมิภาค ที่อนุมัติให้ใช้งานอุปกรณ์นั้น หากรุ่นคอมพิวเตอร์ของคุณมีอุปกรณ์ไร้สายอย่าง น้อยหนึ่งเครื่อง จะมีป้ายระบุการรับรองอย่างน้อยหนึ่งป้ายอยู่ในคอมพิวเตอร์ของ คุณ คุณอาจต้องใช้ข้อมูลนี้เมื่อเดินทางไปต่างประเทศ ฉลากใบรับรองอุปกรณ์ไร้ สายติดอยู่ที่ด้านในช่องใส่แบตเตอรี่

# 9 ข้อกำหนดเฉพาะ

- <u>กำลังไฟฟ้าเข้า</u>
- <u>สภาพแวดล้อมการทำงาน</u>

# กำลังไฟฟ้าเข้า

ข้อมูลกำลังไฟในหัวข้อนี้อาจมีประโยชน์หากคุณวางแผนจะเดินทางไปต่างประเทศโดยนำ คอมพิวเตอร์ไปด้วย

คอมพิวเตอร์ทำงานด้วยกำลังไฟ DC ซึ่งจ่ายไฟให้โดยแหล่งไฟฟ้า AC หรือ DC แหล่ง ไฟฟ้า AC ต้องจ่ายไฟที่พิกัด 100-240 V, 50-60 Hz แม้ว่าคอมพิวเตอร์จะรับไฟจาก แหล่งไฟฟ้า DC แบบเครื่องต่อเครื่อง ควรได้รับจ่ายไฟโดยใช้เฉพาะอะแดปเตอร์ AC หรือแหล่งไฟฟ้า DC ที่จัดหาให้และได้รับอนุมัติจาก HP เพื่อใช้งานกับคอมพิวเตอร์ เครื่องนี้เท่านั้น

้คอมพิวเตอร์สามารถทำงานด้วยแหล่งจ่ายไฟ DC ภายใต้ข้อกำหนดเฉพาะดังนี้

| กำลังไฟฟ้าเข้า                              | พิกัดกำลังจ่าย            |
|---------------------------------------------|---------------------------|
| แรงดันไฟฟ้าและกระแสไฟฟ้าสำหรับ<br>การใช้งาน | 19.5 V dc @ 6.5 A - 120 W |

# ปลึก DC ของแหล่งจ่ายไฟภายนอกของ HP

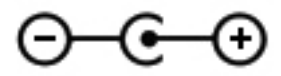

หมายเหตุ: ผลิตภัณฑ์นี้ออกแบบขึ้นสำหรับระบบไฟฟ้าสำหรับงาน IT ในนอร์เวย์ด้วย แรงดันไฟฟ้าเฟสต่อเฟสโดยไม่เกิน 240 V rms

<sup>(ม</sup>ี หมายเหตุ: แรงดันไฟฟ้าและกระแสไฟขณะใช้งานคอมพิวเตอร์สามารถดูได้จากป้าย ระบุข้อกำหนด

# สภาพแวดล้อมการทำงาน

| ปัจจัย                                        | เมตริก               | สหรัฐอเมริกา           |
|-----------------------------------------------|----------------------|------------------------|
| อุณหภูมิ                                      |                      |                        |
| ขณะใช้งาน (การเขียนไปยังดิสก์แบบ<br>ออปติคอล) | 5°C ถึง 35°C         | 41°F ถึง 95°F          |
| ขณะไม่ได้ใช้งาน                               | -20°C ถึง 60°C       | -4°F ถึง 140°F         |
| <b>ความขึ้นสัมพัทธ์</b> (ไม่ควบแน่น)          |                      |                        |
| ขณะใช้งาน                                     | 10% ถึง 90%          | 10% ถึง 90%            |
| ขณะไม่ได้ใช้งาน                               | 5% ถึง 95%           | 5% ถึง 95%             |
| <b>ความสูงสูงสุด</b> (ไม่มีความดัน)           |                      |                        |
| ขณะใข้งาน                                     | -15 ม. ถึง 3,048 ม.  | -50 ฟุต ถึง 10,000 ฟุต |
| ขณะไม่ได้ใช้งาน                               | -15 ม. ถึง 12,192 ม. | -50 ฟุต ถึง 40,000 ฟุต |

# A RAID 0 (มีเฉพาะบางรุ่นเท่านั้น)

ถอมพิวเตอร์บางรุ่นที่มีฮาร์ดไดรฟ์สองเครื่องจะจัดส่งมาโดยมีการกำหนดก่า RAID 0 RAID เป็นประโยชน์ สำหรับผู้ใช้ที่ทำงานกับไฟล์ขนาดใหญ่เป็นประจำและต้องการเพิ่มประสิทธิภาพการจัดเก็บข้อมูลของ กอมพิวเตอร์ เมื่อใช้ RAID 0 ข้อมูลจะถูกแบ่งไปจัดเก็บไว้ที่ไดรฟ์ทั้งคู่ ซึ่งทำให้ข้อมูลต่างๆ โดยเฉพาะไฟล์ ขนาดใหญ่สามารถอ่านได้เร็วขึ้นเนื่องจากข้อมูลจะถูกอ่านจากไดรฟ์ทั้งสองพร้อมกัน อย่างไรก็ตาม RAID 0 ไม่มีระบบการป้องกันความผิดพลาด ซึ่งแปลว่าอาเรย์ทั้งหมดจะทำงานล้มเหลวหากมีไดรฟ์ตัวใดตัวหนึ่งขัดข้อง

เพื่อเพิ่มประสิทธิภาพการเขียนของ RAID 0 Intel® Rapid Storage Technology ได้นำแคชสำรองการ เขียนข้อมูลกลับไปยังไดรฟ์ (volume write-back cache) มาใช้งาน แคชสำรองการเขียนข้อมูลกลับไปยัง ไดรฟ์จะสำรองข้อมูลที่คุณเขียนและทำให้การรวมข้อมูลดีขึ้น แคชนี้จะถูกเปิดใช้งานโดยค่าเริ่มต้นและสามารถ ปิดหรือเปิดใช้งานใหม่ได้ใน Intel Rapid Storage Technology หากเปิดใช้งานแคชไว้ ขอแนะนำให้ใช้ อุปกรณ์สำรองไฟ (UPS) ร่วมด้วย

# การปิดใช้งาน RAID 0

วิธีปิดใช้งาน RAID 0

 สร้างชุดดิสก์กู้คืนระบบ เนื้อหาทั้งหมดในฮาร์ด ไดรฟ์จะถูกลบหลังจากปิดใช้งาน RAID 0 โปรดดู <u>การ</u> สำรองและการกู้คืน ในหน้า 68 สำหรับข้อมูลเพิ่มเติม

สำหรับการกู้ดีนอิมเมจทั้งหมด โปรดตรวจสอบให้แน่ใจว่าคุณมีดิสก์กู้ดีนระบบไว้อยู่แล้ว สำหรับการกู้ดีน อิมเมจขนาดเล็กจากโรงงาน โปรดตรวจสอบให้แน่ใจว่าคุณมีชุดดิสก์กู้ดีนระบบที่ได้สร้างไว้ด้วย Recovery Manager

หมายเหตุ: ตรวจสอบให้แน่ใจว่าคุณได้สำรองไฟล์ส่วนตัวทั้งหมดไว้แล้ว ซอฟต์แวร์ที่ไม่ได้ให้มา พร้อมกับคอมพิวเตอร์นี้ต้องดาวน์โหลดจากเว็บไซต์ของผู้ผลิต หรือติดตั้งใหม่อีกครั้งจากแผ่นดิสก์ที่ให้มา โดยผู้ผลิต

- เปิดเครื่องหรือรีสตาร์ทคอมพิวเตอร์ ในขณะที่ข้อความ "Press the ESC key for Startup Menu" (กดแป้น ESC เพื่อเข้าสู่เมนูเริ่มต้น) ปรากฏขึ้นที่มุมซ้ายล่างของหน้าจอ ให้กด esc เมื่อเมนูเริ่มต้น ปรากฏขึ้น ให้กด f10
- ใช้แป้นลูกศรเพื่อเลือก System Configuration (การกำหนดค่าระบบ) จากนั้นเปลี่ยน RAID OROM UI เป็น enable (เปิดใช้งาน)
- ใช้แป้นลูกศรเพื่อเลือก Exit (ออก) > Exit Saving Changes (ออกโดยบันทึกการเปลี่ยนแปลง) แล้ว คลิก Yes (ใช่) เพื่อบันทึกการเปลี่ยนแปลงและรีสตาร์ทคอมพิวเตอร์
- 5. เมื่อหน้าจอ POST เปิดขึ้นมา ให้กด ctrl+l เพื่อเข้าสู่ยุทิลิตี้การกำหนดค่า
- ในเมนู Main (หลัก) ใช้แป้นลูกครขึ้นหรือลงเพื่อเลือก 3. Reset Disks to Non-RAID (รีเซ็ตดิสก์ เป็น Non-RAID) แล้วกด enter หน้าต่าง Reset RAID Data (รีเซ็ตข้อมูล RAID) จะปรากฏขึ้น
- 7. กด spacebar เพื่อเลือกฮาร์ดไดรฟ์แรก จากนั้นกดแป้นลูกครลงและ spacebar เพื่อเลือกฮาร์ดไดรฟ์ที่ สอง

8. กด enter จากนั้นกด Y เพื่อยืนยันการเลือก

- 9. ใช้แป้นลูกศรลงเพื่อเลือก 5. Exit (ออก)
- กด enter จากนั้นกด Y คุณจะเห็นข้อความ "No bootable device" (ไม่มีอุปกรณ์ที่สามารถบูตได้) ปรากฏขึ้นบนหน้าจอ
- 11. ใส่ดิสก์กู้คืนระบบที่มีให้แผ่นแรกหรือดิสก์กู้คืนระบบที่คุณสร้างขึ้นแผ่นแรก แล้วรีบูตคอมพิวเตอร์
- 12. กด F9 เพื่อเปิดเมนูตัวเลือกการบูต แล้วเลือกไดรฟ์ CD/DVD ROM ภายในเป็นอุปกรณ์บูต
- 13. หากคุณใช้ชุดดิสก์กู้คืนระบบที่มีให้ ให้ทำตามคำแนะนำบนหน้าจอเพื่อทำการกู้คืนให้เสร็จสิ้น

-หรือ-

หากคุณใช้ชุดดิสก์กู้ดีนระบบที่คุณสร้าง ให้เลือก Minimized System Recovery (การกู้คืนระบบขั้น ต่ำ) แล้วทำตามคำแนะนำบนหน้าจอเพื่อทำการกู้ดีนให้เรียบร้อย

# ดัชนี

#### A AMD Eyefinity 5

В

Beats Audio 3, 44

#### С

CyberLink PowerDVD 13, 17

### E

Eyefinity 5

### F

f11 71

### н

HP Recovery Manager 70

### I.

ISP, การใช้ 39

### Μ

Mini DisplayPort, รู้จัก 32

### R

RAID 0 81

### w

WLAN การปกป้อง 41 การเชื่อมต่อ 40

### ก

กราฟิกที่สลับได้ 4 การกู้คืน, ระบบ 70 การกู้คืนจากดิสก์กู้คืนระบบ 72 การกู้คืนระบบ 70 การตั้งค่า WLAN 40 การตั้งค่าการเชื่อมต่ออินเทอร์เน็ต 40 การตั้งค่าระบบไร้สาย 40 การตั้งค่าระบบไร้สาย 40 การมองภาพแบบมีมิติ 12

การสำรองข้อมล การตั้งค่าหน้าต่าง แถบเครื่องมือ และแถบเมนูแบบกำหนด เอง 73 ไฟล์ส่วนบุคคล 73 การเดินทางโดยนำคอมพิวเตอร์ไปด้วย 77 การเลื่อนรูปแบบการสัมผัสบนทัชแพด 50 การแก้ไขปัญหา 3D 22 รปแบบ 3D ที่สนับสนน 22 เกม 3D 23 แสงกะพริบ 23 ไม่สามารถดเนื้อหา 3D 22 การใช้การคืนค่าระบบ 74 กำลังไฟฟ้าเข้า 79 เกม 3D. การเล่น 17 เกม, 3D 17

### ป

ข้อมูลความปลอดภัย, 3D 11 ข้อมูลระเบียบข้อบังคับ ป้ายระบุการรับรองอุปกรณ์ไร้สาย 77 ป้ายระบุข้อกำหนด 77

### ค

ลีย์แพด, ในตัว 29, 45 ลีย์แพดตัวเลขแบบในตัว, รู้จัก 29, 45 เครือข่ายไร้สาย (WLAN), อุปกรณ์ที่จำเป็น 40 เครือข่ายไร้สาย, การเชื่อมต่อ 40 เครื่องเล่นเกม TriDef 3D Experience Ignition 17

### จ

จอเดี่ยวขนาดใหญ่ 5 จุดคืนค่า 74 จุดคืนค่าระบบ 74 แจ็ค RJ-45 (เครือข่าย) 32 สัญญาณเสียงออก (หูฟัง) 33 สัญญาณเสียงเข้า (ไมโครโฟน) 33 แจ็คลัญญาณเสียงออก (หูฟัง), รู้จัก 32 แจ็คลัญญาณเสียงออก (หูฟัง), รู้จัก 33 แจ็คลัญญาณเสียงออก (หูฟัง), รู้จัก 33 แจ็คหุฟัง (ลัญญาณเสียงออก) 33 แจ็คเป็นโครโฟน (สัญญาณเสียงเข้า), รู้จัก 33

#### ฉ

ฉลาก Bluetooth 77 WLAN 77 ข้อกำหนด 77 หมายเลขผลิตภัณฑ์ 77 ใบรับรองความเป็นผลิตภัณฑ์ของแท้ของ Microsoft 77 ใบรับรองอุปกรณ์ไร้ลาย 77 ฉลาก Bluetooth 77 ฉลาก RUAN 77 ฉลากหมายเลขผลิตภัณฑ์ 77 ฉลากใบรับรองความเป็นผลิตภัณฑ์ของแท้ 77 ฉลากใบรับรองความเป็นผลิตภัณฑ์ของแท้ 77 ฉลากใบรับรองความเป็นผลิตภัณฑ์ของแท้ 77

#### U

ชื่อและหมายเลขผลิตภัณฑ์, คอมพิวเตอร์ 77 ช่องระบายอากาศ, รู้จัก 32, 36 ช่องเสียบ สายล็อก 31 สื่อบันทึกดิจิทัล 31 ช่องเสียบสื่อบันทึกดิจิทัล, รู้จัก 31 ช่องเสียบสื่อบันทึกดิจิทัล, รู้จัก 31 ช่องใส่ ฮาร์ดไดรฟ์ 37 แบตเตอรี่ 36, 77 ช่องใส่อุปกรณ์หน่วยความจำ, รู้จัก 36 ช่องใส่ฮาร์ดไดรฟ์, รู้จัก 37 ช่องใส่เปตรต์รี่ 77 ช่องใส่แบตเตอรี่ 77

#### ଅ

ซับวูฟเฟอร์, รู้จัก 36 โซนทัชแพด, รู้จัก 26

#### ด

ดิสก์กู้คืนระบบ 69 ไดรฟ์, ฮาร์ด 58 ไดรฟ์แบบออปติคอล, รู้จัก 31

#### ท

ทัชแพด การใช้ 47 ปุ่ม 26 เทคโนโลยี 3D Cinema 2 การชมเนื้อหา 17 การใช้ 15 ข้อมูลความปลอดภัย 11 คำถามที่ถามบ่อย 22 ระยะทำงานที่มีประลิทธิภาพ 23 เกม 3D 23 แลงกะพริบ 23

#### บ

แบตเตอรี่, การเปลี่ยน 53

#### ป

ปลัก DC ของแหล่งจ่ายไฟภายนอกของ HP 79 ปน 28 ทัชแพดขวา 26 ทัชแพดซ้าย 26 ปมเปิด/ปิด, ร้จัก 28 ป้ายระบการรับรองอุปกรณ์ไร้สาย 77 แป็น esc 29 fn 29 การดำเนินการ 29 เปิดไดรฟ์แบบออปติคอล 29 โปรแกรม Windows 29 โลโก้ Windows 29 แป้น esc, รู้จัก 29 แป้น fn, ร้จัก 29, 44 แป้น Help and Support (บริการช่วยเหลือและวิธีใช้) 42 แป้นการดำเนินการ Help and Support (บริการช่วยเหลือและวิธีใช้) 42 การปรับระดับเสียง 43 การปิดเสียงจากลำโพง 43 การสลับภาพหน้าจอ 43 การใช้ 42 ระบบไร้สาย 43 ร้จัก 29 ลดความสว่างของหน้าจอ 42 เพิ่มความสว่างของหน้าจอ 43 ไฟแบ็คไลท์ของแป้นพิมพ์ 43 แป้นการดำเนินการไฟแบ็คไลท์ของแป้นพิมพ์ 43 แป้นปรับความสว่างของหน้าจอ 43 แป้นปรับระดับเสียง, ร้จัก 43 แป้นปิดเสียง, ร้จัก 43 แป้นรองจมก การใช้ 19 ร้จัก 15 แป้นลัด การตั้งค่าเสียงเบส 44 การใช้ 44 คำอฐิบาย 44 แสดงข้อมลระบบ 44 แป้นลัดบนแป้นพิมพ์. ร้จัก 44 แป้นลัดสำหรับการตั้งค่าเสียงเบส 44 แป้นลัดแสดงข้อมลระบบ 44 แป้นเปิด/ปิดระบบไร้สาย, ร้จัก 43 แป้นเปิดไดรฟ์แบบออปติคอล, ร้จัก 29 แป้นแสดงเมนทางลัดของ Windows. ร้จัก 29 แป้นโลโก้ Windows, รู้จัก 29

M

แผ่นดิสก์ที่สนับสนุน 69

#### Ы

ฝาปิดข่องใส่อุปกรณ์หน่วยความจำ การถอด 62 การเปลี่ยน 64

#### พ พอร์ต

 eSATA 32

 HDMI 32

 SuperSpeed USB 32

 USB 31

 จอภาพภายนอก 32

 พอร์ต eSATA, รู้จัก 32

 พอร์ต HDMI, รู้จัก 32

 พอร์ต SuperSpeed USB, รู้จัก 32

 พอร์ต USB, รู้จัก 31

 พอร์ต ออภาพภายนอก, รู้จัก 32

### W

ไฟแสดงสถานะ caps lock 26 ทัชแพด 26 ปิดเสียง 27 ระบบไร้สาย 27 ฮาร์ดไดรฟ์ 30 เปิด/ปิด 26.30 เว็บแคม 34 แบตเตอรี่ 31 ไฟแสดงสถานะ caps lock. ร้จัก 26 ไฟแสดงสถานะทัชแพด 26 ไฟแสดงสถานะปิดเสียง. ร้จัก 27 ไฟแสดงสถานะระบบไร้สาย 27 ไฟแสดงสถานะฮาร์ดไดรฟ์ 30 ไฟแสดงสถานะเปิด/ปิด, ร้จัก 26, 30 ไฟแสดงสถานะเว็บแคม. ร้จัก 34 ไฟแสดงสถานะเว็บแคมในตัว. ร้จัก 34 ไฟแสดงสถานะแบตเตอรี่ 31

#### ภ

ภาพจอแสดงผล, การสลับ 43 ภาพหน้าจอ, การสลับ 43

### ม

เมาส์, ภายนอก การตั้งค่าการกำหนดลักษณะ 46 ไมโครโฟนภายใน, รัจัก 34

#### 7

รหัสผลิตภัณฑ์ 77 ระบบปภิบัติการ ฉลากใบรับรองความเป็นผลิตภัณฑ์ของแท้ของ Microsoft 77 รหัสผลิตภัณฑ์ 77 รปแบบการสัมผัสบนทัชแพด การตวัด 52 การบีบนิ้ว 50 การย่อ/ขยาย 50 การหมน 51 การเลื่อน 50 รปแบบการสัมผัสบนทัชแพดด้วยการตวัด 52 รปแบบการสัมผัสบนทัชแพดด้วยการบีบนิ้ว 50 รปแบบการสัมผัสบนทัชแพดด้วยการหมน 51 รปแบบการสัมผัสบนทัชแพดเพื่อทำการย่อ/ขยาย 50 เราเตอร์ไร้สาย. การกำหนดค่า 41

### 0

ลำโพง, รู้จัก 30

### 3

เว็บแคม, รู้จัก 34 แว่น 3D Active Shutter การดูแล 19 การทำความสะอาด 21 การหยิบจับ 22 การเปลี่ยนแบตเตอรี 20 การเปิดและปิด 15 การใช้ 14 ช่องไล่แบตเตอรี่ 15 รู้จัก 14 แป้นรองจมก 15, 19

### ମ

ศูนย์ควบคุม AMD Catalyst 6

### 8

สภาพแวดล้อมการทำงาน 80 สลัก, ปลดแบตเตอรี่ 37 สถึกปลดแบตเตอรี่ 37 สวิตช์จอแสดงผลภายใน, รู้จัก 35 ส่วนประกอบ จ้อแสดงผล 34 ด้านขวา 31 ด้านข้าย 32 ด้านบน 25 ด้านมน 25 ด้านมน 36 ด้านหน้า 30 เสาอากาศ WLAN, รู้จัก 34

#### и

หมายเลขผลิตภัณฑ์, คอมพิวเตอร์ 77 หัวต่อ, สายไฟ 31 หัวต่อสายไฟ, รู้จัก 31 โหมดกราฟิก, การสลับ 4

#### 9

อาการขักจากความไวต่อแสง (Photosensitive Epileptic Seizures) 11 อุปกรณ์ WLAN 77 อุปกรณ์ชี้ตำแหน่ง, การตั้งค่าการกำหนดลักษณะ 46 อุปกรณ์สงคลื่น IR , รู้จัก 34 อุปกรณ์หน่วยความจำ การถอด 62 การเปลี่ยน 60 การใส่ 63

#### **T**

ฮาร์ดไดรฟ์ การติดตั้ง 58 การถอด 55

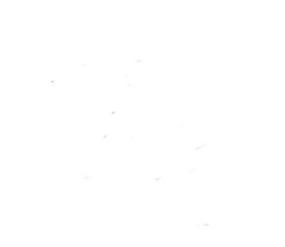